# Betriebsanleitung

OPM223/253

# Messumformer für pH und Redoxpotenzial

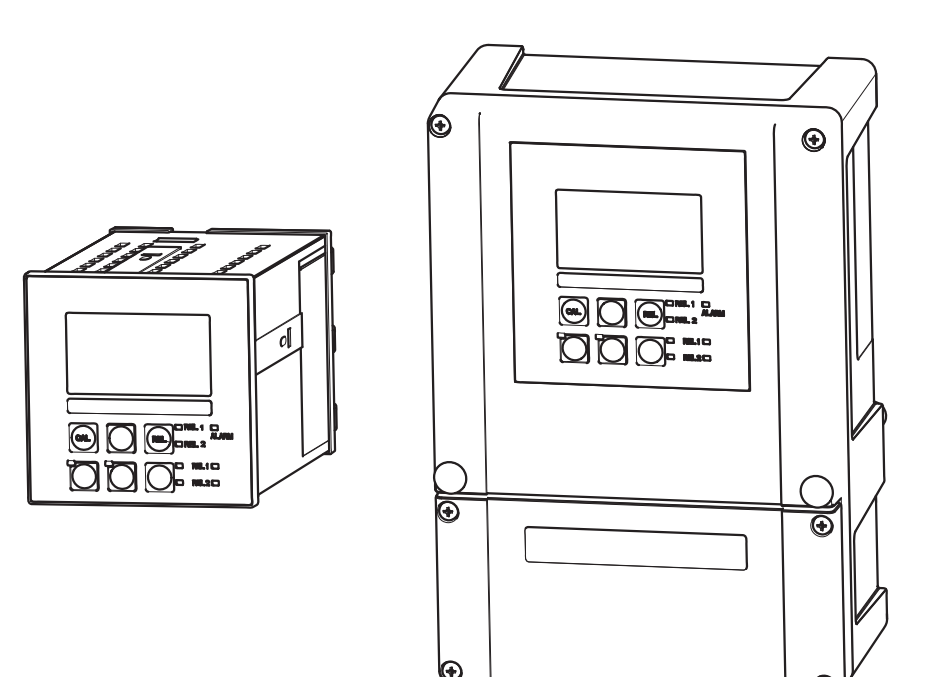

BA194d/00/07.09/ 71106575 gültig ab: Software-Version 2.50

# Inhaltsverzeichnis

| 1                               | Sicherheitshinweise4                                                                                                    |
|---------------------------------|----------------------------------------------------------------------------------------------------|
| 1.1<br>1.2<br>1.3<br>1.4<br>1.5 | Bestimmungsgemäße Verwendung4Montage, Inbetriebnahme und Bedienung4Betriebssicherheit4Rücksendung5Sicherheitszeichen und -symbole5 |
| 2                               | Identifizierung7                                                                                                    |
| 2.1<br>2.2<br>2.3               | Gerätebezeichnung7Lieferumfang8Zertifikate und Zulassungen8                                                                        |
| 3                               | Montage                                                                                                    |
| 3.1<br>3.2<br>3.3<br>3.4<br>3.5 | Montage auf einen Blick9Warenannahme, Transport, Lagerung10Einbaubedingungen10Einbau12Einbaukontrolle15                            |
| 4                               | Verdrahtung16                                                                                                    |
| 4.1<br>4.2<br>4.3               | Elektrischer Anschluss17Alarmkontakt23Anschlusskontrolle23                                                                         |
| 5                               | Bedienung24                                                                                                    |
| 5.1<br>5.2<br>5.3<br>5.4<br>5.5 | Bedienung auf einen Blick24Anzeige- und Bedienelemente24Vor-Ort-Bedienung28Systemkonfiguration31Kalibrierung60                     |
| 6                               | Inbetriebnahme66                                                                                                    |
| 6.1                             | Besonderheiten bei der Inbetriebnahme von                                                                                          |
| 6.2<br>6.3<br>6.4               | Installations- und Funktionskontrolle66Einschalten66Schnelleinstieg68                                                              |
| 7                               | Wartung70                                                                                                    |
| 7.1<br>7.2<br>7.3               | Wartung Messumformer70Wartung der Gesamtmessstelle72Service-Hilfsmittel "Optoscope"75                                              |

| 8                                             | Zubehör                                                                                                    | 76                                     |
|-----------------------------------------------|----------------------------------------------------------------------------------------------------|----------------------------------------|
| 8.1<br>8.2<br>8.3<br>8.4<br>8.5<br>8.6<br>8.7 | Sensoren<br>Anschlusszubehör<br>Montagezubehör<br>Armaturen<br>Software- und Hardware- Erweiterungen .<br>Pufferlösungen<br>Optoscope | 76<br>76<br>77<br>78<br>79<br>80<br>80 |
| 9                                             | Störungsbehebung                                                                                                    | 81                                     |
| 9.1<br>9.2<br>9.3<br>9.4<br>9.5<br>9.6<br>9.7 | FehlersuchanleitungSystemfehlermeldungenProzessbedingte FehlerGerätebedingte FehlerErsatzteileRücksendungEntsorgung                   | 81<br>84<br>88<br>90<br>95<br>95       |
| 10                                            | Technische Daten                                                                                                    | 96                                     |
| 10.1<br>10.2<br>10.3<br>10.4<br>10.5<br>10.6  | Eingangskenngrößen<br>Ausgangskenngrößen<br>Hilfsenergie<br>Umgebungsbedingungen<br>Leistungsmerkmale<br>Konstruktiver Aufbau         | 96<br>96<br>97<br>97<br>98<br>98       |
| 11                                            | Anhang1                                                                                                    | 00                                     |

| Stichwortverzeichnis |  |  |  |  |  |  |  |  | 1 | 0 | 5 |
|----------------------|--|--|--|--|--|--|--|--|---|---|---|
|----------------------|--|--|--|--|--|--|--|--|---|---|---|

# 1 Sicherheitshinweise

## 1.1 Bestimmungsgemäße Verwendung

OPM223/253 ist ein Messumformer zur Bestimmung des pH-Wertes bzw. des Redoxpotenzials.

Der Messumformer ist insbesondere für den Einsatz in folgenden Bereichen geeignet:

- Chemische Industrie
- Pharmazie
- Lebensmittelindustrie
- Trinkwasseraufbereitung
- Kondensataufbereitung
- Kommunale Kläranlagen
- Wasseraufbereitung
- Galvanik

Eine andere als die beschriebene Verwendung stellt die Sicherheit von Personen und der gesamten Messeinrichtung in Frage und ist daher nicht zulässig.

Der Hersteller haftet nicht für Schäden, die aus unsachgemäßer oder nicht bestimmungsgemäßer Verwendung entstehen.

## 1.2 Montage, Inbetriebnahme und Bedienung

Beachten Sie folgende Punkte:

 Montage, Inbetriebnahme, Bedienung und Wartung der Messeinrichtung dürfen nur durch ausgebildetes Fachpersonal erfolgen.

Das Fachpersonal muss vom Anlagenbetreiber für die genannten Tätigkeiten autorisiert sein.

- Der elektrische Anschluss darf nur durch eine Elektrofachkraft erfolgen.
- Das Fachpersonal muss diese Betriebsanleitung gelesen und verstanden haben und die Anweisungen dieser Betriebsanleitung befolgen.
- Pr
  üfen Sie vor der Inbetriebnahme der Gesamtmessstelle alle Anschl
  üsse auf ihre Richtigkeit. Stellen Sie sicher, dass elektrische Kabel und Schlauchverbindungen nicht besch
  ädigt sind.
- Nehmen Sie beschädigte Produkte nicht in Betrieb und schützen Sie diese vor versehentlicher Inbetriebnahme. Kennzeichnen Sie das beschädigte Produkt als defekt.
- Störungen an der Messstelle dürfen nur von autorisiertem und dafür ausgebildetem Personal behoben werden.
- Können Störungen nicht behoben werden, müssen Sie die Produkte außer Betrieb setzen und vor versehentlicher Inbetriebnahme schützen.
- Reparaturen, die nicht in dieser Betriebsanleitung beschrieben sind, dürfen nur direkt beim Hersteller oder durch die Serviceorganisation durchgeführt werden.

# 1.3 Betriebssicherheit

Der Messumformer ist nach dem Stand der Technik betriebssicher gebaut und geprüft und hat das Werk in sicherheitstechnisch einwandfreiem Zustand verlassen.

Die einschlägigen Vorschriften und europäischen Normen sind berücksichtigt.

Als Anwender sind Sie für die Einhaltung folgender Sicherheitsbestimmungen verantwortlich: • Vorschriften zum Explosionschutz

- Installationsvorschriften
- Lokale Normen und Vorschriften.

Zusätzlich gilt für Ex-Geräte die separate Ex-Dokumentation. Diese ist Bestandteil dieser Lieferung (vgl. Kapitel "Lieferumfang").

#### Störsicherheit

Dieses Gerät ist in Bezug auf elektromagnetische Verträglichkeit gemäß den gültigen europäischen Normen für den Industriebereich geprüft.

Die angegebene Störsicherheit gilt nur für ein Gerät, das gemäß den Hinweisen in dieser Betriebsanleitung angeschlossen ist.

## 1.4 Rücksendung

Im Reparaturfall senden Sie den Messumformer bitte *gereinigt* an Ihre Vertriebszentrale. Verwenden Sie für die Rücksendung die Originalverpackung.

# 1.5 Sicherheitszeichen und -symbole

#### Warnhinweise

| $\triangle$ | Warnung!<br>Dieses Zeichen warnt vor Gefahren. Bei Nichtbeachten kann es zu<br>schwerwiegenden Personen- oder Sachschäden kommen.   |
|-------------|----------------------------------------------------------------------------------------------------|
| Ċ           | Achtung!<br>Dieses Zeichen macht auf mögliche Störungen durch Fehlbedienung aufmerksam.<br>Bei Nichtbeachten drohen Sachschäden.    |
|             | Hinweis!<br>Dieses Zeichen weist auf wichtige Informationen hin.                                                                    |
| Elektrisc   | he Symbole                                                                                                    |
| <del></del> | <b>Gleichstrom</b><br>Eine Klemme, an der Gleichspannung anliegt oder durch die Gleichstrom fließt.                                 |
| ~           | Wechselstrom<br>Eine Klemme, an der (sinusförmige) Wechselspannung anliegt oder durch die<br>Wechselstrom fließt.                   |
| ~           | <b>Gleich- oder Wechselstrom</b><br>Eine Klemme, an der Gleich- oder Wechselspannung anliegt oder durch die<br>Wechselstrom fließt. |
| <u>+</u>    | <b>Erdanschluss</b><br>Eine Klemme, die aus Benutzersicht schon über ein Erdungssystem<br>geerdet ist.                              |
|             | Schutzleiteranschluss<br>Eine Klemme, die geerdet werden muss, bevor andere Anschlüsse hergestellt<br>werden dürfen.                |
|             | Alarm-Relais                                                                                                    |

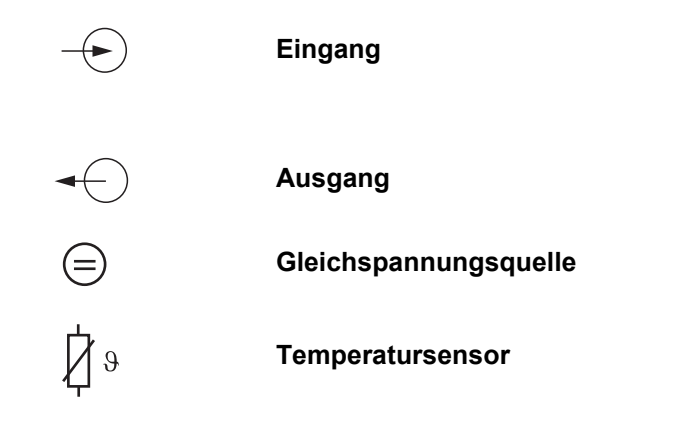

# 2 Identifizierung

# 2.1 Gerätebezeichnung

## 2.1.1 Produktstruktur OPM223/253

|         | Ausf | ührun                                                                            | g       |          |                                                                              |  |  |
|---------|------|----------------------------------------------------------------------------------|---------|----------|------------------------------------------------------------------------------|--|--|
|         | IS   | pH/Redox-Messung mit ISFET oder Glaselektrode, mit Zusatzfunktionen (Plus-Paket) |         |          |                                                                              |  |  |
|         | PR   | pH/Re                                                                            | edox-Me | essung   | mit Glaselektrode                                                            |  |  |
|         | PS   | pH/Re                                                                            | edox-Me | essung   | mit Glaselektrode, mit Zusatzfunktionen (Plus-Paket)                         |  |  |
|         |      | Hilfe                                                                            | nergie  |          |                                                                              |  |  |
|         |      | 0                                                                                | Hilfser | nergie 2 | 230 V AC                                                                     |  |  |
|         |      | 1                                                                                | Hilfser | nergie 1 | 15 V AC                                                                      |  |  |
|         |      | 2                                                                                | Hilfser | nergie 2 | 230 V AC, CSA Gen. Purp.                                                     |  |  |
|         |      | 3                                                                                | Hilfsei | nergie 1 | 15 V AC, CSA Gen. Purp.                                                      |  |  |
|         |      | 4                                                                                | Hilfser | nergie 2 | 230 V AC, ATEX II 3G [EEx nAL] IIC                                           |  |  |
|         |      | 5                                                                                | Hilfser | nergie 1 | 00 V AC                                                                      |  |  |
|         |      | 6                                                                                | Hilfse  | nergie 2 | 24 V AC/DC, ATEX II 3G [EEx nAL] IIC für OPM223, EEx nA[L] IIC T4 für OPM253 |  |  |
|         |      | 7                                                                                | Hilfse  | nergie 2 | 24 V AC/DC, CSA Gen. Purp.                                                   |  |  |
|         |      | 8                                                                                | Hilfsei | nergie 2 | 24 V AC/DC                                                                   |  |  |
|         |      |                                                                                  | Mess    | ausga    | ang                                                                          |  |  |
|         |      |                                                                                  | 0       | 1 Mes    | sausgang pH/Redox                                                            |  |  |
|         |      |                                                                                  | 1       | 2 Mes    | sausgänge pH/Redox und Temperatur/pH bzw. Redox/Stellgröße                   |  |  |
|         |      |                                                                                  |         | Kont     | akte                                                                         |  |  |
|         |      |                                                                                  |         | 05       | keine zusätzlichen Kontakte                                                  |  |  |
|         |      |                                                                                  |         | 10       | 2 Kontakte (Grenzwert/Regler/Timer)                                          |  |  |
|         |      |                                                                                  |         | 15       | 4 Kontakte (Grenzwert/Regler/Timer/Chemoclean)                               |  |  |
|         |      |                                                                                  |         | 16       | 4 Kontakte (Grenzwert/Regler/Timer)                                          |  |  |
|         |      |                                                                                  |         | 20       | Stromeingang + 2 Kontakte (Grenzwert/Regler/Timer)                           |  |  |
|         |      |                                                                                  |         | 25       | Stromeingang + 4 Kontakte (Grenzwert/Regler/Chemoclean)                      |  |  |
|         |      |                                                                                  |         | 26       | Stromeingang + 4 Kontakte (Grenzwert/Regler/Timer)                           |  |  |
| OPM253- |      |                                                                                  |         |          |                                                                              |  |  |
|         |      |                                                                                  |         |          | vollständiger Bestellcode                                                    |  |  |
| OPM223- |      |                                                                                  |         |          |                                                                              |  |  |

## 2.1.2 Zusatzfunktionen des Plus-Pakets (Ausführung IS/PS/MS)

- Stromausgangstabelle zur Abdeckung großer Bereiche mit unterschiedlicher Auflösung
- Überwachung von Sensor und Prozess für einen sicheren Betrieb
- Neutralisationsregler zur Konstanthaltung des pH-Wertes durch Dosierung von Säure und Lauge
- Automatischer Start der Reinigungsfunktion

# 2.2 Lieferumfang

Im Lieferumfang des Feldgerätes sind enthalten:

- 1 Messumformer OPM253
- 1 steckbare Schraubklemme 3-polig
- 1 Kabelverschraubung Pg 7
- 1 Kabelverschraubung Pg 16 reduziert
- 2 Kabelverschraubungen Pg 13,5
- 1 Betriebsanleitung BA194d00
- bei Ausführungen mit Explosionsschutz f
  ür Zone 2 (ATEX II 3G) Sicherheitshinweise f
  ür den explosionsgef
  ährdeten Bereich, XA194a300

Im Lieferumfang des Einbaugerätes sind enthalten:

- 1 Messumformer OPM223
- 1 Satz steckbare Schraubklemmen
- 2 Spannschrauben
- 1 BNC-Stecker (lötfreier Messkabelanschluss)
- 1 Betriebsanleitung BA194d00
- bei Ausführungen mit Explosionsschutz f
  ür Zone 2 (ATEX II 3G) Sicherheitshinweise f
  ür den explosionsgef
  ährdeten Bereich, XA194a300

Bei Rückfragen wenden Sie sich bitte an Ihren Lieferanten bzw. an Ihre Vertriebszentrale.

# 2.3 Zertifikate und Zulassungen

#### Konformitätserklärung

Das Produkt erfüllt die gesetzlichen Anforderungen der harmonisierten europäischen Normen. Der Hersteller bestätigt die Einhaltung der Normen durch die Anbringung des C $\epsilon$ -Zeichens.

#### Explosionsschutz für Zone 2

| OPM2536                       | ATEX II 3G EEx nA[L] IIC T4 |
|-------------------------------|-----------------------------|
| OPM2534<br>OPM2234<br>OPM2236 | ATEX II 3G [EEx nAL] IIC    |
|                               |                             |

# 3 Montage

## 3.1 Montage auf einen Blick

#### Warnung!

Wenn sich die Messstelle oder Teile davon im explosionsgefährdeten Bereich befinden, müssen Sie die "Sicherheitshinweise für elektrische Betriebsmittel im explosionsgefährdeten Bereich" befolgen. Diese Hinweise (XA194a300) sind Bestandteil des Lieferumfangs.

Zur vollständigen Installation der Messstelle gehen Sie folgendermaßen vor:

- Installieren Sie den Messumformer (siehe Kapitel "Einbau").
- Falls der Sensor noch nicht in die Messstelle eingebaut ist, bauen Sie ihn ein (siehe Technische Information des Sensors).
- Schließen Sie den Sensor entsprechend der Darstellung im Kapitel "Elektrischer Anschluss" an den Messumformer an.
- Schließen Sie den Messumformer entsprechend der Darstellung im Kapitel "Elektrischer Anschluss" an.
- Nehmen Sie den Messumformer entsprechend der Beschreibung im Kapitel "Inbetriebnahme" in Betrieb.

## 3.1.1 Messeinrichtung

Die komplette Messeinrichtung besteht aus:

- dem Messumformer OPM223 oder OPM253
- einem pH- oder Redox-Sensor mit oder ohne integrierten Temperatursensor
- einer Eintauch-, Durchfluss- oder Wechselarmatur
- pH-Messkabel (z. B. OPK9)

Optional: Verlängerungskabel, Verbindungsdose VBA oder VBM

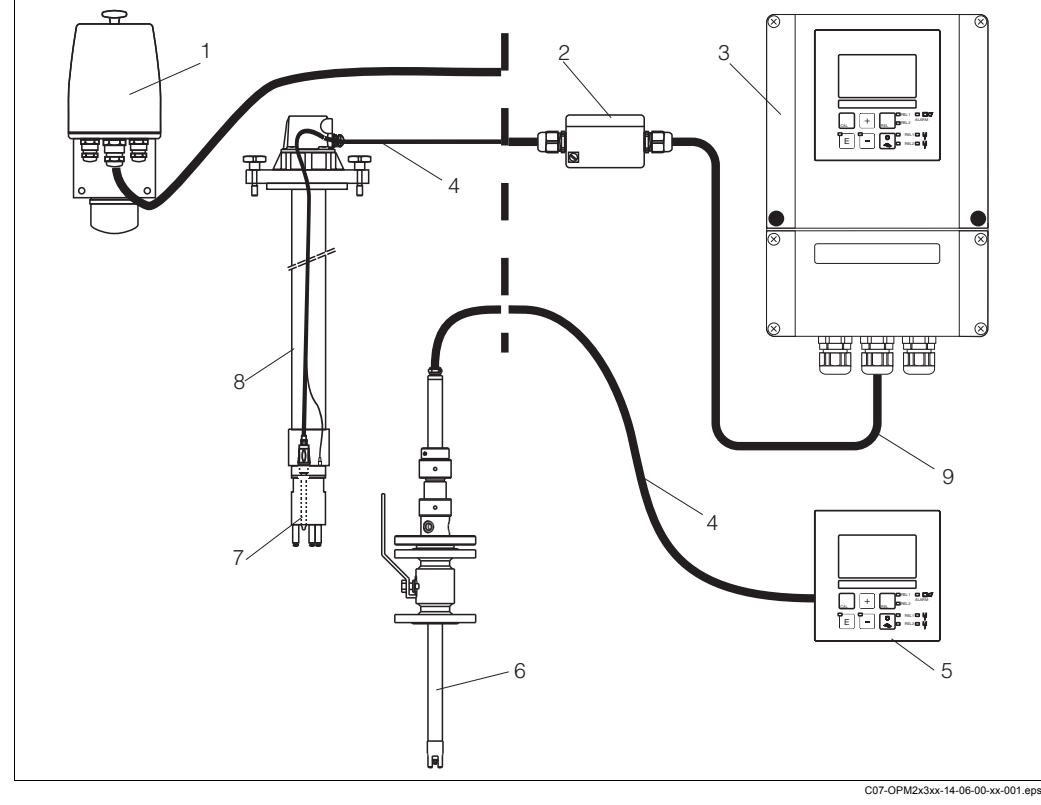

Abb. 1: Komplette Messeinrichtungen OPM223/253

- 1 Durchflussarmatur OPA250
- 2 Verbindungsdose VBA
- 3 Messumformer OPM253
- Messkabel z. B. OPK9
   Messumformer OPM223
- )
  - Messumformer OPM223
- Wechselarmatur OPA450
   Elektrode, z. B. OPS11
- 7 Elektrode, z. B. OPS118 Eintaucharmatur OPA111
- 9 Verlängerungskabel
- verlangerungskabel

a0005733

# 3.2 Warenannahme, Transport, Lagerung

- Achten Sie auf unbeschädigte Verpackung! Teilen Sie Beschädigungen an der Verpackung Ihrem Lieferanten mit. Bewahren Sie die beschädigte Verpackung bis zur Klärung auf.
- Achten Sie auf unbeschädigten Inhalt! Teilen Sie Beschädigungen am Lieferinhalt Ihrem Lieferanten mit. Bewahren Sie die beschädigte Ware bis zur Klärung auf.
- Prüfen Sie den Lieferumfang anhand der Lieferpapiere und Ihrer Bestellung auf Vollständigkeit.
- Für Lagerung und Transport ist das Gerät stoßsicher und gegen Feuchtigkeit geschützt zu verpacken. Optimalen Schutz bietet die Originalverpackung. Darüber hinaus müssen die zulässigen Umgebungsbedingungen eingehalten werden (siehe Technische Daten).
- Bei Rückfragen wenden Sie sich bitte an Ihren Lieferanten bzw. an Ihre Vertriebszentrale.

# 3.3 Einbaubedingungen

## 3.3.1 Feldgerät

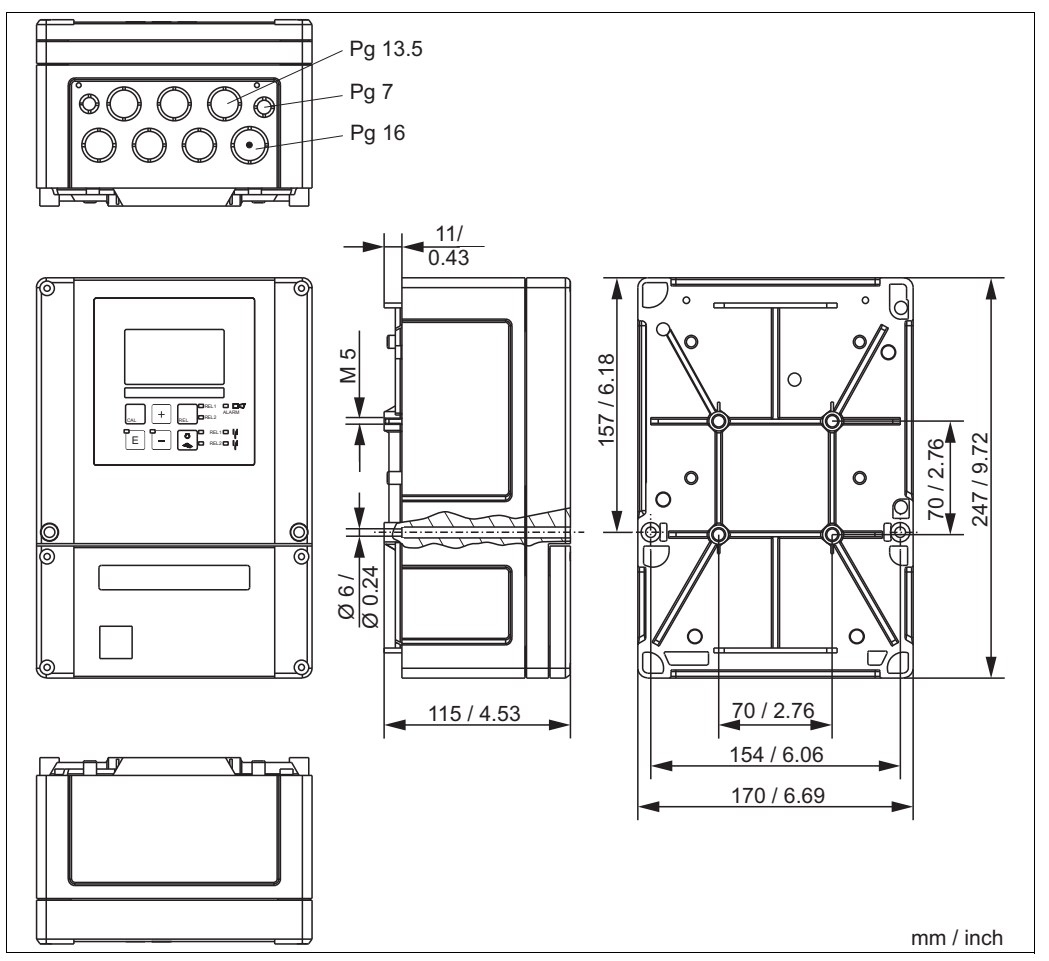

Abb. 2: Feldgerät

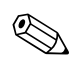

#### Hinweis!

In der Stanzung für die Kabeldurchführung (Anschluss der Versorgungsspannung) befindet sich ein Loch zum Druckausgleich bei Luftfrachtversendung. Achten Sie bis zur Kabelmontage darauf, dass keine Feuchtigkeit in das Gehäuseinnere eindringt. Nach der Kabelmontage ist das Gehäuse vollständig dicht.

herausnehmbare Elektronikbox

1

2

3

4

Schottwand

Sicherung

Anschlussklemmen

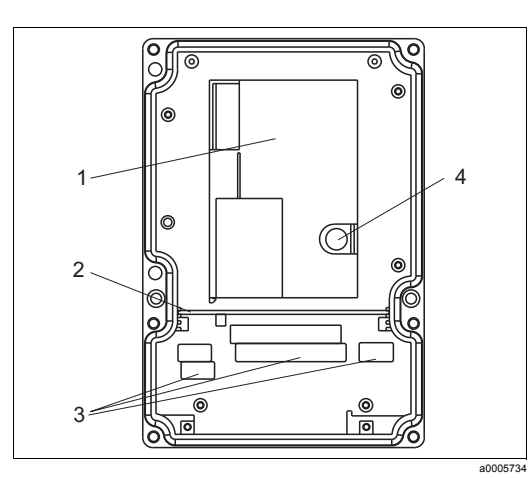

Abb. 3: Ansicht in das Feldgehäuse

## 3.3.2 Schalttafeleinbaugerät

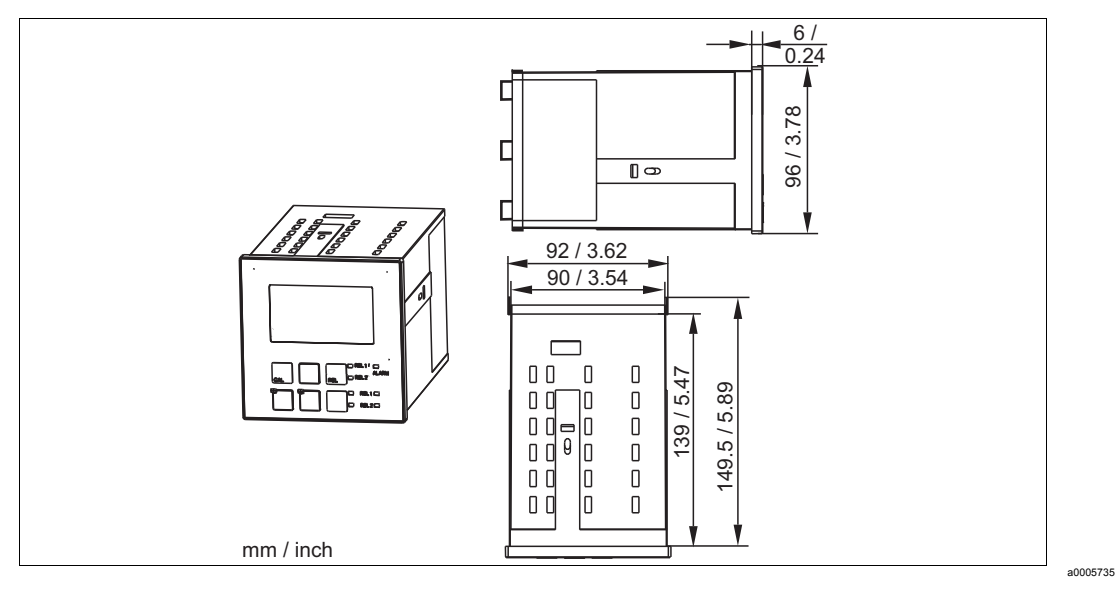

Abb. 4: Einbaugerät

# 3.4 Einbau

## 3.4.1 Feldgerät

Sie haben mehrere Möglichkeiten, das Feldgehäuse zu befestigen:

- Wandmontage mit Befestigungsschrauben
- Mastmontage an zylindrischen Rohren
- Mastmontage an einem vierkantigen Befestigungsmast

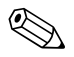

Hinweis!

Bei der Montage im Freien ist ein Wetterschutzdach (siehe Zubehör) zwingend erforderlich.

### Wandmontage des Messumformers

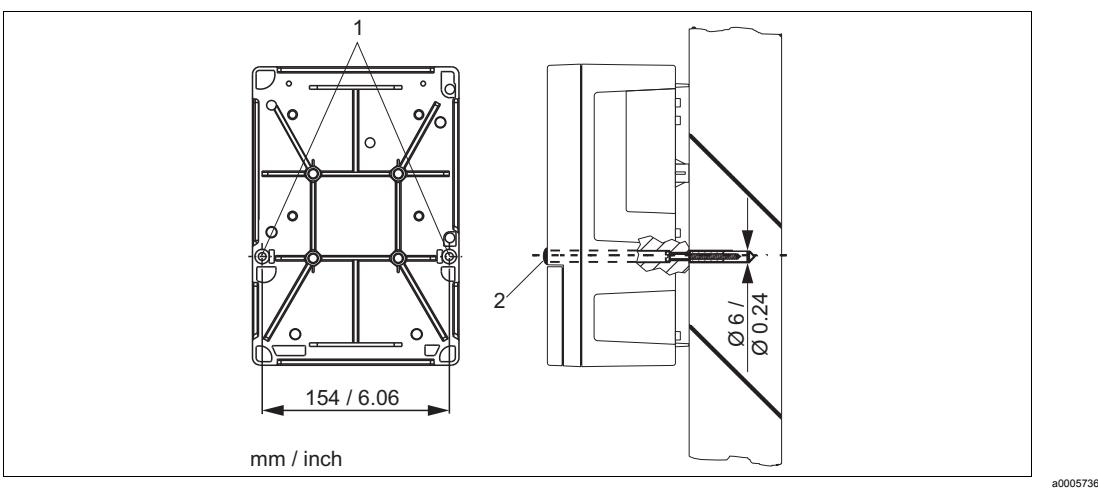

Abb. 5: Wandmontage Feldgerät

Für die Wandmontage des Messumformers gehen Sie folgendermaßen vor:

- 1. Bereiten Sie Bohrlöcher gemäß Abb. 5 vor.
- 2. Schieben Sie zwei Befestigungsschrauben von vorne durch die entsprechenden Befestigungsbohrungen (1).
- 3. Montieren Sie den Messumformer wie abgebildet an die Wand.
- 4. Decken Sie die Bohrungen mit Kunststoffkappen (2) ab.

#### Mastmontage des Messumformers

#### Hinweis!

Für die Befestigung des Feldgeräts an horizontalen und vertikalen Masten oder Rohren (max. Ø 60 mm / 2.36") benötigen Sie einen Mastmontagesatz. Dieser ist als Zubehör erhältlich (siehe Kapitel "Zubehör").

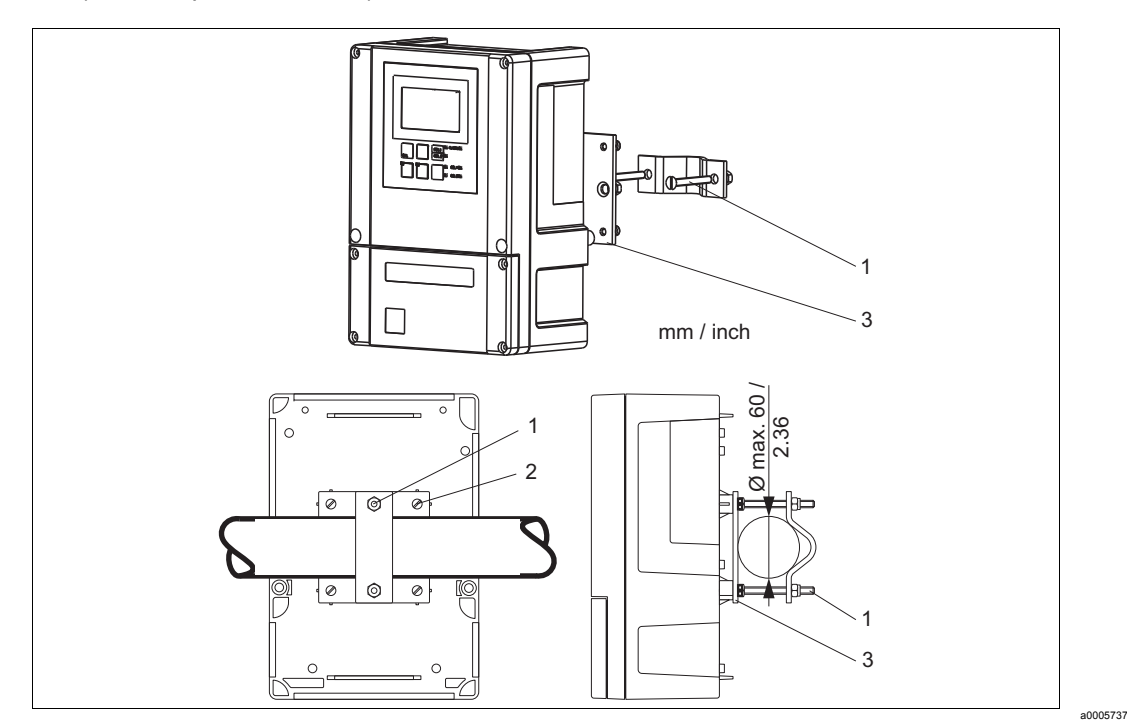

Abb. 6: Mastmontage Feldgerät an Rohren

Für die Mastmontage des Messumformers gehen Sie folgendermaßen vor:

- 1. Führen Sie die zwei Halterungsschrauben (1) des Montagesatzes durch die vorgebohrten Öffnungen der Halterungsplatte (3).
- 2. Schrauben Sie die Halterungsplatte mittels der vier Befestigungsschrauben (2) auf den Messumformer.
- 3. Befestigen Sie die Halterung mit dem Feldgerät mittels der Schelle am Mast oder Rohr.

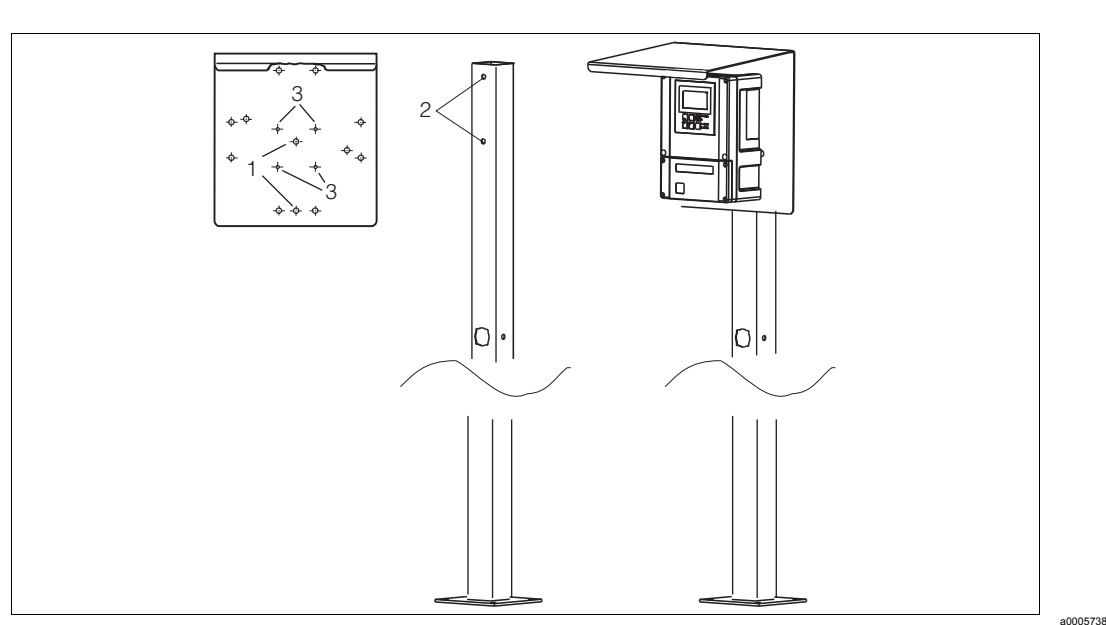

Sie können das Feldgerät auch an einer vierkantigen Universalsäule in Verbindung mit dem Wetterschutzdach befestigen. Diese sind als Zubehör erhältlich, siehe Kapitel "Zubehör".

Abb. 7: Montage Feldgerät mit Universalsäule und Wetterschutzdach

Für die Montage des Wetterschutzdaches gehen Sie folgendermaßen vor:

- 1. Schrauben Sie das Wetterschutzdach mit 2 Schrauben (Bohrungen 1) an die Standsäule (Bohrungen 2).
- 2. Befestigen Sie das Feldgerät am Wetterschutzdach. Verwenden Sie hierzu die Bohrungen (3).

## 3.4.2 Schalttafeleinbaugerät

Die Befestigung des Einbaugerätes erfolgt mit den mitgelieferten Spannschrauben (siehe Abb. 8).

Die erforderliche Einbautiefe beträgt ca. 165 mm (6,50").

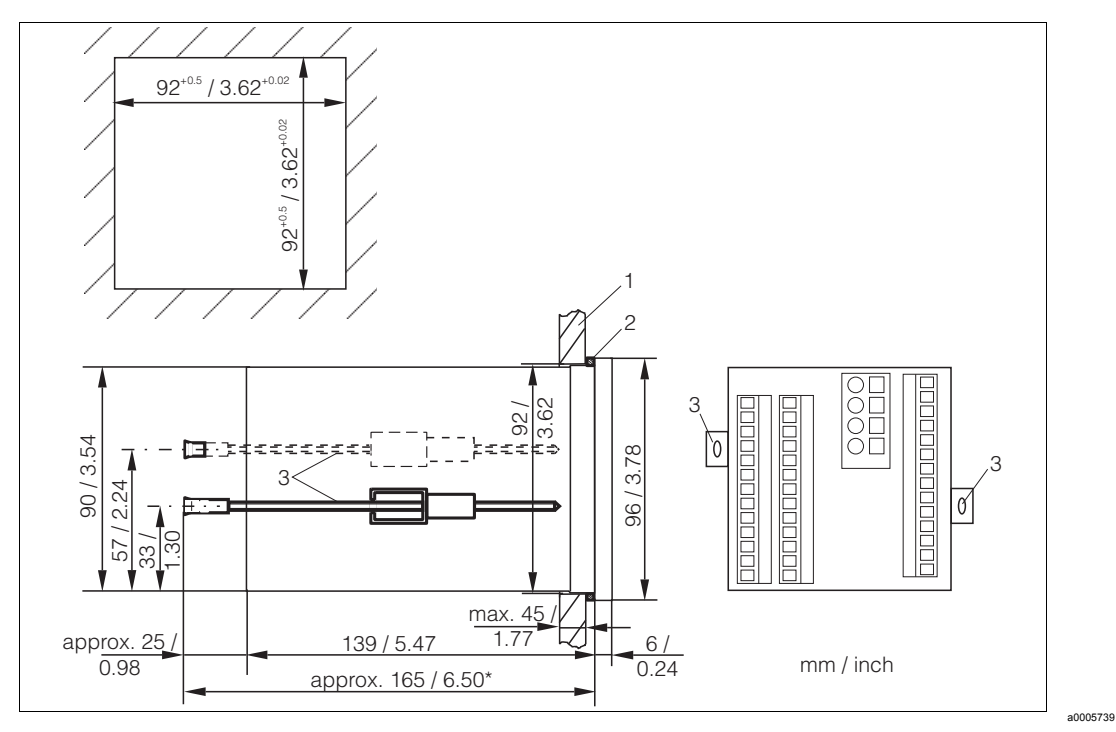

Abb. 8: Befestigung des Einbaugerätes

- 1 Montageplatte
- 2 Dichtung
- 3 Spannschrauben
- Benötigte Einbautiefe

# 3.5 Einbaukontrolle

- Überprüfen Sie nach dem Einbau den Messumformer auf Beschädigungen.
- Pr
  üfen Sie, ob der Messumformer gegen Niederschlag und direkte Sonneneinstrahlung gesch
  ützt ist.

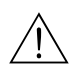

# Verdrahtung

### Warnung!

4

- Der elektrische Anschluss darf nur von einer Elektrofachkraft durchgeführt werden.
- Die Elektrofachkraft muss diese Betriebsanleitung gelesen und verstanden haben und muss die Anweisungen dieser Anleitung befolgen.
- Stellen Sie **vor Beginn** der Anschlussarbeiten sicher, dass an keinem Kabel Spannung anliegt.

# 4.1 Elektrischer Anschluss

## 4.1.1 Anschlussplan

Der in Abb. 9 dargestellte Anschlussplan zeigt die Anschlüsse bei maximalem Ausbau. Der Anschluss der Sensoren mit den verschiedenen Messkabeln ist im Abschnitt "Messkabel und Sensoranschluss" genauer dargestellt.

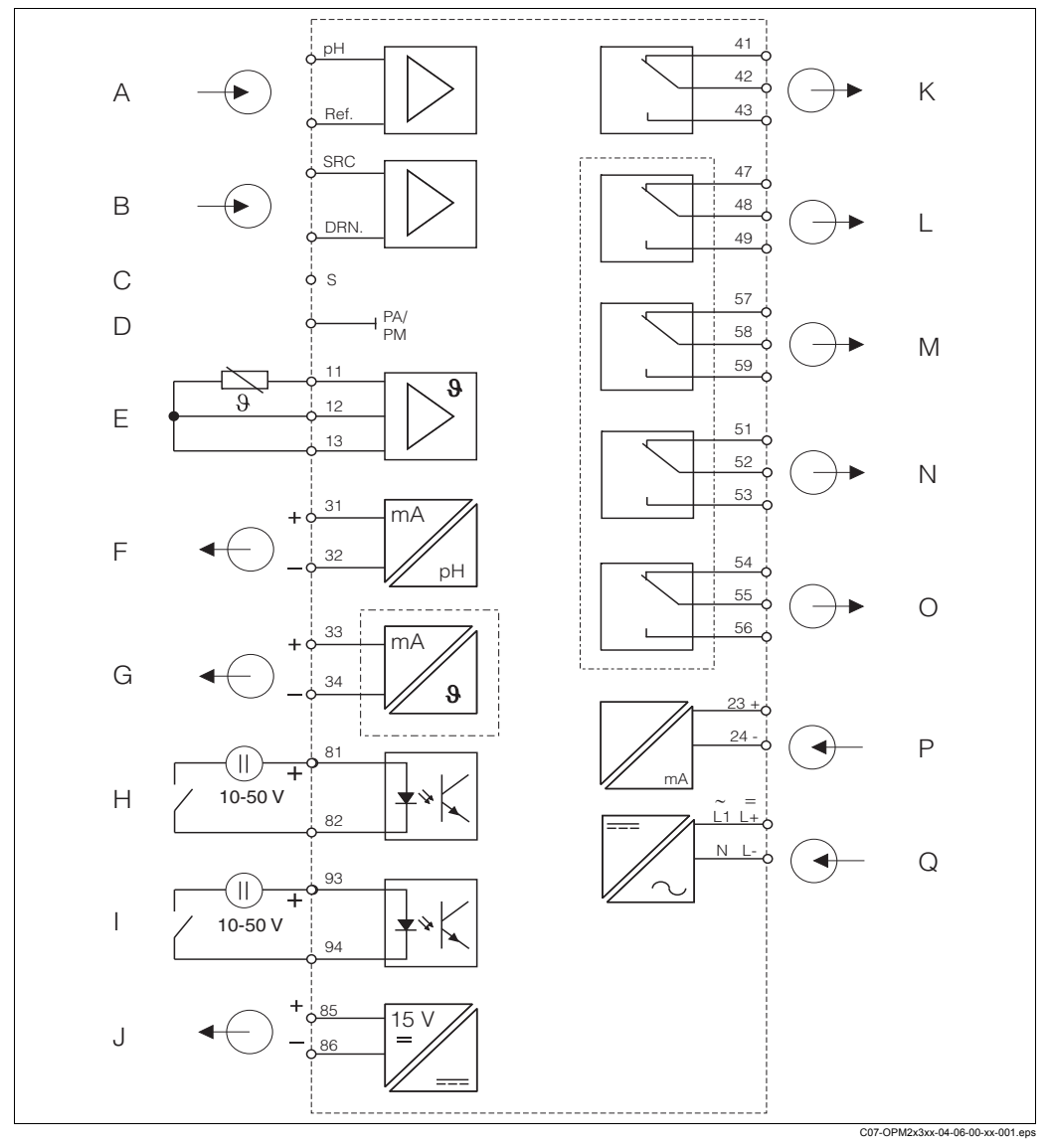

J

Κ

L

Μ

Ν

0

Q

Abb. 9: Elektrischer Anschluss von Messumformers

- A Standardsensor
   B ISFET-Sensor
   C Außenschirmanschluss bei Glaselektroden
- D Potenzialausgleich
- E Temperatursensor
- F Signalausgang 1 pH/Redox
- G Signalausgang 2 Temperatur, pH/Redox oder P
- H Regler
- I Binärer Eingang 1 (Hold) Binärer Eingang 2 (Chemoclean)

- Hilfsspannungsausgang
- Alarm (Kontaktlage stromlos)
- Relais 1 (Kontaktlage stromlos) Relais 2 (Kontaktlage stromlos)
- Relais 3 (Kontaktlage stromlos)
- Relais 4 (Kontaktlage stromlos)
- Stromeingang 4 ... 20 mA Hilfsenergie

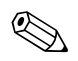

#### Hinweis!

- Das Gerät hat Schutzklasse II und wird generell ohne Schutzleiteranschluss betrieben.
- Um Messstabilität und Funktionssicherheit zu gewährleisten, müssen Sie den Außenschirm des Sensorkabels erden:
  - Glaselektroden (Geräteausführung PR/PS): Klemme "S"
  - ISFET-Sensoren(Geräteausführung IS): PE-Verteilerleiste Beim Schalttafelgerät befindet sich diese auf dem Abdeckrahmen, beim Feldgerät im Anschlussraum.
- Erden Sie die PE-Verteilerleiste bzw. die Erdungsklemme.

#### Geräte-Anschluss Feldgerät

Führen Sie die Messkabel durch die PG-Verschraubungen in das Gehäuse. Schließen Sie die Messkabel entsprechend der Klemmenbelegung an (Abb. 10).

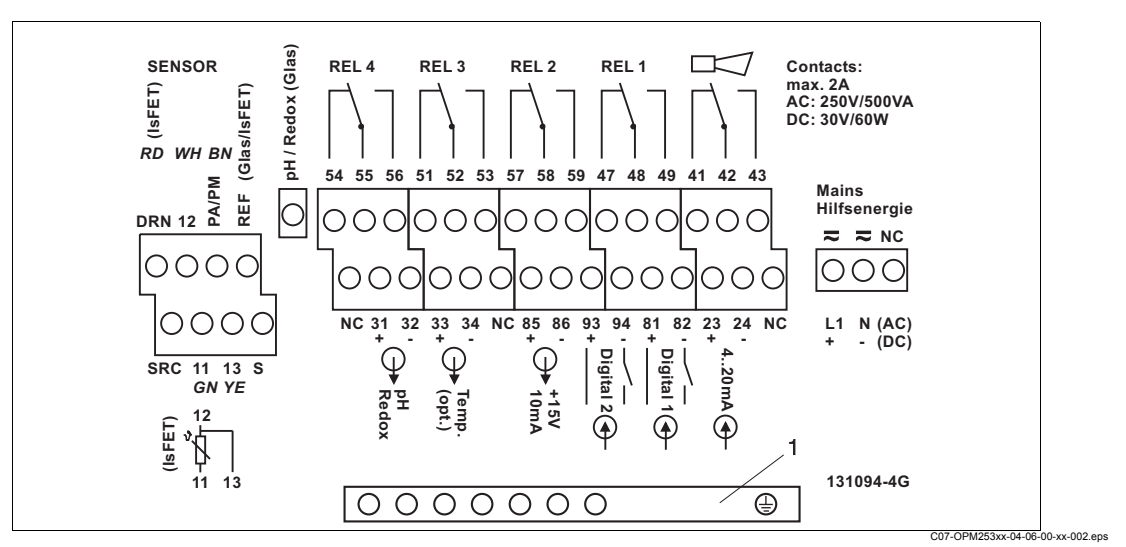

Abb. 10: Anschlussraumaufkleber Feldgerät

1 PE-Verteilerleiste für Geräteausführung IS

#### Geräte-Anschluss Schalttafeleinbaugerät

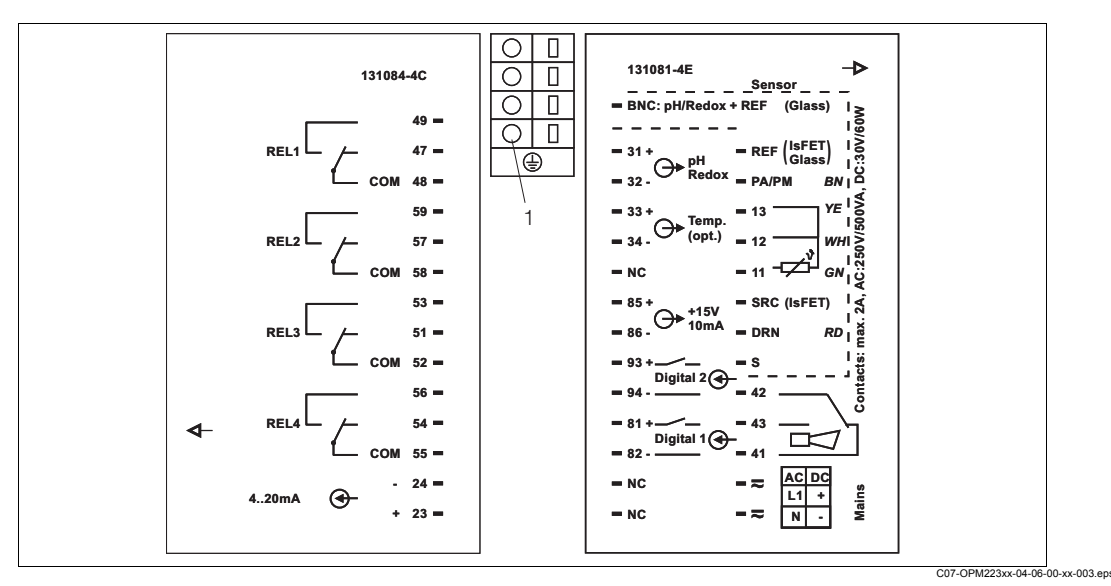

Abb. 11: Anschlussaufkleber Einbaugerät

1 Erdungsklemme für Geräteausführung IS

18

(<sup>1</sup>

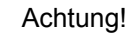

- Mit NC bezeichnete Klemmen dürfen nicht beschaltet werden.
- Nicht bezeichnete Klemmen dürfen nicht beschaltet werden.

#### Hinweis!

Bitte kennzeichnen Sie den Sensorklemmenblock mit dem beiliegenden Aufkleber.

### 4.1.2 Messkabel und Sensoranschluss

Zum Anschluss von pH- und Redox-Elektroden an den Messumformer benötigen Sie geschirmte Spezialmesskabel. Folgende mehradrige und vorkonfektionierte Kabeltypen können Sie verwenden:

| Sensor-Typ                                                                                    | Kabel | Verlängerung                 |
|-----------------------------------------------------------------------------------------------|-------|------------------------------|
| Elektrode ohne Temperaturfühler                                                               | OPK1  | VBA / VBM-Dose + OYK71-Kabel |
| Elektrode mit Temperaturfühler Pt 100 und TOP 68-Steckkopf                                    | OPK9  | VBA / VBM-Dose + OYK71-Kabel |
| ISFET-Sensor mit Temperaturfühler<br>Pt 100 / Pt 1000 und TOP 68-Steckkopf                    | OPK12 | VBA / VBM-Dose + OYK12-Kabel |
| pH-Einzelelektrode mit getrennter Refe-<br>renzelektrode und getrenntem Temperatur-<br>fühler | OPK2  | VBA / VBM-Dose + PMK-Kabel   |

#### Aufbau und Konfektionierung der Messkabel

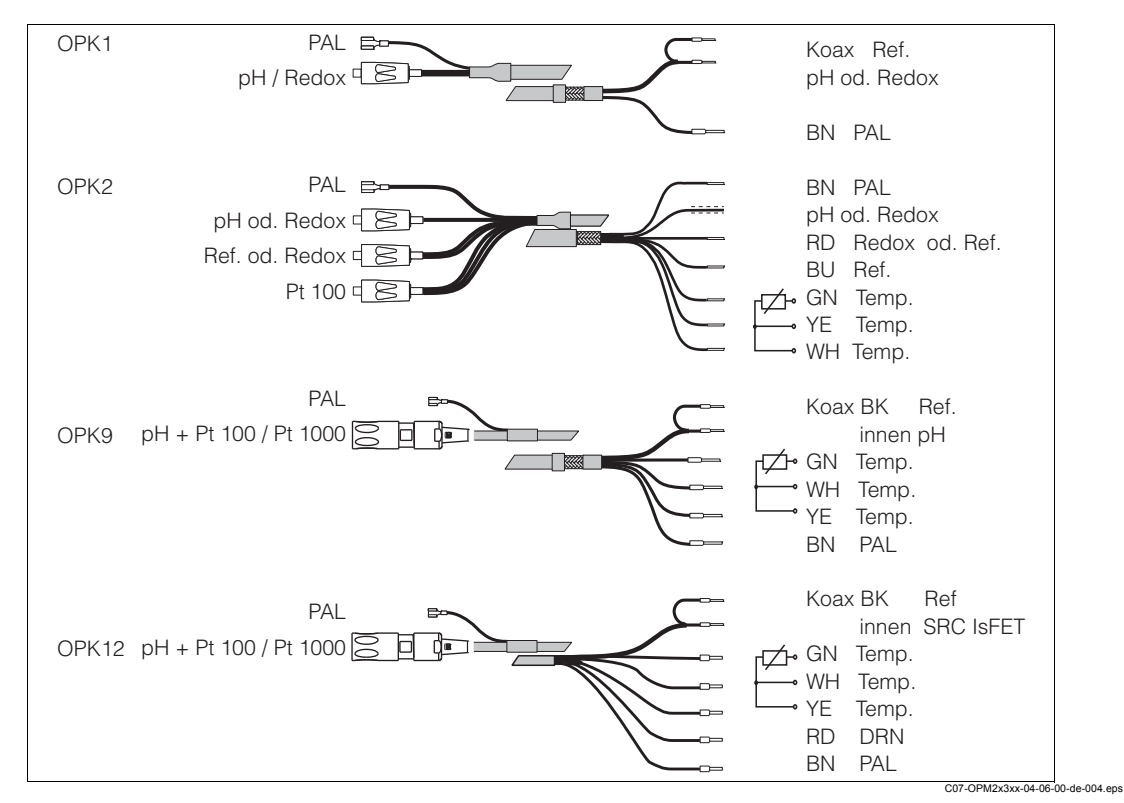

Abb. 12: Aufbau der Spezialmesskabel

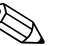

#### Hinweis!

Weitere Informationen zu den Kabeln und Verbindungsdosen finden Sie im Kapitel "Zubehör".

#### Messkabelanschluss Feldgerät

Zum Anschluss einer pH-Elektrode an das Feldgerät gehen Sie folgendermaßen vor:

- 1. Öffnen Sie den Gehäusedeckel, um an den Anschlussklemmenblock im Anschlussraum zu gelangen.
- 2. Brechen Sie die Stanzung einer Kabelverschraubung aus dem Gehäuse, montieren Sie eine PG-Verschraubung und führen Sie das Kabel durch diese Pg-Verschraubung.
- 3. Schließen Sie das Kabel entsprechend der Klemmenbelegung an.
- 4. Ziehen Sie die Pg-Verschraubung fest.

#### Achtung!

Schützen Sie Stecker, Kabelenden und Klemmen unbedingt vor Feuchtigkeit, da sonst Fehlmessungen auftreten!

#### Messkabelanschluss Schalttafelgerät

Zum Anschluss einer pH-Elektrode an das Schalttafelgerät schließen Sie das Kabel entsprechend der Klemmenbelegung an den Klemmen auf der Geräterückseite an.

Wenn Sie Glaselektroden mit dem Schalttafeleinbaugerät verwenden, müssen Sie das Messkabel mit einem BNC-Stecker konfektionieren. Ein lötfreier BNC-Stecker liegt dem Gerät bei. Gehen Sie folgendermaßen vor:

Schneiden Sie die Adernendhülsen
 und 3 des Koaxialkabels ab (Abb. 13).

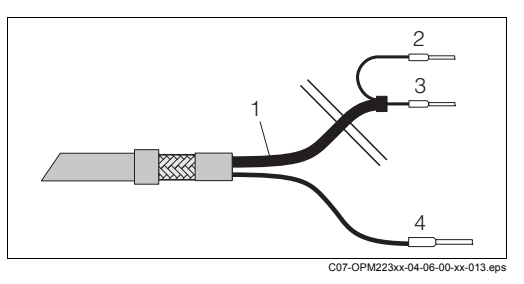

Abb. 13: Kabel OPK1: Geräteanschluss

- 1 Koaxialkabel
- 2 Innenschirm BK (Ref.)
- 3 Koax innen (pH / mV)
- 4 Litze BN (PA)
- Schieben Sie die Kabelverschraubung 5 und die Scheibe 6 über das Koaxialkabel.
- Entfernen Sie die Isolierung (13 mm) und schrauben Sie den Klemmring 7 auf die Isolierung.

Die Teile 5 bis 7 liegen jeweils für Kabeldurchmesser 3,2 mm und 5 mm dem BNC-Stecker bei.

- 4. Stülpen Sie das Schirmgeflecht 8 des Schirms über den Klemmring und schneiden Sie die Überstände ab.
- Zwischen Innenisolation und Schirmgeflecht 8 ist eine Halbleiterschicht 14 (leitende Folie) aufgebracht. Entfernen Sie diese Halbleiterschicht bis zum Schirmgeflecht.

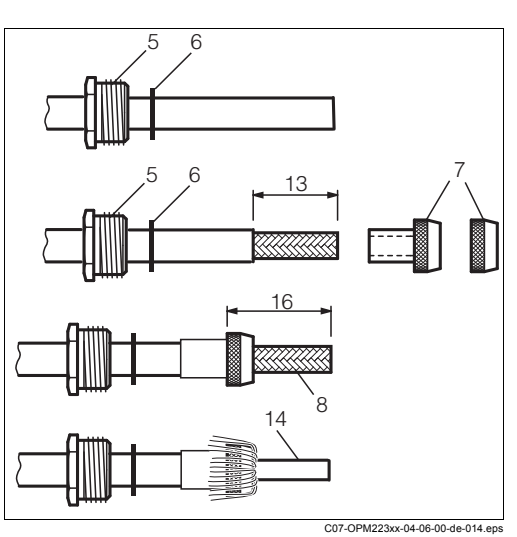

Abb. 14: Konfektionierung der pH-Anschlussleitung für die Montage des BNC-Winkelsteckers

- 6. Entfernen Sie die Innenisolierung (4 mm).
- Stecken Sie Adernendhülse 13 auf den abisolierten Innenleiter und befestigen Sie die Adernendhülse mit einer Crimpzange.
- Schieben Sie das BNC-Steckergehäuse 9 über das Kabel. Der Innenleiter muss sich auf der Klemmfläche 10 des Steckers befinden.
- 9. Ziehen Sie die Kabelverschraubung 5 fest.
- 10.Legen Sie das Klemmstück 11 ein und schrauben Sie den Steckerdeckel 12 ein. Damit haben Sie eine sichere Verbindung zwischen Innenleiter und Steckerstift.

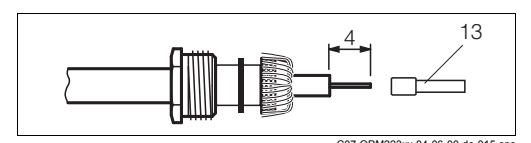

Abb. 15: Konfektionierung der pH-Anschlussleitung für die Montage des BNC-Winkelsteckers

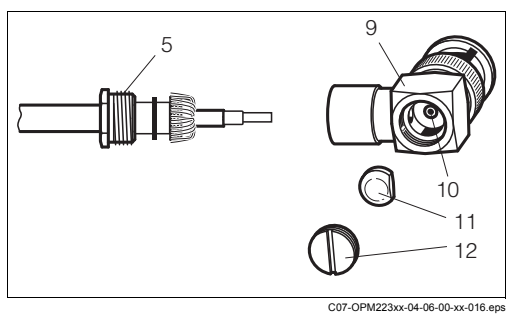

Abb. 16: Montage der pH-Anschlussleitung im BNC-Winkelstecker

### Anschlussbeispiele pH- und Redox-Sensoren

Die folgenden Abbildungen zeigen den Anschluss verschiedener pH- und Redox-Sensoren.

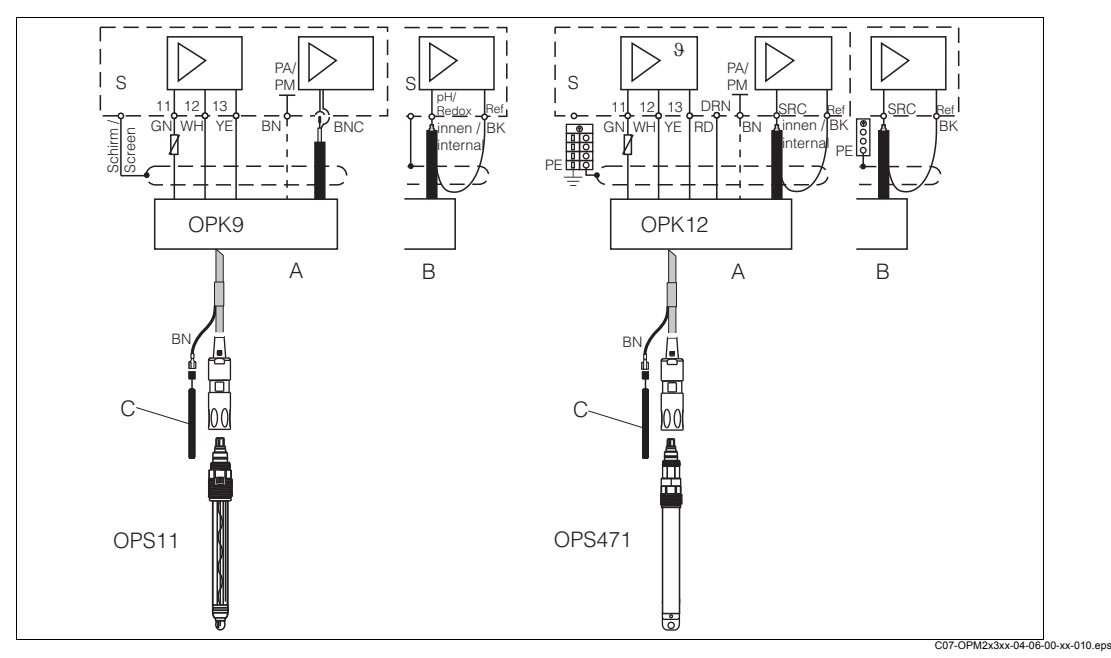

Abb. 17: Anschluss Glaselektrode OPS11 mit OPK9 (links) und ISFET-Sensor OPS471 mit OPK12 (rechts) an Messumformer

- A Schalttafelgerät
- B Feldgerät
- C Potenzialausgleich PA für symmetrischen Anschluss

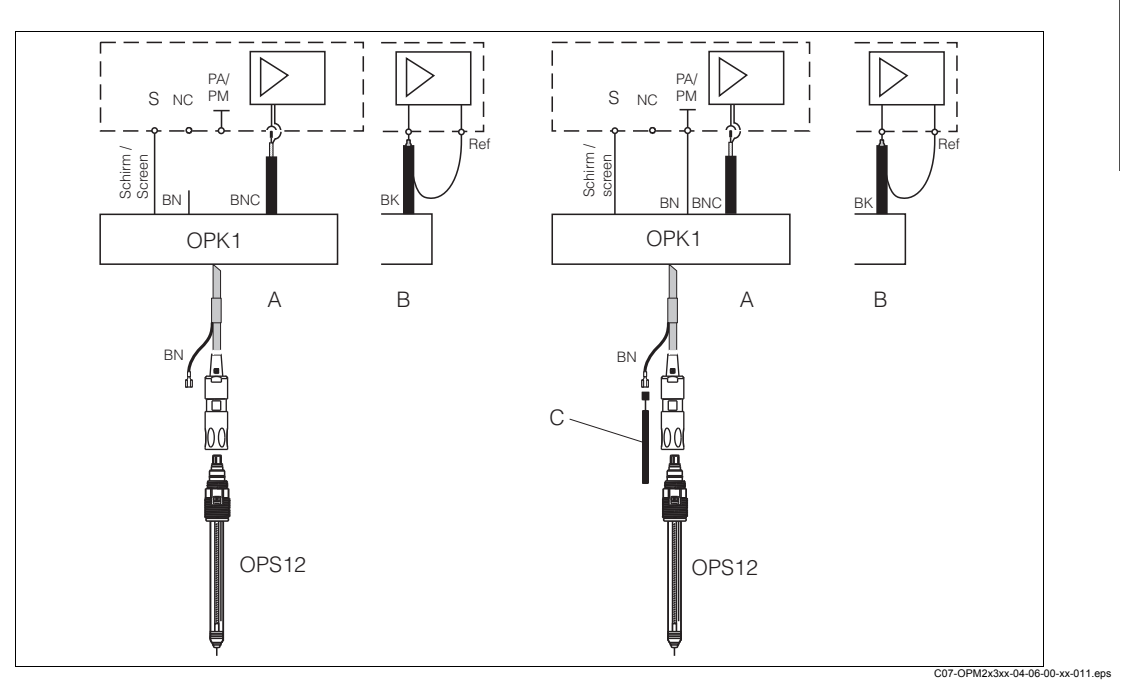

Abb. 18: Unsymmetrischer (ohne PAL) und symmetrischer (mit PAL) Anschluss von Redox-Elektroden

- A Schalttafelgerät
- B Feldgerät
- C Potenzialausgleich (PA) im Medium für symmetrischen Anschluss

Der Anschluss der pH- und Redox-Sensoren kann sowohl symmetrisch als auch unsymmetrisch erfolgen. Im allgemeinen gilt:

- · Kein Potenzialausgleichsanschluss vorhanden: Anschluss unsymmetrisch
- · Potenzialausgleichsanschluss vorhanden: Anschluss symmetrisch

Die Entscheidung kann auch von den betrieblichen Gegebenheiten abhängen.

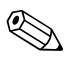

#### Hinweis!

- OPM223/253 ist für die symmetrische Messung mit Potenzialausgleich vorprogrammiert. Wollen Sie unsymmetrisch messen, müssen Sie die Konfiguration im Feld A2 ändern.
- Wird bei symmetrischem Anschluss die Software-Einstellung "unsymmetrisch" gewählt, so sinkt die Standzeit der Referenzelektrode.

#### Achtung!

Beim symmetrischen Anschluss muss der Potenzialausgleichsstift angeschlossen sein und immer ins Medium eintauchen.

Vorteile symmetrisch vs. unsymmetrisch:

- Symmetrische Messung:
  - kein Leckstrom, da die Referenz wie die pH-/Redox-Elektrode hochohmig angeschlossen ist
  - sichere Messung unter schwierigen Prozessbedingungen (stark fließende und hochohmige Medien, partiell verschmutztes Diaphragma)
- Unsymmetrische Messung:
  - Einsatz von Armaturen ohne Potenzialausgleich möglich

# 4.2 Alarmkontakt

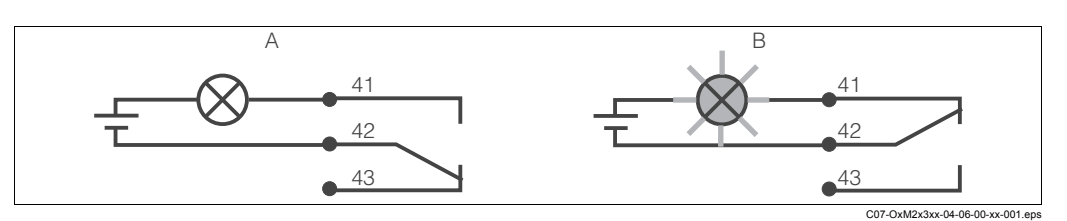

Abb. 19: Empfohlene Fail-Safe-Schaltung für den Alarmkontakt A Normaler Betriebszustand B Alarmzustand

#### Normaler Betriebszustand

- · Gerät in Betrieb
- Keine Fehlermeldung vorhanden (Alarm-LED aus)
- > Relais angezogen
- > Kontakt 42/43 geschlossen

Alarmzustand

- Fehlermeldung vorhanden (Alarm-LED rot) oder
- Gerät defekt bzw. spannungslos (Alarm-LED aus)
- > Relais abgefallen
- > Kontakt 41/42 geschlossen

# 4.3 Anschlusskontrolle

Führen Sie nach dem elektrischen Anschluss folgende Kontrollen durch:

| Gerätezustand und -spezifikationen                  | Hinweise       |
|-----------------------------------------------------|----------------|
| Sind Messumformer und Kabel äußerlich unbeschädigt? | Sichtkontrolle |

| Elektrischer Anschluss                                          | Hinweise                |
|-----------------------------------------------------------------|-------------------------|
| Sind die montierten Kabel zugentlastet?                         |                         |
| Kabelführung ohne Schleifen und Überkreuzungen?                 |                         |
| Sind Signalleitungen korrekt nach Anschlussplan angeschlossen?  |                         |
| Sind alle Schraubklemmen angezogen?                             |                         |
| Sind alle Kabeleinführungen montiert, fest angezogen und dicht? |                         |
| Sind die PE-Verteilerleisten geerdet (soweit vorhanden)?        | Erdung erfolgt bauseits |

# 5 Bedienung

# 5.1 Bedienung auf einen Blick

Sie haben folgende Möglichkeiten den Messumformer zu steuern: • Vor Ort über Tastenfeld

# 5.2 Anzeige- und Bedienelemente

## 5.2.1 Anzeige

## LED-Anzeigen

|                      | Anzeige der aktuellen Betriebsart "Auto" (grüne LED) oder<br>"Hand" (gelbe LED)                                                                                                    |
|----------------------|----------------------------------------------------------------------------------------------------|
| REL 1                | Anzeige des angesteuerten Relais im "Hand"-Betrieb (rote LED)                                                                                                    |
| REL1□  ↓<br>REL2□  ↓ | Anzeige des Arbeitszustands der Relais 1 und 2<br>LED grün: Messwert innerhalb der erlaubten Grenze, Relais<br>inaktiv<br>LED rot: Messwert außerhalb der erlaubten Grenze, Relais aktiv |
| ALARM 🗆 🗖            | Alarm-Anzeige, z. B. bei dauerhafter Grenzwertüberschreitung.<br>Ausfall des Temperaturfühlers oder Systemfehler (siehe Fehler-<br>liste)                                                |

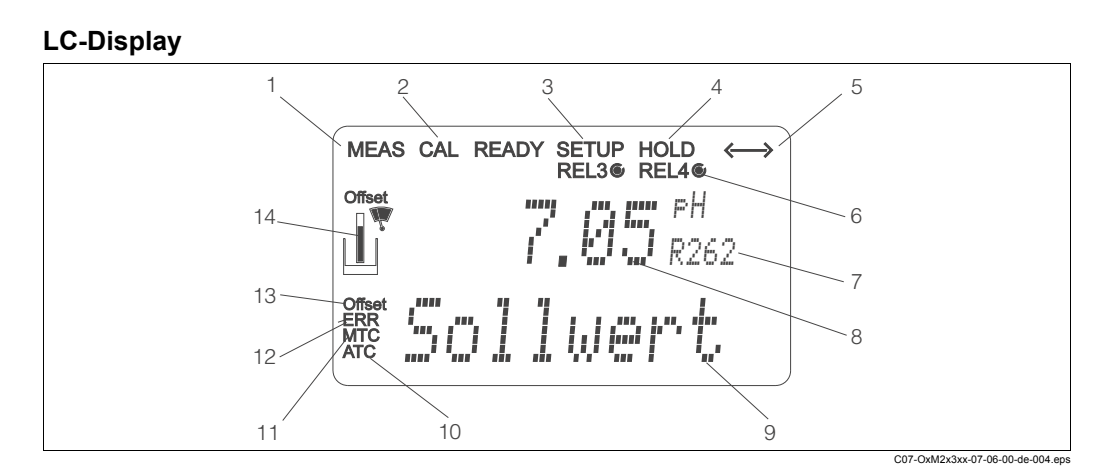

#### Abb. 20: LC-Display Messumformer

- 1 Anzeige für Messmodus (Normalbetrieb)
- 2 Anzeige für Kalibriermodus

# Anzeige für Setup-Modus (Konfiguration) Anzeige für "Hold"-Modus (Stromausgänge

- bleiben im zuletzt aktuellen Zustand)
  Anzeige für Empfang einer Meldung bei Geräten mit Kommunikation
- 6 Anzeige des Arbeitszustandes der Relais 3/4:
   *O* inaktiv, *©* aktiv
- 7 Anzeige Funktionscodierung

## 5.2.2 Bedienelemente

- 8 Im Messmodus: Gemessene Größe Im Setup-Modus: Eingestellte Größe
- 9 Im Messmodus: Nebenmesswert
- Im Setup-/Kalibr.-Modus: z. B. Einstellwert
- 10 Anzeige für autom. Temperaturkompensation
- 11 Anzeige für man. Temperaturkompensation
- 12 "Error": Fehleranzeige
- 13 Temperatur-Offset
- 14 Sensorsymbol

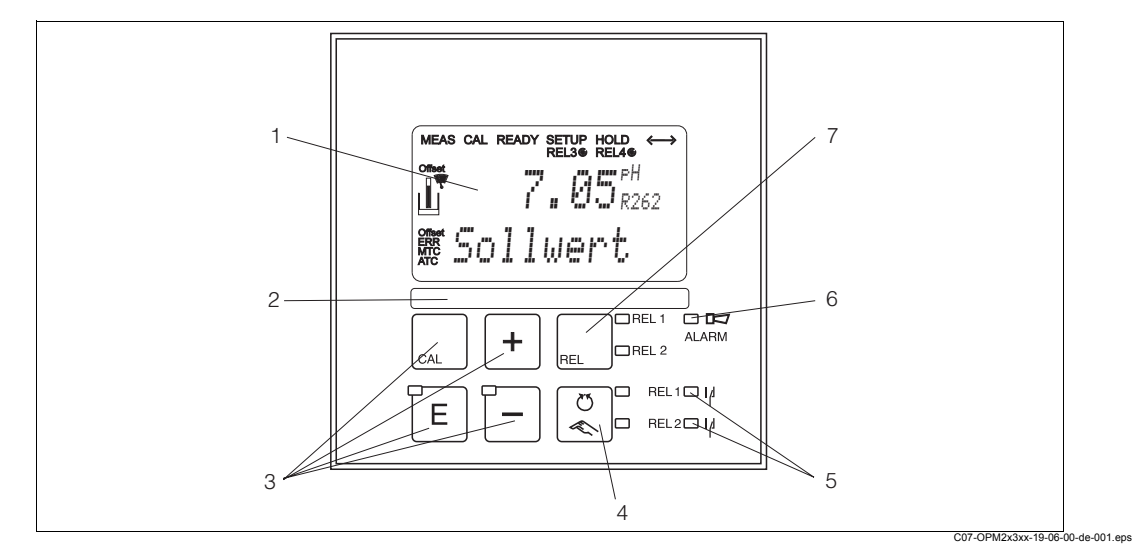

Abb. 21: Bedienelemente

- 1 LC-Display zur Darstellung der Messwerte und Konfigurationsdaten
- 2 Feld zur Beschriftung durch den Benutzer
- 3 4 Haupt-Bedientasten zur Kalibrierung und Gerätekonfiguration
- 4 Umschalttaste für Auto- / Handbetrieb
- 5 LEDs für Grenzwertgeber-Relais (Schaltzustand)
- 6 LED für Alarmfunktion
- 7 Anzeige des aktiven Kontakts und Taste zur Relais-Umschaltung im Handbetrieb

# 5.2.3 Funktion der Tasten

| CAL | <ul> <li>CAL-Taste</li> <li>Nach dem Drücken auf die CAL-Taste fragt das Gerät zunächst<br/>den Zugriffscode für die Kalibrierung ab:</li> <li>Code 22 für Kalibrierung</li> <li>Code 0 oder beliebig für Lesen der letzten Kalibrierdaten</li> </ul> |
|-----|----------------------------------------------------------------------------------------------------|
|     | Mit der CAL-Taste übernehmen Sie die Kalibrierdaten bzw. schal-<br>ten innerhalb des Kalibriermenüs von Feld zu Feld.                                                                                                    |
|     | <b>ENTER-Taste</b><br>Nach dem Drücken auf die ENTER-Taste fragt das Gerät zunächst<br>den Zugriffscode für den Setup-Modus ab:                                                                                                    |
| E   | <ul> <li>Code 22 f ür Setup und Konfiguration</li> <li>Code 0 oder beliebig f ür Lesen aller Konfigurationsdaten.</li> </ul>                                                                                                    |
|     | Die ENTER-Taste hat folgende Funktionen:                                                                                                    |
|     | <ul> <li>Aufruf des Setup-Menüs aus dem Messbetrieb heraus</li> <li>Abspeichern (Bestätigen) eingebener Daten im Setup-Modus</li> <li>Weiterschalten innerhalb der Funktionsgruppen</li> </ul>                                                        |
|     | PLUS-Taste und MINUS-Taste<br>Im Setup-Modus haben die PLUS- und MINUS-Tasten folgende<br>Funktionen:                                                                                                    |
|     | Auswahl von Funktionsgruppen.                                                                                                    |
|     | Hinweis!<br>Zur Auswahl der Funktionsgruppen in der im Kapitel "System-<br>konfiguration" angegebenen Reihenfolge drücken Sie die<br>MINUS-Taste.                                                                                                    |
|     | <ul><li>Einstellen von Parametern und Zahlenwerten</li><li>Bedienung der Relais bei Handbetrieb</li></ul>                                                                                                    |
| +   | Im Messbetrieb erhalten Sie durch wiederholtes Drücken der PLUS-Taste der Reihe nach folgende Funktionen:                                                                                                    |
|     | 1. Temperaturanzeige in °F                                                                                                    |
|     | 2. Ausblenden der Temperaturanzeige                                                                                                    |
|     | 3. Messwertanzeige in mV                                                                                                    |
|     | 4. Stromeingangssignal in %                                                                                                    |
|     | 5. Stromeingangssignal in mA                                                                                                    |
|     | 6. Zurück zur Grundeinstellung                                                                                                    |
|     | Im Messbetrieb erhalten Sie durch wiederholtes Drücken der MINUS-Taste nacheinander folgende Anzeigen:                                                                                                    |
|     | 1. Die aktuellen Fehler werden nacheinander angezeigt (max. 10).                                                                                                    |
|     | 2. Nach Anzeige aller Fehler wird die Standard-Messanzeige ein-<br>geblendet. In der Funktionsgruppe F kann für jeden Fehlercode<br>separat ein Alarm definiert werden.                                                                               |

| REL 1 | <b>REL-Taste</b><br>Im Handbetrieb können Sie mit der REL-Taste zwischen den<br>Relais und dem manuellen Reinigungsstart umschalten.<br>Im Automatikbetrieb können Sie mit der REL-Taste die dem jeweili-<br>gen Relais zugeordneten Einschaltpunkte (bei Grenzwertgeber)<br>bzw. Sollwerte (bei PID-Regler) auslesen.<br>Durch Drücken der PLUS-Taste springen Sie zu den Einstellungen<br>des nächsten Relais. Mit der REL-Taste gelangen Sie wieder in<br>den Anzeigemodus (automatische Rückkehr nach 30 s). |
|-------|----------------------------------------------------------------------------------------------------|
|       | <b>AUTO-Taste</b><br>Mit der AUTO-Taste können Sie zwischen Automatikbetrieb und<br>Handbetrieb umschalten.                                                                                                    |
| +     | <b>Escape-Funktion</b><br>Bei gleichzeitigem Drücken von PLUS- und MINUS-Taste erfolgt<br>ein Rücksprung in das Hauptmenü, bei Kalibrierung ein Sprung<br>zum Kalibrierende. Bei erneutem Drücken von PLUS- und MINUS-<br>Taste erfolgt ein Rücksprung in den Messmodus.                                                                                                    |
|       | <b>Tastatur sperren</b><br>Durch gleichzeitiges Drücken von PLUS- und ENTER-Taste für<br>mindestens 3s wird die Tastatur gegen unbeabsichtigte Eingabe<br>verriegelt. Alle Einstellungen können weiterhin gelesen werden.<br>Bei der Codeabfrage erscheint der Code 9999.                                                                                                    |
|       | <b>Tastatur entsperren</b><br>Durch gleichzeitiges Drücken von CAL- und MINUS-Taste für min-<br>destestens 3 s wird die Tastatur entsperrt.<br>Bei der Codeabfrage erscheint der Code 0.                                                                                                    |

# 5.3 Vor-Ort-Bedienung

## 5.3.1 Auto- / Handbetrieb

Die übliche Betriebsart des Messumformers ist Auto-Betrieb. In diesem Fall werden die Relais durch den Messumformer angesteuert. Im Handbetrieb können Sie die Relais manuell über die REL-Taste ansteuern oder die Reinigungsfunktion starten. So stellen Sie die Betriebsarten um:

|     | <ol> <li>Der Messumformer befindet sich im Automatik-Betrieb. Die<br/>obere LED (grün) neben der AUTO-Taste leuchtet.</li> </ol>                                                                                                    |
|-----|----------------------------------------------------------------------------------------------------|
|     | <ol> <li>Drücken Sie die AUTOMATIK-Taste. Die untere LED (Handbe-<br/>trieb) leuchtet.</li> </ol>                                                                                                    |
| +   | <ol> <li>Zum Freigeben des Handbetriebs geben Sie über die PLUS-<br/>und MINUS-Tasten Code 22 ein.</li> </ol>                                                                                                    |
| REL | <ol> <li>Wählen Sie das Relais oder die Funktion aus.<br/>Mit der REL-Taste können Sie zwischen den Relais umschal-<br/>ten. In der zweiten Zeile des Displays wird das ausgewählte<br/>Relais und der Schaltzustand (EIN/AUS) angezeigt.<br/>Im Handbetrieb wird der Messwert kontinuierlich angezeigt<br/>(z. B. zur Messwertüberwachung bei Dosierfunktionen).</li> </ol> |
| +   | <ol> <li>Schalten Sie das Relais. Das Einschalten erfolgt mit PLUS, das<br/>Ausschalten mit MINUS.<br/>Das Relais bleibt in seinem Schaltzustand, bis es wieder umge-<br/>schaltet wird.</li> </ol>                                                                                                    |
|     | <ol> <li>Zum Rücksprung in den Messbetrieb, d. h. den Auto-Betrieb,<br/>drücken Sie die AUTOMATIK-Taste. Alle Relais werden wieder<br/>vom Messumformer angesteuert.</li> </ol>                                                                                                    |

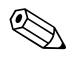

#### Hinweis!

- Die Betriebsart bleibt auch nach einem Netzausfall gespeichert, die Relais gehen jedoch in Ruhezustand.
- Der Handbetrieb hat Vorrang vor allen anderen automatischen Funktionen.
- Die Hardwareverriegelung ist bei Handbetrieb nicht möglich.
- Die Hand-Einstellungen bleiben so lange erhalten, bis sie aktiv zurückgesetzt werden.
- Bei Handbedienung wird Fehlercode E102 gemeldet.

## 5.3.2 Bedienkonzept

#### Betriebsmodi

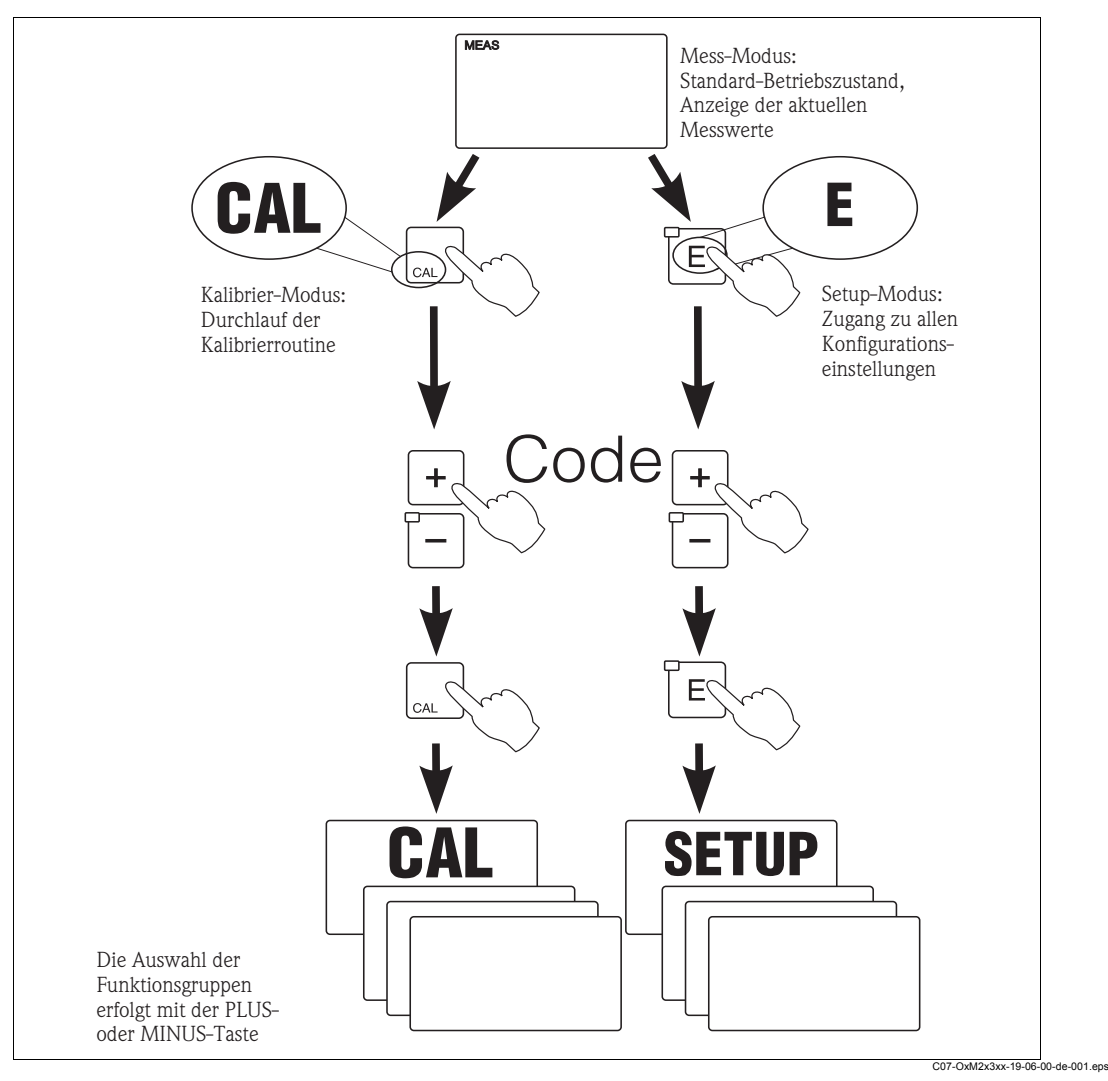

Abb. 22: Beschreibung der möglichen Betriebsmodi

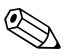

#### Hinweis!

Bleibt im Setup-Modus ca. 15 min lang ein Tastendruck aus, so erfolgt ein automatischer Rücksprung in den Messmodus. Ein aktivierter Hold (Hold bei Setup) wird dabei zurückgenommen.

### Zugriffscodes

Alle Zugriffscodes des Geräts sind fest eingestellt und können nicht verändert werden. Bei der Abfrage des Zugriffscodes wird zwischen verschiedenen Codes unterschieden.

- Taste CAL + Code 22: Zugang zum Kalibrier- und Offset-Menü
- **Taste ENTER + Code 22:** Zugang zu den Menüs für die Parametrierung, die eine Konfiguration und benutzerspezifische Einstellungen ermöglichen
- Tasten PLUS + ENTER gleichzeitig (min. 3 s): Sperren der Tastatur
- Tasten CAL + MINUS gleichzeitig (min. 3 s): Entsperren der Tastatur
- Taste CAL oder ENTER + Code beliebig: Zugang zum Lesemodus, d. h. alle Einstellungen können gelesen, aber nicht verändert werden.

Im Lesemodus misst das Gerät weiter. Es geht nicht in den Hold-Zustand über. Der Stromausgang und die Regler bleiben aktiv.

### Menüstruktur

Die Konfigurations- und Kalibrierfunktionen sind in Funktionsgruppen zusammengefasst.

- Im Setup-Modus wählen Sie mit den Tasten PLUS und MINUS eine Funktionsgruppe aus.
- Innerhalb der Funktionsgruppe schalten sie mit der ENTER-Taste von Funktion zu Funktion weiter.
- Innerhalb der Funktion wählen Sie wieder mit den Tasten PLUS und MINUS die gewünschte Option oder Sie editieren mit diesen Tasten die Einstellungen. Anschließend bestätigen Sie mit der ENTER-Taste und schalten weiter.
- Drücken Sie gleichzeitig auf die Tasten PLUS und MINUS (Escape-Funktion) um die Programmierung zu beenden (Rücksprung ins Hauptmenü).
- Um in den Messbetrieb zu schalten drücken Sie nochmal gleichzeitig die Tasten PLUS und MINUS.

Hinweis!

- Wird eine geänderte Einstellung nicht mit ENTER bestätigt, so bleibt die alte Einstellung erhalten.
- · Eine Übersicht über die Menüstruktur finden Sie im Anhang dieser Betriebsanleitung.

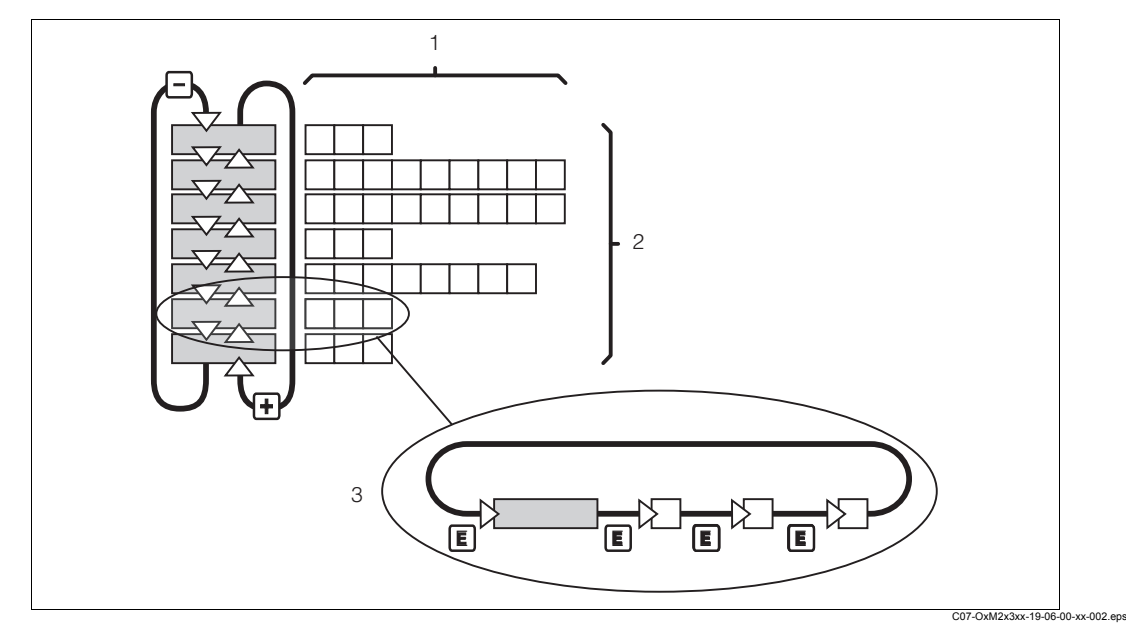

Abb. 23: Schema der -Menüstruktur

- 1 Funktionen (Parameterauswahl, Zahleneingabe)
- 2 Funktionsgruppen, vor- und zurückblättern mit den PLUS- und MINUS-Tasten
- 3 Weiterschalten von Funktionen mit der ENTER-Taste

#### Hold-Funktion: "Einfrieren" der Ausgänge

Sowohl im Setup-Modus als auch bei der Kalibrierung kann der Stromausgang "eingefroren" werden (Werkseinstellung), d. h. er behält konstant seinen gerade aktuellen Zustand. Im Display erscheint die Anzeige "Hold". Wenn die Reglerstellgröße (steady control 4 ... 20 mA) über Stromausgang 2 ausgegeben wird, wird dieser im Hold auf 0/4 mA gesetzt.

#### Hinweis!

- Einstellungen zu Hold finden Sie in der Funktionsgruppe "Service".
- Bei Hold gehen alle Kontakte in Ruhestellung.
- Ein aktiver Hold hat Vorrang vor allen anderen automatischen Funktionen.
- Bei jedem Hold wird der I-Anteil des Reglers auf "0" gesetzt.
- · Eine eventuell aufgelaufene Alarmverzögerung wird auf "0" zurückgesetzt.
- Über den Hold-Eingang kann diese Funktion auch von außen aktiviert werden (siehe Anschlussplan; binärer Eingang 1).
- Der manuelle Hold (Feld S3) bleibt auch nach einem Stromausfall aktiv.

# 5.4 Systemkonfiguration

## 5.4.1 Setup 1 (pH / Redox)

In der Funktionsgruppe SETUP 1 ändern Sie die Einstellungen zur Messart und zum Sensor. Sie treffen alle Einstellungen dieses Menüs bei der ersten Inbetriebnahme getroffen. Sie können Sie jedoch jederzeit ändern.

Hinweis!

Bei defektem Temperatursensor wird eine Fehlermeldung ausgegeben (E010). Es wird mit einer Prozesstemperatur von 25 °C weiter gemessen.

### Setup 1 für ISFET- und Standardsensoren

| Codierung |    | Feld                          | Einstellbereich<br>(Werkseinstellungen fett)     | Display                                         | Info                                                                                                    |
|-----------|----|-------------------------------|--------------------------------------------------|-------------------------------------------------|----------------------------------------------------------------------------------------------------|
| A         |    | Funktionsgruppe<br>SETUP 1    |                                                  |                                                 | Einstellung der Grundfunktionen                                                                                                    |
|           | A1 | Betriebsart<br>auswählen      | <b>pH</b><br>ORP (= Redox) mV<br>ORP (= Redox) % | setup Hold<br>Film H Ai<br>Eleit, Fr. , Apr. t. | Achtung!<br>Bei Änderung der Betriebsart erfolgt<br>automatisch ein Zurücksetzen (Reset)<br>aller Benutzereinstellungen auf die<br>Werkseinstellungen.                                                                              |
|           | A2 | Anschlussart<br>auswählen     | <b>sym = symmetrisch</b><br>asym = asymmetrisch  | setup hold<br>Sym A2<br>Anschluss               | Detaillierte Informationen zum symmetri-<br>schen oder asymmetrischen Anschluss<br>finden Sie im Kapitel "Sensoranschluss".                                                                                                    |
|           | A3 | Messwertdämpfung<br>eingeben  | <b>1</b><br>1 60                                 | setup Hold<br>1 A3<br>Daempfung                 | Die Messwertdämpfung bewirkt eine Mit-<br>telwertbildung über die eingegebene<br>Anzahl der Einzelmesswerte. Sie dient<br>z. B. zur Stabilisierung der Anzeige bei<br>unruhiger Messung.<br>Bei Eingabe "1" erfolgt keine Dämpfung. |
|           | A4 | Sensor auswählen              | <b>Glas</b><br>Antimon<br>ISFET                  | setup Hold<br>Glas A4<br>Elektrode              | Bei Glaselektroden: Glas<br>Bei ISFET-Sensoren: ISFET<br>S Hinweis!<br>Glaselektroden dürfen nur mit Nullpunkt<br>pH 7 verwendet werden.                                                                                            |
|           | A5 | Temperatursensor<br>auswählen | <b>Pt 100</b><br>Pt 1K<br>NTC 30 K<br>None       | setup hold<br>Pt100 <sub>A5</sub><br>Temp       | Auswahlfeld nur bei Audführung "IS" vor-<br>handen.<br>Bei ISFET-Sensoren: Pt 1K (Pt 1000)<br>wählen<br>Bei Glaselektroden: Pt 100 wählen<br>NTC 30k ohne Verwendung<br>Kein Temperaturfühler vorhanden: MTC<br>in Feld B1 wählen!  |

# 5.4.2 Setup 2 (Temperatur)

In dieser Funktionsgruppe ändern Sie die Einstellungen für die Temperaturmessung. Sie haben alle Einstellungen dieser Funktionsgruppe schon bei der ersten Inbetriebnahme getroffen. Sie können die gewählten Werte jedoch jederzeit ändern.

| Codierung |    | Feld                                                                     | Einstellbereich<br>(Werkseinstellungen fett)                                                                              | Display                                | Info                                                                                                    |  |
|-----------|----|--------------------------------------------------------------------------|----------------------------------------------------------------------------------------------------|----------------------------------------|----------------------------------------------------------------------------------------------------|--|
| в         |    | Funktionsgruppe<br>SETUP 2                                               |                                                                                                    | SETUP HOLD<br>B<br>SETUP 2             | Einstellungen zur Temperaturmessung.                                                                                                    |  |
|           | B1 | Art der Temperatur-<br>kompensation für<br>den Prozess aus-<br>wählen    | <ul> <li>Bei Betriebsart pH:</li> <li>ATC</li> <li>MTC</li> <li>Bei Betriebsart ORP:</li> <li>Aus</li> <li>Ein</li> </ul> |                                        | Bei B1 = ATC: Sprung nach B3.<br>Bei B1 = MTC: Geben Sie in B2 die Pro-<br>zesstemperatur ein, auf die kompensiert<br>werden soll.                                                          |  |
|           | B2 | Prozesstemperatur<br>eingeben                                            | <b>25,0 °C</b><br>-50,0 150,0 °C                                                                                          | setup Hold<br>25. 0°C<br>MTC-Temp.     | Nur bei A1 = pH und B1 = MTC.<br>Der angezeigte Wert kann editiert wer-<br>den. Die Eingabe kann nur in °C erfol-<br>gen.                                                                   |  |
|           | В3 | Art der Temperatur-<br>kompensation für<br>die Kalibrierung<br>auswählen | ATC<br>MTC                                                                                                    |                                        | Bei B1 = ATC: Editieren möglich.<br>Bei B1 = MTC: Nur Anzeige B3 = MTC,<br>Rücksprung auf B.<br>Bei getrenntem Temperatursensor muss<br>auch dieser in die Pufferlösung getaucht<br>werden. |  |
|           | В4 | Temperatur<br>eingeben                                                   | <b>25 °C</b><br>−50,0 150,0 °C                                                                                            | setup Hold<br>25.0°C<br>Akt.Temp       | Nur bei B1 = ATC.<br>Der angezeigte Wert kann editiert wer-<br>den. Die Eingabe kann nur in °C erfol-<br>gen.                                                                               |  |
|           | В5 | Temperaturdiffe-<br>renz (Offset) wird<br>angezeigt                      | <b>0,0 °C</b><br>-5,0 5,0 °C                                                                                              | SETUP HOLD<br>D D D<br>B5<br>Temp Offs | Nur bei B1 = ATC.<br>Der Unterschied zwischen gemessener<br>und eingegebener Temperatur wird<br>angezeigt.                                                                                  |  |

#### 5.4.3 Stromeingang

Für die Funktionsgruppe "Stromeingang" benötigen Sie eine Relaiskarte mit Stromeingang, die nicht in der Grundausführung vorhanden ist. Mit dieser Funktionsgruppe können Sie Prozessparameter überwachen und diese zur Störgrößenaufschaltung benutzen. Dazu müssen Sie den Stromausgang einer externen Messgröße (z. B. Durchflussmesser) an den 4 ... 20 mA-Eingang des Messumformers anschließen. Hierbei gelten folgende Zuordnungen:

|                                       | Durchfluss im<br>Hauptstrom              | Stromsignal in mA | Stromeingangs-<br>signal in % |
|---------------------------------------|------------------------------------------|-------------------|-------------------------------|
| Untere Bereichsgrenze<br>Stromeingang | Unterer Einstellwert<br>Durchflussmesser | 4                 | 0                             |
| Obere Bereichsgrenze<br>Stromeingang  | Oberer Einstellwert<br>Durchflussmesser  | 20                | 100                           |

### Überwachung des Durchflusses im Hauptstrom

Besonders sinnvoll ist diese Anordnung, wenn der Probenstrom durch eine Durchflussarmatur im offenen Auslauf unabhängig vom Durchfluss im Hauptstrom ist.

Ein Alarmzustand im Hauptstrom (Durchfluss zu gering oder gänzlich ausgefallen) kann somit gemeldet werden und eine Dosierabschaltung auslösen, selbst wenn durch die Installationsweise bedingt der Mediumsstrom aufrecht erhalten bleibt.

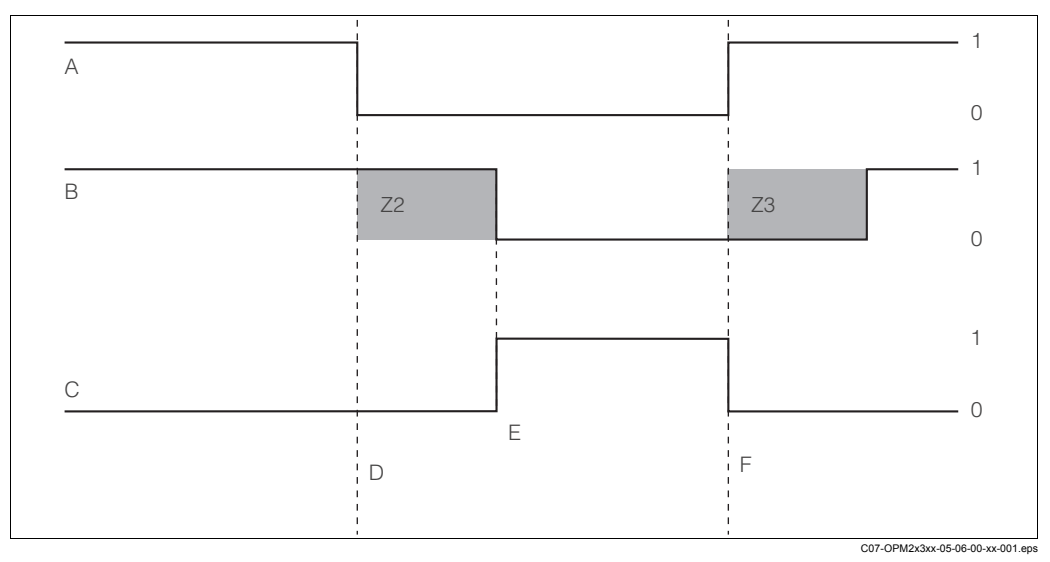

Abb. 24: Alarmierung und Dosierabschaltung durch den Hauptstrom

Durchfluss im Hauptstrom Α

В Relaiskontakte der PID-Regler

- С Alarmrelais
- Durchfluss unter Abschaltgrenzwert Z 4 oder D Durchflussausfall
- Flow-Alarm Е

Durchflusswiederherstellung

F

- Z2 Verzögerung für Reglerabschaltung, s. Feld Z2 Ζ3 Verzögerung für Regleraufschaltung, s. Feld Z3
- 0 aus
  - ein

1

### Störgrößenaufschaltung auf PID-Regler

Bei Regelstrecken mit sehr kurzen Reaktionszeiten kann es sinnvoll sein, im Falle von schwankendem Durchfluss diesen zur Optimierung der Regelung zusätzlich auf den Regler aufzuschalten.

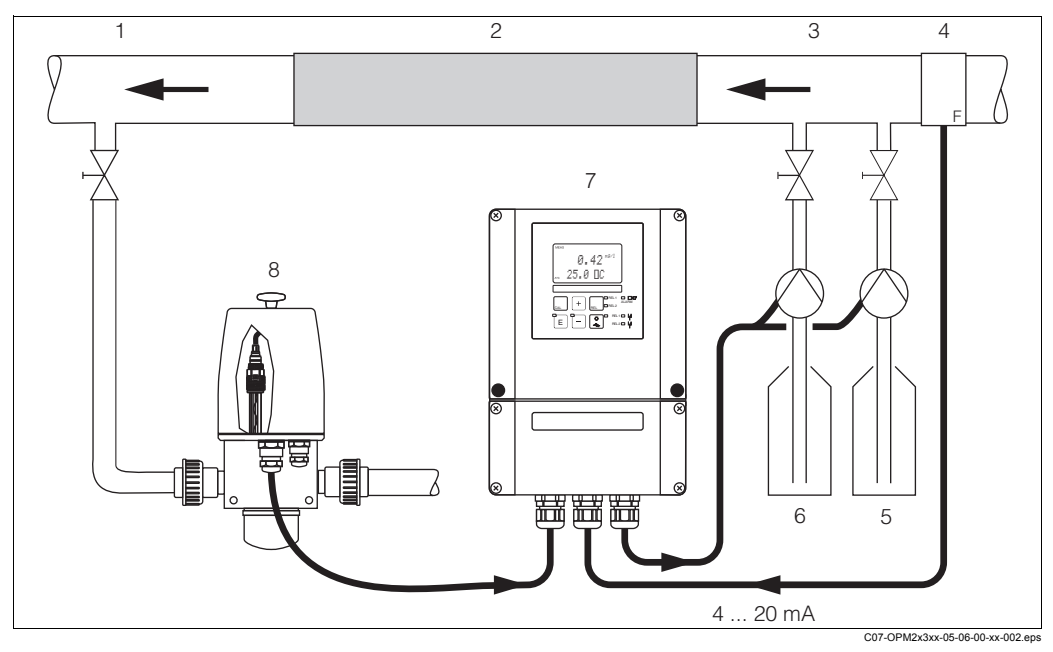

Abb. 25: Anordnungsbeispiel zur Störgrößenaufschaltung des Durchflusses im Hauptstrom auf den PID-Regler

- 1 Messwasserentnahmestelle
- 2 Statischer Mixer
- 3 Impfstellen
- 4 Durchflussmessgerät

- 5 Base 6 Säure
- 7 Messumformer OPM253
- 8 OPA250 mit OPS11

Die Störgrößenaufschaltung erfolgt multiplikativ gemäß unten stehender Abbildung (Beispiel mit Werkseinstellung):

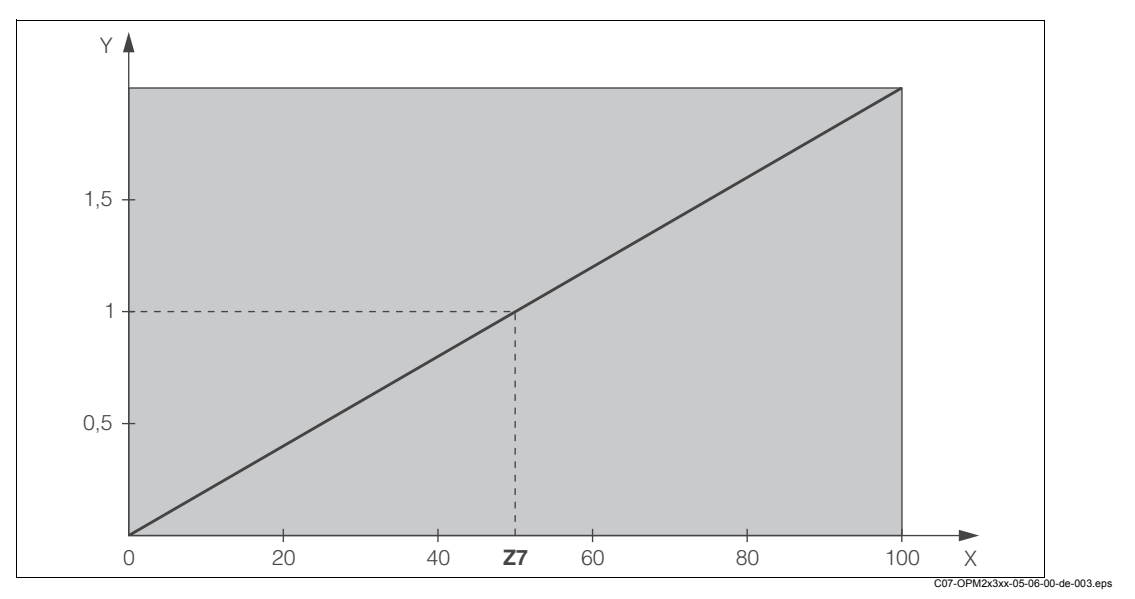

Abb. 26: Multiplikative Störgrößenaufschaltung

- Y Verstärkung K<sub>Stör</sub>
- X Stromeingangssignal [%]

| Codierung |    | Feld                                                                                      | Einstellbereich<br>(Werkseinstellungen fett) | Display                                  | Info                                                                                                    |  |
|-----------|----|-------------------------------------------------------------------------------------------|----------------------------------------------|------------------------------------------|----------------------------------------------------------------------------------------------------|--|
| Z         |    | Funktionsgruppe<br>STROMEINGANG                                                           |                                              | SETUP HOLD<br>Z<br>STROMEING             | Einstellungen zu den Stromeingängen.                                                                                                    |  |
|           | Z1 | Durchflussüberwa-<br>chung des Haupt-<br>stroms auswählen<br>(mit Reglerabschal-<br>tung) | <b>Aus</b><br>Ein                            | setup hold<br>HUS Z1<br>Reg1.stop        | Die Durchflussüberwachung darf nur bei<br>angeschlossenem Durchflussmesser im<br>Hauptstrom eingeschaltet werden.<br>Bei Z1 = Aus sind die Felder Z2 bis Z5<br>nicht vorhanden.                                                    |  |
|           | Z2 | Verzögerung für<br>Reglerabschaltung<br>durch Stromeingang<br>eingeben                    | <b>0 s</b><br>0 2000 s                       | SETUP HOLD<br>D S<br>Z2<br>DIJS UEMSI    | Kurze Durchflussunterschreitungen kön-<br>nen durch Verzörgerung unterdrückt wer-<br>den und führen zu keiner Reglerabschal-<br>tung.                                                                                              |  |
|           | Z3 | Verzögerung für<br>Reglereinschaltung<br>durch Stromeingang<br>eingeben                   | <b>0 s</b><br>0 2000 s                       | setup Hold<br>D s<br>Z3<br>E i n Uer z . | Im Fall einer Regelung ist nach längerem<br>Durchflussausfall eine Verzögerung bis<br>zum Erhalt eines repräsentativen Mess-<br>wertes sinnvoll.                                                                                   |  |
|           | Z4 | Abschaltgrenzwert<br>für Stromeingang<br>eingeben                                         | <b>50%</b><br>0 100%                         | SETUP HOLD<br>50 %<br>24<br>M. 50 MUB11  | 0 100% entspricht 4 20 mA am<br>Stromeingang. Die Messwertzuordnung<br>zum Stromausgang des Durchflussmes-<br>sers ist zu beachten.                                                                                                |  |
|           | Z5 | Abschaltrichtung für<br>Stromeingang ein-<br>geben                                        | Unten<br>Oben                                | setup Hold<br>Unten 25<br>StopRicht      | Bei Unter- bzw. Überschreitung des in Z4<br>eingegebenen Wertes wird der Regler<br>abgeschaltet.                                                                                                    |  |
|           | Z6 | Strögrößenauf-<br>schaltung auf PID-<br>Regler auswählen                                  | <b>Aus</b><br>lin = linear<br>Basic          | setup Hold<br>MUS Z6<br>PID-St.Dep       | Bei Z6 = Aus ist das Feld Z7 nicht vor-<br>handen.<br>Z6 = Basic: Störgröße wirkt nur auf<br>Grundlast (ersatzweise mengenproporti-<br>onale Dosierung, wenn übliche PID-<br>Regelung nicht möglich, z. B. wegen<br>Sensordefekt). |  |
|           | Z7 | Wert für Störgrö-<br>ßenaufschaltung<br>eingeben, bei dem<br>Verstärkung = 1 gilt         | <b>50</b> %<br>0 100%                        | setup Hold<br>50 %<br>Katoen=1           | Beim eingestellten Wert ist die Regler-<br>stellgröße bei eingeschalteter Störgrö-<br>ßenaufschaltung gleich groß wie bei aus-<br>geschalteter Störgrößenaufschaltung.                                                             |  |

## Kursiv gedruckte Funktionen sind bei der Grundausführung nicht vorhanden.

## 5.4.4 Stromausgänge

Mit der Funktionsgruppe "Stromausgang" Konfigurieren Sie die einzelnen Ausgänge. Sie können entweder eine lineare (O3 (1)) oder in Verbindung mit dem Plus-Paket eine benutzerdefinierte Stromausgangskennlinie eingeben (O3 (3)). Ausnahme: Wenn Sie für den Stromausgang 2 einen "stetigen Regler" gewählt haben, können Sie für diesen Stromausgang keine benutzerdefinierte Stromausgangskennlinie eingeben.

Zusätzlich können Sie zur Überprüfung der Stromausgänge einen Stromausgangswert simulieren (O3 (2)).

Bei vorhandenem zweitem Stromausgang können Sie die Reglerstellgröße gemäß Feld R 237 / R 266 über den Stromausgang ausgeben.

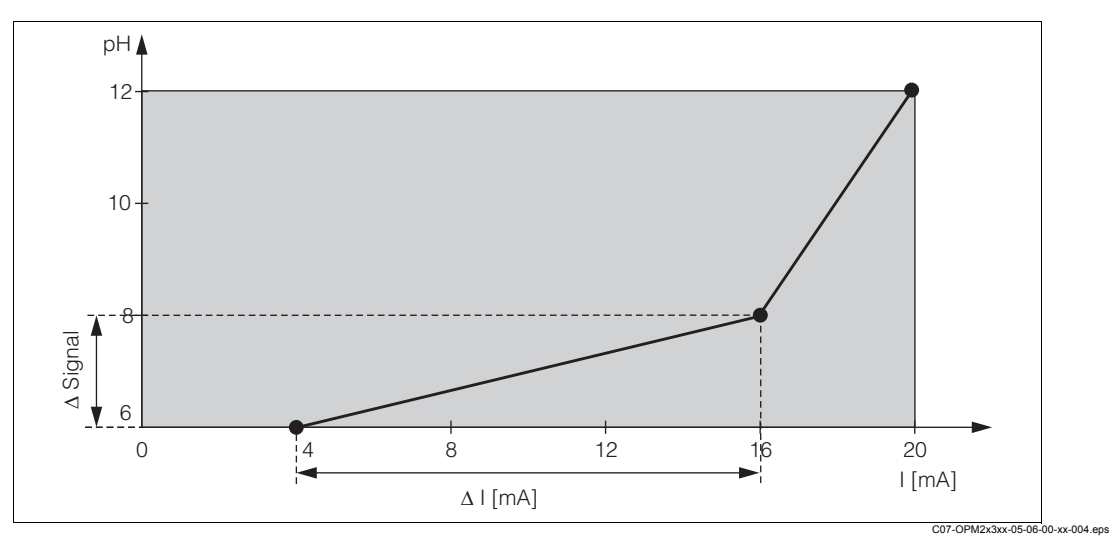

Abb. 27: Benutzerdefinierte Stromausgangskennlinie (Beispiel)

Die Stromausgangskennlinie muss streng monoton steigend oder streng monoton fallend sein. Zwischen zwei Tabellenwertepaaren muss der Abstand pro mA größer sein als:

- pH: 0,03
- Redox: 5 mV
- Temperatur: 0,25 °C

In der folgenden Tabelle sind die Werte der Beispielskennlinie (Abb. 27) eingetragen. Der Abstand pro mA ererechnet sich aus  $\Delta$  Signal /  $\Delta$  mA.

| Stromausgang 1 |                     |               |                   | Stromausgang 2      |               |                   |
|----------------|---------------------|---------------|-------------------|---------------------|---------------|-------------------|
| Wertepaar      | pH / mV /<br>% / °C | Strom<br>[mA] | Abstand<br>pro mA | pH / mV /<br>% / °C | Strom<br>[mA] | Abstand<br>pro mA |
| 1              | 6                   | 4             |                   |                     |               |                   |
| 2              | 8                   | 16            | 0,166             |                     |               |                   |
| 3              | 12                  | 20            | 1,000             |                     |               |                   |

Tragen Sie zunächst die gewünschte Stromausgangskonfiguration mit Bleistift in die folgende Blankotabelle ein. Errechnen Sie den resultierenden Signalabstand pro mA, um die erforderliche Mindeststeilheit einzuhalten. Geben Sie danach die Werte in das Gerät ein.
| Stromausgang 1 |                     |               | Stromausgang 2    |                     |               |                   |
|----------------|---------------------|---------------|-------------------|---------------------|---------------|-------------------|
| Wertepaar      | pH / mV /<br>% / °C | Strom<br>[mA] | Abstand<br>pro mA | pH / mV /<br>% / °C | Strom<br>[mA] | Abstand<br>pro mA |
| 1              |                     |               |                   |                     |               |                   |
| 2              |                     |               |                   |                     |               |                   |
| 3              |                     |               |                   |                     |               |                   |
| 4              |                     |               |                   |                     |               |                   |
| 5              |                     |               |                   |                     |               |                   |
| 6              |                     |               |                   |                     |               |                   |
| 7              |                     |               |                   |                     |               |                   |
| 8              |                     |               |                   |                     |               |                   |
| 9              |                     |               |                   |                     |               |                   |

| Codie | erung  |      | Feld                                         | Einstellbereich<br>(Werkseinstellungen<br>fett)                      | Display                                       | Info                                                                                                    |
|-------|--------|------|----------------------------------------------|----------------------------------------------------------------------|-----------------------------------------------|----------------------------------------------------------------------------------------------------|
| ο     |        |      | Funktionsgruppe<br>STROMAUSGANG              |                                                                      |                                               | Konfiguration des Stromausgangs.                                                                                                    |
| 01    |        |      | Stromausgang<br>auswählen                    | <b>Ausg1</b><br>Ausg 2                                               | setup Hold<br>HUSSI 01<br>Wahi AUSS           | Für jeden Ausgang kann eine eigene<br>Kennlinie gewählt werden.                                                                                                    |
| 02    |        |      | Messgröße für 2.<br>Stromausgang wäh-<br>len | ° <b>C</b><br>pH<br>mV<br>Contr                                      |                                               | Nur wenn O2 = Contr (Regler) gewählt<br>wird, ist in R237/R 266 = curr<br>(Stromausgang 2) wählbar (Relaiskarte<br>erforderlich).                                                                    |
| 03    | O3 (1) | )    | Lineare Kennlinie<br>ein- oder ausgeben      | <b>lin = linear</b> (1)<br>sim = Simulation (2)<br>Tab = Tabelle (3) |                                               | Die Kennlinie kann bei Messwertaus-<br>gabe eine positive oder negative Stei-<br>gung haben.<br>Bei Stellgrößenausgabe (O2 = Contr)<br>entspricht steigender Strom einer stei-<br>genden Stellgröße. |
|       |        | O311 | Strombereich aus-<br>wählen                  | <b>4 20 mA</b><br>0 20 mA                                            | setup Hold<br>4-20 <sub>0311</sub><br>Bereich |                                                                                                    |

| Codie | rung   |      | Feld                                                                               | Einstellbereich<br>(Werkseinstellungen<br>fett)                                                                              | Display                                    | Info                                                                                                    |
|-------|--------|------|------------------------------------------------------------------------------------|----------------------------------------------------------------------------------------------------|--------------------------------------------|----------------------------------------------------------------------------------------------------|
|       |        | O312 | 0/4 mA-Wert:<br>zugehörigen pH-<br>(Redox-) oder Tem-<br>peraturwert einge-<br>ben | <b>pH 2,00</b><br>pH -2,00 16,00<br>-1500 mV<br>-1500 1500 mV<br><b>0,0 %</b><br>0,0100,0 %<br><b>0,0 °C</b><br>-20 150,0 °C | setup hold<br>2.00 рн<br>0312<br>0/4 мД    | Hier wird der Messwert eingegeben, bei<br>dem der min. Stromwert (0/4 mA) am<br>Messumformer-Ausgang anliegt.<br>(Spreizung s. Technische Daten.)                                                               |
|       |        | O313 | 20 mA-Wert:<br>zugehörigen pH-<br>(Redox-) oder Tem-<br>peraturwert einge-<br>ben  | pH 12,0<br>pH -2,00 16,00<br>1500 mV<br>-1500 mV 1500 mV<br>100,0 %<br>0,0 100,0 %<br>100,0 °C<br>-20,0 150,0 °C             | setup hold<br>12.00 <sup>PH</sup><br>20 mA | Hier wird der Messwert eingegeben, bei<br>dem der max. Stromwert (20 mA) am<br>Messumformer-Ausgang anliegt.<br>(Spreizung s. Technische Daten.)                                                                |
|       | O3 (2) |      | Stromausgang<br>simulieren                                                         | lin = linear (1)<br><b>sim = Simulation</b> (2)<br>Tab = Tabelle (3)                                                         | setup Hold<br>Silv 03                      | Die Simulation wird erst durch Auswahl<br>von (1) oder (3) beendet.<br>Weitere Kennlinien siehe O3 (1), O3(3).                                                                                                  |
|       |        | O321 | Simulationswert<br>eingeben                                                        | <b>aktueller Wert</b><br>0,00 22,00 mA                                                                                       | setup Hold<br>10.20%<br>Simulat.           | Die Eingabe eines Stromwertes bewirkt<br>die direkte Ausgabe dieses Wertes am<br>Stromausgang.                                                                                                    |
|       | O3 (3) |      | Stromausgangsta-<br>belle eingeben (nur<br>bei Plus-Paket)                         | lin = linear (1)<br>sim = Simulation (2)<br><b>Tab = Tabelle</b> (3)                                                         |                                            | Es können auch nachträglich Werte hin-<br>zugefügt oder geändert werden. Die<br>eingegebenen Wert werden automa-<br>tisch nach aufsteigendem Stromwert<br>sortiert.<br>Weitere Kennlinien siehe O3 (1), O3 (2). |
|       |        | O331 | Tabellenoption aus-<br>wählen                                                      | <b>lesen</b><br>edit                                                                                                    | setup Hold<br>Iesen 0331<br>Wahi Tab       |                                                                                                    |
|       |        | O332 | Anzahl der Tabel-<br>lenwertepaare ein-<br>geben                                   | <b>1</b><br>1 10                                                                                                    | setup ноцо<br>1 0332<br>ППZ "Е 1 ЕМ "      | Hier wird die Anzahl der Paare aus x-<br>und y-Wert (Messwert und Stromwert)<br>eingegeben.                                                                                                    |
|       |        | O333 | Tabellenwertepaar<br>auswählen                                                     | <b>1</b><br>1 Anz.Elem.<br>fertig                                                                                            |                                            |                                                                                                    |
|       |        | O334 | x-Wert eingeben                                                                    | <b>pH 0,00</b><br>pH -2,00 16,00<br><b>0 mV</b><br>-1500 1500 mV<br><b>0,0 %</b><br>0,0 100,0 %                              | setup Hold<br>D. DD PH<br>DESSWEPT         | x-Wert = vom Benutzer festgelegter<br>Messwert.                                                                                                    |

| Codierung |  |      | Feld                                     | Einstellbereich<br>(Werkseinstellungen<br>fett) | Display                                               | Info                                                                                                    |
|-----------|--|------|------------------------------------------|-------------------------------------------------|-------------------------------------------------------|----------------------------------------------------------------------------------------------------|
|           |  | O335 | y-Wert eingeben                          | <b>0,00 mA</b><br>0,00 20,00 mA                 | setup Hold<br>Ø.ØØ <sup>mA</sup><br>0335<br>Stromwert | y-Wert = vom Benutzer festgelegter zu<br>O334 gehörender Stromwert.<br>Rücksprung zu O333 bis alle Werte ein-<br>gegeben sind.                                               |
|           |  | O336 | Meldung, ob Tabel-<br>lenstatus okay ist | <b>ja</b><br>nein                               | serup Hold<br>Jä 0336<br>Status ok                    | Zurück zu O3.<br>Wenn Status = nein, Tabelle korrigieren<br>(alle bisherigen Einstellungen bleiben<br>erhalten) oder zurück in den Messbe-<br>trieb (Tabelle wird gelöscht). |

## 5.4.5 Überwachungsfunktionen

Mit Hilfe der Überwachungsfunktionen können Sie verschiedene Alarme definieren und Ausgangskontakte einstellen.

Jeder einzelne Fehler lässt sich separat als wirksam oder unwirksam einstellen (am Kontakt bzw. als Fehlerstrom). Ferner kann eine Überprüfung auf Glasbruch bzw. auf Leckstrom an der Elektrode erfolgen (P1, P2, P7). Bei Alarm kann zusätzlich eine Reinigungsfunktion aktiviert werden (F8).

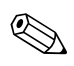

### Hinweis!

Die Überprüfung auf Glasbruch bzw. Leckstrom und die Reinigungsfunktion stehen nur beim Plus-Paket zur Verfügung.

#### Alarm

| Codi | erung | Feld                         | Einstellbereich<br>(Werkseinstellungen fett)        | Display                              | Info                                                                                                    |
|------|-------|------------------------------|-----------------------------------------------------|--------------------------------------|----------------------------------------------------------------------------------------------------|
| F    |       | Funktionsgruppe<br>ALARM     |                                                     |                                      | Einstellungen zu den Alarmfunktionen.                                                                                                    |
|      | F1    | Kontakttyp<br>auswählen      | <b>Dauer = Dauerkontakt</b><br>Wisch = Wischkontakt | setup Hold<br>Daller Fi<br>Kont. Typ | Auswahl gilt nur für den Alarmkontakt, nicht für den Fehlerstrom.                                                                                                    |
|      | F2    | Zeiteinheit<br>auswählen     | s<br>min                                            | SETUP HOLD                           |                                                                                                    |
|      | F3    | Alarmverzögerung<br>eingeben | <b>0 s (min)</b><br>0 2000 s (min)                  | SETUP HOLD<br>Ø F3<br>Alarmverz      | Je nach Auswahl in F2 kann die Alarm-<br>verzögerung in s oder min eingegeben<br>werden.                                                                                                    |
|      | F4    | Fehlerstrom<br>auswählen     | <b>22 mA</b><br>2,4 mA                              | setup Hold<br>2200 F4<br>Fehlerstr   | Achtung!<br>Falls in O311 "0-20 mA" gewählt wurde,<br>darf "2,4 mA" nicht verwendet werden.                                                                                                    |
|      | F5    | Fehlernummer aus-<br>wählen  | <b>1</b><br>1 255                                   | SETUP HOLD                           | Hier können Sie alle Fehler auswählen,<br>bei denen eine Alarmmeldung erfolgen<br>soll.<br>Die Auswahl erfolgt über die Fehlernum-<br>mern. Die Bedeutung der einzelnen Feh-<br>lernummern entnehmen Sie bitte der<br>Tabelle im Kapitel "Systemfehlermeldun-<br>gen". Alle Fehler, die nicht editiert wer-<br>den, bleiben auf Werkseinstellung. |

| Codi | erung | Feld                                                                | Einstellbereich<br>(Werkseinstellungen fett)   | Display                             | Info                                                                                                    |
|------|-------|---------------------------------------------------------------------|------------------------------------------------|-------------------------------------|----------------------------------------------------------------------------------------------------|
|      | F6    | Alarmkontakt für<br>den ausgewählten<br>Fehler wirksam stel-<br>len | <b>ja</b><br>nein                              | setup Hold<br>Järe<br>Rel. Zuord    | Bei Einstellung "nein" werden auch die<br>anderen Einstellungen zum Alarm<br>unwirksam (z. B. Alarmverzögerung). Die<br>Einstellungen selbst bleiben aber erhal-<br>ten.<br>Diese Einstellung gilt <b>nur</b> für den aktuell<br>in F5 ausgewählten Fehler. |
|      | F7    | Fehlerstrom für den<br>ausgewählten Feh-<br>ler wirksam stellen     | <b>nein</b><br>ja                              | setup Hold<br>Mæin F7<br>Str.Zuord  | Die Auswahl aus F4 wird im Fehlerfall<br>wirksam oder unwirksam.<br>Diese Einstellung gilt <b>nur</b> für den aktuell<br>in F5 ausgewählten Fehler.                                                                                                    |
|      | F8    | Automatischer Start<br>der Reinigungsfunk-<br>tion                  | nein<br>ja                                     | setup Hold<br>nein F8<br>Rein. Trig | Dieses Feld ist für bestimmte Fehler<br>nicht vorhanden, siehe Kapitel "Fehlersu-<br>che und Beseitigung".                                                                                                    |
|      | F9    | Rücksprung zum<br>Menü oder nächs-<br>ten Fehler auswäh-<br>len     | <b>Forts</b> = nächste Fehlernum-<br>mer<br>←R | SETUP HOLD                          | Bei ←R erfolgt ein Rücksprung zu F, bei<br>Forts zu F5.                                                                                                    |

### Check

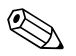

Hinweis!

Die Funktionsgruppe "CHECK" steht nur bei Geräten mit Plus-Paket zur Verfügung.

In dieser Funktionsgruppe können Sie verschiedene Überwachungsfunktionen für die Messung auswählen:

#### SCS-Elektrodenüberwachung

Das Sensor-Check-System überwacht die pH- und Referenzelektrode auf Fehlmessung und Totalausfall.

SCS erkennt folgende Ursachen für Fehlmessungen:

- Glasbruch der Elektrode
- Feinschlüsse im pH-Messkreis, auch z. B. Feuchtigkeits- oder Verschmutzungsbrücken an Klemmstellen
- Verschmutzung bzw. Verblockung der Referenzelektrode
- Leckagestrom beim ISFET-Sensor

Die folgenden drei Überwachungsmethoden werden verwendet:

- Überwachung der Hochohmigkeit der pH-Elektrode (Alarmierung bei Unterschreiten einer minimalen Impedanz, ca. 500 kΩ).
- Diese Funktion ist bei der Elektrodenart Antimon und ISFET nicht wählbar.
- Überwachung der Impedanz der Referenzelektrode (Alarmierung bei Überschreiten des eingestellten Schwellenwertes).
- Diese Funktion ist nur bei symmetrisch hochohmiger Messung wählbar.
- Überwachung des Leckstroms bei ISFET-Sensoren (Vorwarnung E168 bei  $I_{LECK}$  > 200 nA, Fehler E008 bei  $I_{LECK}$  > 400 nA).

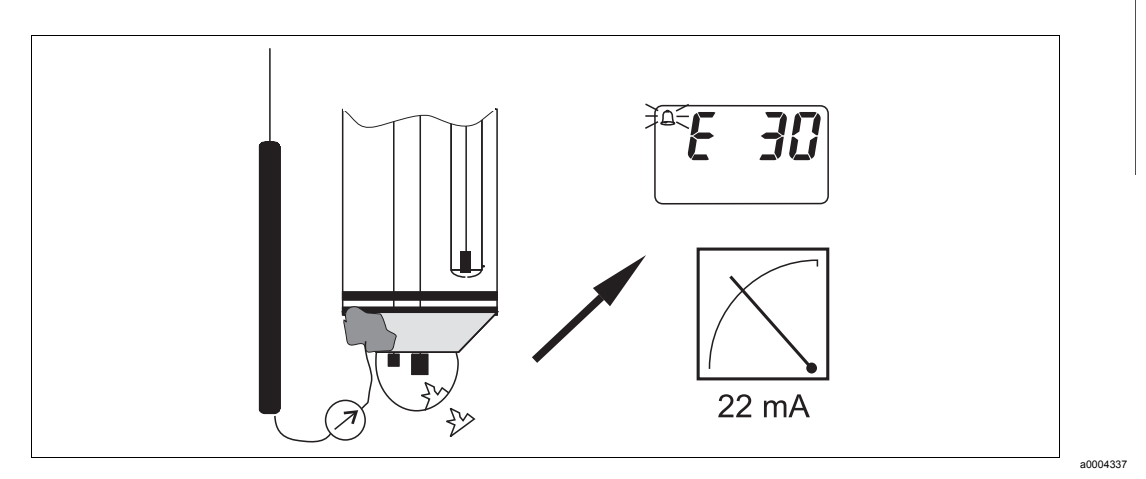

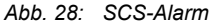

#### Achtung!

Entfernen Sie Standardelektroden nicht ohne Hold aus dem Prozess! Da SCS gegen PAL gemessen wird, entsteht sonst wegen des fehlenden Kontakts zwischen Innenableiter und PAL ein Alarm.

#### PCS-Alarm (Process Check System)

Mit der Funktion AC wird das Messsignal auf Abweichungen hin überprüft. Ist die Messsignaländerung innerhalb einer Stunde kleiner als 0,5% (vom Endwert des gewählten Messbereichs), so wird ein Alarm (E152) ausgelöst . Ursache für ein solches Verhalten des Sensors kann Verschmutzung, Kabelbruch oder ähnliches sein.

Mit der Funktion CC können Sie die Regleraktivität überwachen. Durch frei einstellbare Überwachungszeiten wird eine Fehlfunktion des Reglers erkannt und gemeldet (E154 - E157).

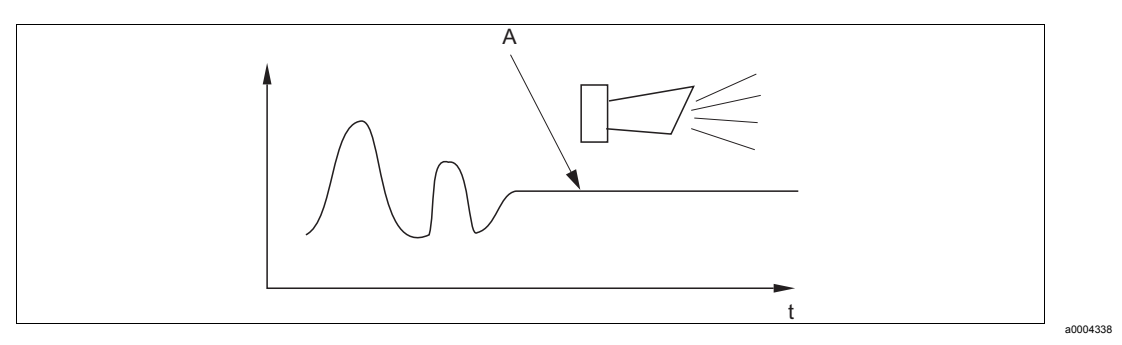

Abb. 29: PCS-Alarm (Live-Check)

A Konstantes Messsignal = Alarm wird nach Ablauf der PCS-Alarmzeit ausgelöst

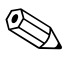

#### Hinweis!

- Zur Überwachung der Referenz muss die Elektrode symmetrisch angeschlossen werden (mit PAL).
- Ein anstehender PCS-Alarm wird automatisch gelöscht, sobald sich das Sensorsignal ändert.
- Der ISFET-Sensor ist durch sein Halbleiterbauelement lichtempfindlich und reagiert mit Messwertschwankungen. Vermeiden Sie daher direkte Sonneneinstrahlung bei Kalibrierung und Betrieb. Normales Umgebungslicht hat keinen Einfluss auf die Messung.

#### Alarmschwellenüberwachung

Mit dieser Funktion kann der Messwert auf zulässige obere und untere Grenzen überwacht und ein Alarm ausgelöst werden.

| Codi | erung | Feld                                                                 | Einstellbereich<br>(Werkseinstellungen fett)                            | Display                             | Info                                                                                                    |
|------|-------|----------------------------------------------------------------------|-------------------------------------------------------------------------|-------------------------------------|----------------------------------------------------------------------------------------------------|
| Ρ    |       | Funktionsgruppe<br>CHECK                                             |                                                                         |                                     | Einstellungen zur Elektroden- und<br>Prozessüberwachung                                                                                                    |
|      | P1    | SCS-Alarm für die<br>Messelektrode ein-<br>oder ausschalten          | <b>Aus</b><br>Ein                                                       |                                     | Überwachung der Elektrode auf Glas-<br>bruch (Fehler-Nr.: E008).<br>Ansprechzeit ca. 30 s<br>SCS-Glas Warnung (Fehler-Nr.: E175)<br>Die SCS-Überwachung ist bei der Kali-<br>brierung nicht aktiv. |
|      | P2    | SCS-Alarm für die<br>Referenzelektrode<br>ein- oder ausschal-<br>ten | <b>Aus</b><br>Ein                                                       |                                     | Überwachung der Referenzelektrode auf<br>Verschmutzung und Verblockung (Feh-<br>ler-Nr.: E030).<br>Ansprechzeit ca. 60 s<br>SCS-Ref Warnung (Fehler-Nr.: E177)<br>Nur bei A2 = sym.                |
|      | Р3    | SCS-Alarm-<br>schwelle für Refe-<br>renzelektrode ein-<br>geben      | <b>50,0 k</b> Ω<br>0,0 50 kΩ                                            | SETUP HOLD                          | Das Messergebnis beinhaltet auch den<br>Widerstand des Mediums.<br>Die Impedanz der Referenzelektrode<br>steigt mit dem Grad der Verschmutzung<br>an.                                              |
|      | P4    | Leckstrom-Anzeige<br>für ISFET-Sensor                                | 0,0 9,9 µA                                                              | setup Hold<br>Ö. Ö P4<br>Leckstrom  | Nur wenn A4 = ISFET und P1 = ein.<br>Nur Anzeige.<br>Leckströme > 0,4 μA weisen auf eine<br>Beschädigung des ISFET-Sensors hin.                                                                    |
|      | P5    | Alarmschwellen-<br>überwachung aus-<br>wählen                        | Aus<br>Unten<br>Oben<br>UnOb = unten + oben<br>Unten!<br>Oben!<br>UnOb! |                                     | Alarmierung wahlweise mit oder ohne<br>Reglerabschaltung möglich.<br>xxxx = ohne Reglerabschaltung<br>xxxx! = mit Reglerabschaltung                                                                |
|      | P6    | Alarmverzögerung<br>eingeben                                         | <b>0 s (min)</b><br>0 2000 s (min)                                      | setup Hold<br>Ø P6<br>Alarnverz     | Je nach Auswahl in F2 kann die Alarm-<br>verzögerung in min oder s eingegeben<br>werden. Erst nach Ablauf dieser Zeit<br>führt eine Unter-/Überschreitung gemäß<br>Feld P7 / P8 zum Alarm.         |
|      | P7    | Untere Alarm-<br>schwelle eingeben                                   | <b>-2,00 рН</b><br>-2,00 16,00 рН                                       | setup Hold<br>-2.00 PH<br>Unt.Alarm | Entfällt bei P5 = Aus.                                                                                                    |
|      | P8    | Obere Alarm-<br>schwelle eingeben                                    | <b>16,00 рН</b><br>-2,00 16,00 рН                                       | setup Hold<br>16.00 pH<br>06.41arm  | Enfällt bei P5 = Aus.                                                                                                    |

| Coc | lierung | Feld                                                                                 | Einstellbereich<br>(Werkseinstellungen fett)    | Display                                                       | Info                                                                                                    |
|-----|---------|--------------------------------------------------------------------------------------|-------------------------------------------------|---------------------------------------------------------------|----------------------------------------------------------------------------------------------------|
|     | P9      | Prozessüberwa-<br>chung (PCS-Alarm)<br>auswählen                                     | Aus<br>AC<br>CC<br>AC CC<br>AC!<br>CC!<br>ACCC! | setup hold<br>HUS pg<br>Prozhonit                             | AC = Sensoraktivitätsüberwachung<br>CC = Reglerüberwachung<br>Alarmierung wahlweise mit oder ohne<br>gleichzeitiger Reglerabschaltung mög-<br>lich.<br>xxxx = ohne Reglerabschaltung<br>xxxx! = mit Reglerabschaltung |
|     | P10     | Maximal zulässige<br>Dauer für Alarm-<br>schwellenunter-<br>schreitung einge-<br>ben | <b>60 min</b><br>0 2000 min                     | setup Hold<br>60 min<br>P10<br>TMAX Unt                       | Nur bei P9 = CC oder AC CC.                                                                                                    |
|     | P11     | Maximal zulässige<br>Dauer für Alarm-<br>schwellenüber-<br>schreitung einge-<br>ben  | <b>120 min</b><br>0 2000 min                    | setup Hold<br>120 min<br>P11<br>TMAX Ob.                      | Nur bei P9 = CC oder AC CC.                                                                                                    |
|     | P12     | Alarmschwelle ein-<br>geben (für P10 /<br>P11)                                       | <b>1,00 рН</b><br>-2,00 16,00 рН                | setup hold<br><b>1.0</b> PH<br>P12<br><b>5011.0</b> PH<br>P12 | Eingestellter Wert ist ein Absolutwert.<br>Diese Funktion ist vorrangig für Batch-<br>Betrieb und einseitige Grenzwertschalter<br>geeignet.                                                                           |

### 5.4.6 Relaiskontaktkonfiguration

Für die Funktionsgruppe "RELAIS" benötigen Sie eine Relaiskarte, die nicht in der Grundausführung vorhanden ist.

Die folgenden Relaiskontakte können beliebig ausgewählt und konfiguriert werden (max. vier Kontakte, je nach Ausstattung):

- Grenzwertgeber für pH / Redox: R2 (1)
- Grenzwertgeber für Temperatur: R2 (2)
- PID-Regler: R2 (3)
- Timer für Reinigungsfunktion: R2 (4)
- Chemoclean-Funktion: R2 (5)
- Neutralisationsregler: R2 (6) (beim Plus-Paket)

#### Grenzwertgeber für pH/Redox-Messwert und Temperatur

Der Messumformer hat verschiedene Möglichkeiten einen Relaiskontakt zu belegen. Dem Grenzwertgeber kann ein Ein- und Ausschaltpunkt zugewiesen werden, ebenso eine Anzugs- und Abfallverzögerung. Außerdem kann mit dem Einstellen einer Alarmschwelle zusätzlich eine Fehlermeldung ausgegeben und in Verbindung hiermit eine Reinigungsfunktion gestartet werden.

Diese Funktionen können sowohl für den Hauptmesswert als auch für die Temperaturmessung eingesetzt werden.

Zur Verdeutlichung der Kontaktzustände des Relais können Sie die Schaltzustände aus Abb. 30 entnehmen.

 Bei steigenden Messwerten (Maximum-Funktion) wird der Relaiskontakt ab t<sub>2</sub> nach Überschreiten des Einschaltpunktes (t<sub>1</sub>) und Verstreichen der Anzugsverzögerung (t<sub>2</sub> - t<sub>1</sub>) geschlossen.

Wenn die Alarmschwelle ( $t_3$ ) erreicht wird und die Alarmverzögerung ( $t_4 - t_3$ ) ebenfalls abgelaufen ist, schaltet der Alarmkontakt.

- Bei rückläufigen Messwerten wird der Alarmkontakt bei Unterschreiten der Alarmschwelle (t<sub>5</sub>) wieder zurückgesetzt und im weiteren Verlauf ebenfalls der Relaiskontakt (t<sub>7</sub>) nach Abfallverzögerung (t<sub>7</sub> - t<sub>6</sub>).
- Wenn Anzugs- und Abfallverzögerung auf 0 s gesetzt werden, sind die Ein- und Ausschaltpunkte auch Schaltpunkte der Kontakte.

Gleiche Einstellungen können analog zur Maximum-Funktion auch für eine Minimum-Funktion getroffen werden.

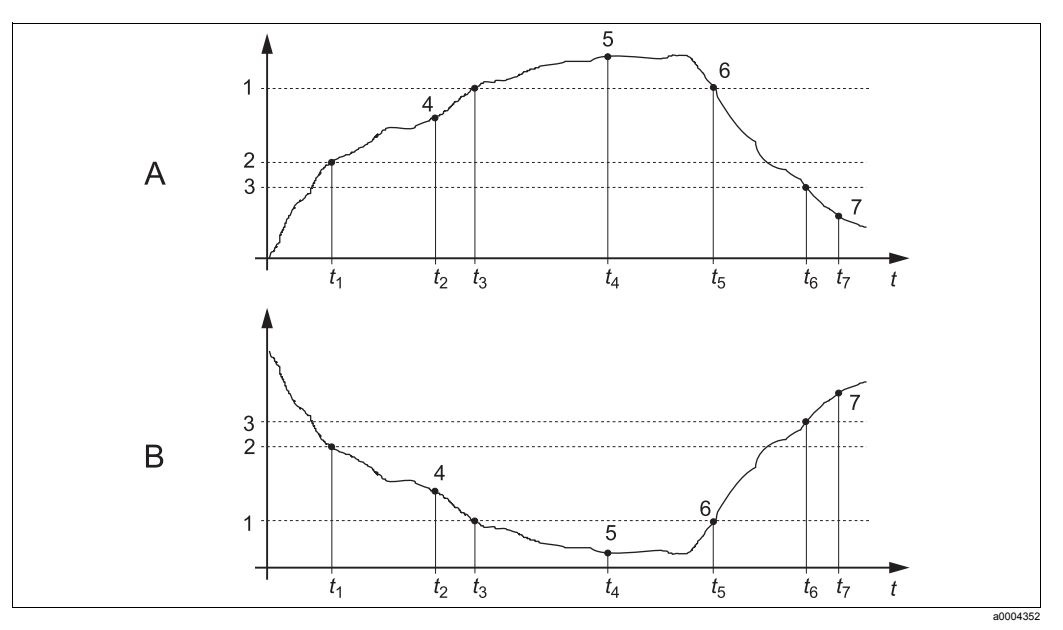

Abb. 30: Darstellung der Alarm- und Grenzwert funktionen

A Einschaltpunkt > Ausschaltpunkt: Max.-Funktion 1

*B Einschaltpunkt < Ausschaltpunkt: Min.-Funktion* 

- Alarmschwelle Einschaltpunkt
- Ausschaltpunkt
- 4 Kontakt EIN
- 5 Alarm EIN
- 6 Alarm AUS
- 7 Kontakt AUS

#### P(ID)-Regler

Bei dem Messumformer haben Sie die Möglichkeit, verschiedene Reglerfunktionen zu definieren. Ausgehend vom PID-Regler können P-, PI-, PD- und PID-Regler realisiert werden. Für ein optimale Regelung verwenden Sie den für die jeweilige Anwendung passenden Regler. Je nach Wahl in Feld R 237 / R 266 kann das Stellsignal über Relais oder über Stromausgang 2 ausgegeben werden (falls vorhanden).

2

3

#### • P-Regler

Wird bei einfacher linearer Regelung mit kleinen Regelabweichungen verwendet. Bei der Ausregelung von starken Veränderungen können Überschwingungen die Folge sein. Außerdem muss mit einer bleibenden Regelabweichung gerechnet werden.

PI-Regler

Wird bei Regelstrecken verwendet, bei denen Überschwingungen vermieden werden müssen und keine bleibende Regelabweichung auftreten darf.

PD-Regler

Wird bei Prozessen verwendet, die schnelle Änderungen erfordern und bei denen Spitzen ausgeregelt werden müssen.

• PID-Regler

Wird bei Prozessen verwendet, bei denen ein P-, PI- oder PD-Regler unzureichend regelt.

#### Einstellmöglichkeiten des P(ID)-Reglers

Für einen PID-Regler stehen folgende Einstellmöglichkeiten zur Verfügung:

- Reglerverstärkung K<sub>p</sub> (P-Einfluss) verändern
- Nachstellzeit T<sub>n</sub> (I-Einfluss) einstellen
- Vorhaltezeit T<sub>v</sub> (D-Einfluss) einstellen

#### Inbetriebnahme

Wenn noch keine Erfahrungen für die Einstellung der Regelparameter vorliegen, stellen Sie bitte die Werte ein, die die größtmögliche Stabilität des Regelkreises ergeben. Zur weiteren Optimierung des Regelkreises gehen Sie folgendermaßen vor:

- Vergrößern Sie die Reglerverstärkung  $K_{p}$  so lange, bis ein leichtes Überschwingen der Regelgröße auftritt.
- Verkleinern Sie K<sub>n</sub> wieder etwas und verkürzen Sie dann die Nachstellzeit T<sub>n</sub> so, dass die kürzestmögliche Ausregelzeit ohne Überschwingen erreicht wird.
- Um die Ansprechzeit des Reglers zu verkürzen, stellen Sie zusätzlich noch die Vorhaltezeit T<sub>v</sub> ein.

#### Kontrolle und Feinoptimierung der eingestellten Parameter mit einem Schreiber

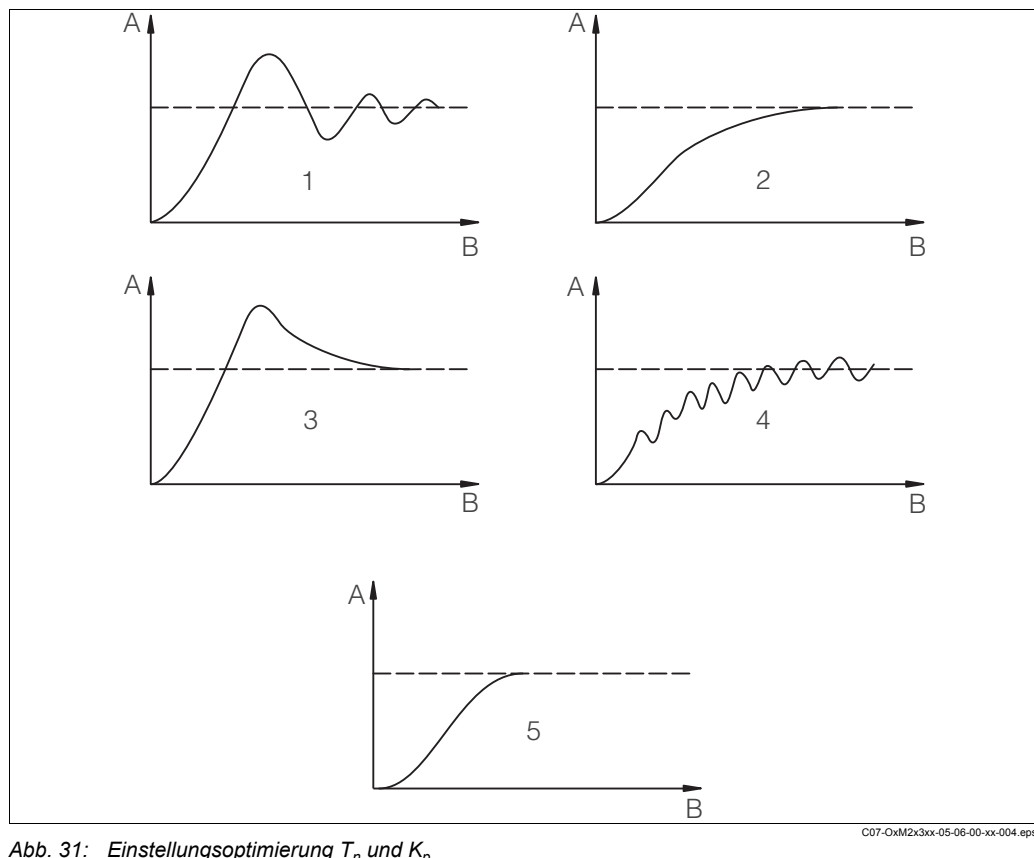

Abb. 31: Einstellungsoptimierung  $T_n$  und  $K_p$ 

Α Istwert В Zeit

T<sub>n</sub> zu klein 1  $T_n$  zu groß 2

3 K<sub>p</sub> zu groß

4 K<sub>n</sub> zu klein

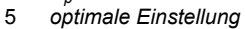

#### Stellsignalausgänge (R237 ... R2310)

Der jeweilige Regelkontakt gibt ein getaktetes Signal aus, dessen Intensität dem Stellwert des Reglers entspricht. Man unterscheidet nach Art des Signaltaktes:

Impulslängenmodulation

Je größer der berechnete Stellwert ist, desto länger bleibt der betreffende Kontakt angezogen. Die Periodendauer kann zwischen 0,5 und 99 s eingestellt werden. Impulslängenmodulierte Ausgänge dienen der Ansteuerung von Magnetventilen.

Impulsfrequenzmodulation

Je größer der berechnete Stellwert ist, desto höher ist die Schaltfrequenz des betreffenden Kontaktes. Die maximale Schaltfrequenz 1/T kann zwischen 60 und 180 min<sup>-1</sup> eingestellt werden. Die Einschaltdauer t<sub>EIN</sub> ist konstant. Impulsfrequenzmodulierte Ausgänge dienen der Ansteuerung von direkt angetriebenen Magnetdosierpumpen.

Stetigregler via Stromausgang 2

Über den Stromausgang 2 wird mit 0/4 mA die minimale Stellgröße (0 %) und mit 20 mA die maximale Stellgröße (100 %) des Reglers ausgegeben.

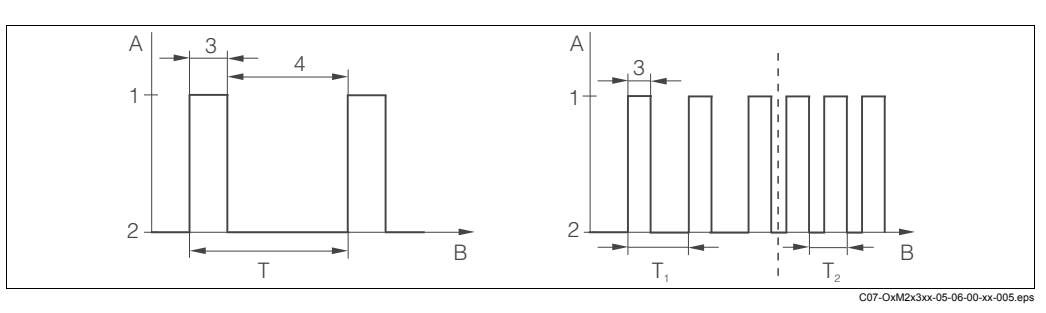

Abb. 32: Signal eines impulslängenmodulierten (links) und eines impulsfrequenzmodulierten (rechts) Regelkontaks

- Α Kontakt
- Zeit [s] В

- Ein 1 2 Aus
- 3 t<sub>EIN</sub> 4
- t<sub>AUS</sub>

#### Regelkennlinie bei direkter und inverser Regelwirkung Im Feld R236 können Sie zwischen zwei Regelkennlinien wählen:

- direkte Regelwirkung = Maximumfunktion
- inverse Regelwirkung = Minimumfunktion

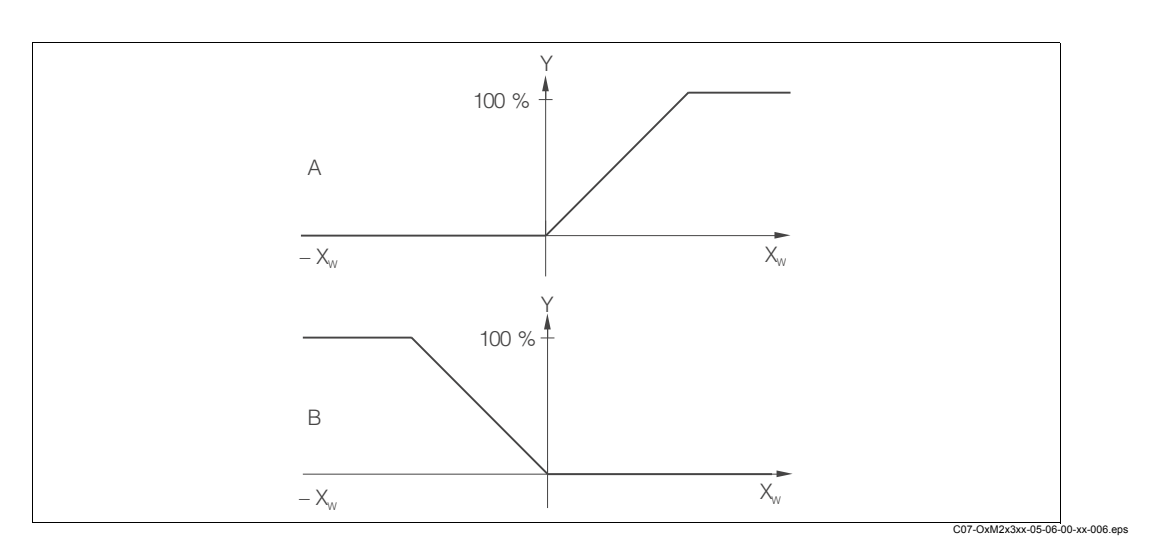

Abb. 33: Regelkennlinie eines Proportionalreglers mit Regelwirkung direkt und invers

Α direkt = Max.-Funktion

В invers = Min.-Funktion

#### Timer für Reinigungsfunktion

Diese Funktion beinhaltet eine einfache Reinigungsmöglichkeit. Sie können ein Zeitintervall festlegen, nach dem eine Reinigung starten soll. Sie können also nur eine gleichmäßige Intervallfolge auswählen.

Weitere Reinigungsfunktionen stehen in Verbindung mit der Chemoclean-Funktion zur Wahl (Ausführung mit vier Kontakten, siehe Kapitel "Chemoclean-Funktion").

#### Hinweis!

Timer und Chemoclean sind abhängig voneinander. Während eine der beiden Funktionen aktiv ist, kann die andere nicht gestartet werden.

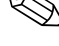

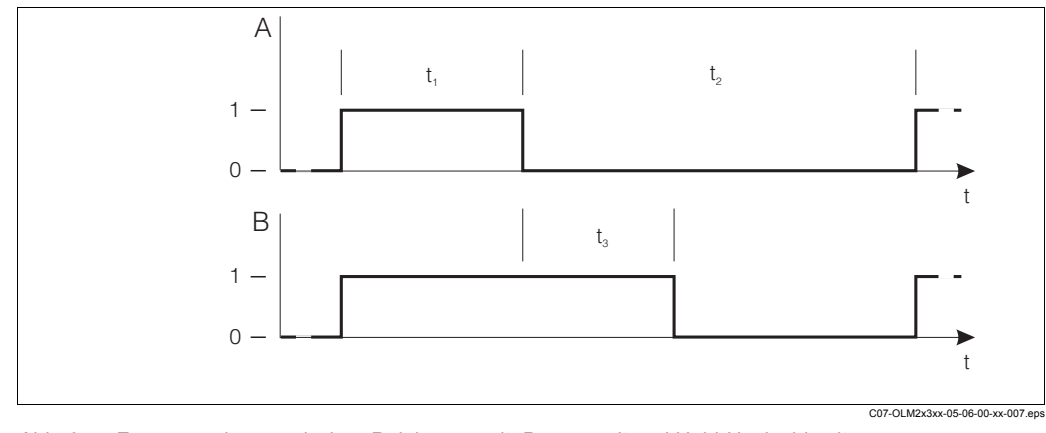

Abb. 34: Zusammenhang zwischen Reinigungszeit, Pausenzeit und Hold-Nachwirkzeit

- Wischer und / oder Sprühreinigungssystem Reinigungszeit (0 ... 999 s) t<sub>1</sub>
- Hold-Funktion В
- 0 inaktiv
- 1 aktiv

Α

t<sub>2</sub> Pausenzeit zwischen zwei Reinigungsintervallen (1 ... 7200 min)

Clean-Hold-Nachwirkzeit (0 ... 999 s) t<sub>3</sub>

#### **Chemoclean-Funktion**

Wie bei der Timer-Funktion kann auch mit Chemoclean eine Reinigung gestartet werden. Chemoclean bietet jedoch zusätzlich die Möglichkeit, verschiedene Reinigungs- und Spülintervalle zu definieren und ein Reinigungsmittel zu dosieren.

Es ist also möglich, unregelmäßig mit verschiedenen Wiederholzyklen zu reinigen und Reinigungszeiten mit Nachspülzeiten separat einzustellen.

#### Hinweis!

- · Für die Chemoclean-Funktion muss der Messumformer mit einer dafür vorgesehenen Relaiskarte ausgestattet sein (siehe Produktstruktur bzw. Kapitel Zubehör).
- · Timer und Chemoclean sind abhängig voneinander. Während eine der beiden Funktionen aktiv ist, kann die andere nicht gestartet werden.
- Für die Chemoclean-Funktion werden die Relais 3 (Wasser) und 4 (Reiniger) verwendet.
- Beim vorzeitigen Abbruch der Reinigung wird immer eine Nachspülzeit durchlaufen.
- · Bei der Einstellung "Economy" wird die Reinigung nur mit Wasser durchgeführt.

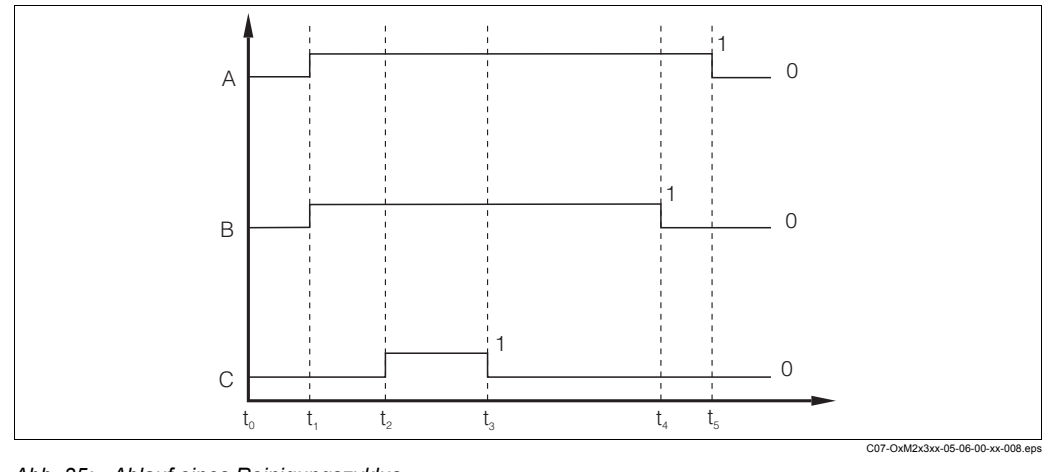

- Abb. 35: Ablauf eines Reinigungszyklus
- Α Hold-Funktion
- В Ansteuerung Wasserventil
- С Ansteuerung Reinigungsventil
- 0 Kontakt aus
- Kontakt ein 1

- Normalbetrieb t<sub>o</sub>
- Reinigungsstart t<sub>1</sub>
- t<sub>2</sub> t<sub>1</sub> Vorspülzeit
- t<sub>3</sub> t<sub>2</sub> Reinigungszeit
- t<sub>3</sub> Nachspülzeit t4
- t<sub>5</sub> t<sub>4</sub> Hold-Nachwirkzeit

#### Neutralisationregler

Bei der Neutralisationsregelung wird der pH-Wert eines Mediums durch Dosierung von Säure und Lauge konstant gehalten. Für diese Aufgabe werden zwei getrennte Stellsignale benötigt, je eines für Säure und Lauge.

Der Neutralisationsregler ist ein speziell auf diese Aufgabe zugeschnittener Regler mit zwei Relaiskontakten. Als Regler steht der P(ID)-Regler zur Verfügung.

Die Werte der Reglerverstärkung  $K_p$  für Säure und Lauge sind separat einstellbar. Nachstellzeit  $T_n$  und Vorhaltezeit  $T_v$  gelten für beide Regler (siehe Kapitel "P(ID)-Regler").

Die "neutrale Zone" befindet sich zwischen den Sollwerten 1 und 2. Innerhalb der "neutralen Zone" erfolgt bei einem Regler ohne integralen Anteil (P, PD) keine Lauge- oder Säure-Dosierung (Y = 0, siehe Abb. 36). Bei einem Regler mit integralem Anteil (PI, PID) erfolgt eine konstante Lauge-/Säure-Dosierung (Y<sub>neu</sub> = Y<sub>alt</sub>). Das Verhalten des I-Anteils innerhalb der neutralen Zone ist vom Prozesstyp (Inline / Batch) abhängig.

Die "neutrale Zone" kann über Sollwert 1 und 2 beliebig in X-Richtung verschoben werden.

#### Hinweis!

Die Neutralisationsregelung ist nur mit den Relais 1 und 2 möglich.

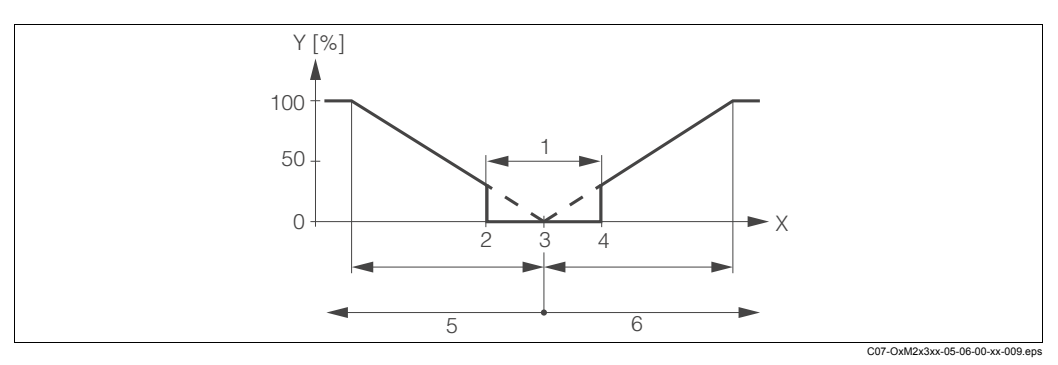

Abb. 36: Regelkennlinie eines proportional wirkenden Neutralisationsreglers

- 1 neutrale Zone
- 2 Sollwert 1
- 3 Sollwert

- 4 Sollwert 2
- 5 Regelkontakt 1 für Lauge
- 6 Regelkontakt 2 für Säure

| Coc | lierung | Feld                                                       | Einstellbereich<br>(Werkseinstellungen fett)                                                                                                    | Display                                      | Info                                                                                                    |
|-----|---------|------------------------------------------------------------|----------------------------------------------------------------------------------------------------|----------------------------------------------|----------------------------------------------------------------------------------------------------|
| R   |         | Funktionsgruppe<br>RELAIS                                  |                                                                                                    |                                              | Einstellungen zu den Relaiskontakten.                                                                                                    |
|     | R1      | Kontakt auswählen,<br>der konfiguriert wer-<br>den soll    | <b>Rel1</b><br>Rel2<br>Rel3<br>Rel4                                                                                                    | setup Hold<br>Rell <sub>R1</sub><br>Auswahl  | Rel3 (Wasser) und Rel4 (Reiniger) ste-<br>hen nur bei entsprechender Ausführung<br>des Messumformers zur Verfügung.<br>Falls als Reinigungsart Chemoclean ver-<br>wendet wird, ist Rel4 nicht verfügbar.                                                                                   |
|     | R2 (1)  | Grenzwertgeber für<br>pH-/Redox-Mes-<br>sung konfigurieren | <b>GW PW = Grenzwertge-<br/>ber pH/Redox</b> (1)<br>GW °C = Grenzwertgeber<br>T (2)<br>PID-Regler (3)<br>Timer (4)<br><i>Rein = Chemoclean (5)</i><br><i>Neutra-Regler (6)</i> | setup Hold<br>CIII PII R2<br>U.S.M.I. T.S.P. | PW = Prozesswert<br>Bei Auswahl von Rel4 in Feld R1 kann<br>Rein = Chemoclean nicht gewählt wer-<br>den.<br>Durch Bestätigung mit ENTER wird eine<br>andere bereits eingeschaltete Relais-<br>funktion ausgeschaltet und deren Ein-<br>stellungen auf Werkseinstellung zurück-<br>gesetzt. |

| Cod | ierung | I    | Feld                                                       | Einstellbereich<br>(Werkseinstellungen fett)                                                                                                    | Display                                                | Info                                                                                                    |
|-----|--------|------|------------------------------------------------------------|----------------------------------------------------------------------------------------------------|--------------------------------------------------------|----------------------------------------------------------------------------------------------------|
|     |        | R211 | Funktion von R2 (1)<br>aus- oder einschal-<br>ten          | <b>aus</b><br>ein                                                                                                    | setup Hold<br>BUB R211<br>Funktion                     | Alle Einstellungen bleiben erhalten.                                                                                                    |
|     |        | R212 | Einschaltpunkt des<br>Kontakts eingeben                    | pH 16,00<br>pH -2,00 16,00<br>1500 mV<br>-1500 1500 mV<br>100,0 %<br>0,0 100,0 %                                                                     | setup Hold<br>16.00 PH<br>R212<br>Ein Punkt            | Niemals Einschaltpunkt und Ausschalt-<br>punkt auf den gleichen Wert setzen!<br>(Es erscheint nur die Betriebsart, die in<br>A1 ausgewählt wurde.)                                                                                                    |
|     |        | R213 | Ausschaltpunkt des<br>Kontakts eingeben                    | <b>pH 16,00</b><br>pH -2,00 16,00<br><b>1500 mV</b><br>-1500 mV 1500 mV<br><b>100,0 %</b><br>0,0 100,0 %                                             | setup hold<br>16.00 <sup>PH</sup><br>R213<br>AUS PUNKt | Durch Eingabe des Ausschaltpunktes<br>werden entweder ein Max-Kontakt<br>(Ausschaltpunkt < Einschaltpunkt) oder<br>ein Min-Kontakt (Ausschaltpunkt > Ein-<br>schaltpunkt) gewählt und eine stets<br>erforderliche Hysterese realisiert (siehe<br>Abbildung "Darstellung der Alarm- und<br>Grenzwertfunktionen"). |
|     |        | R214 | Anzugsverzöge-<br>rung eingeben                            | <b>0 s</b><br>0 2000 s                                                                                                    |                                                        |                                                                                                    |
|     |        | R215 | Abfallverzögerung<br>eingeben                              | <b>0 s</b><br>0 2000 s                                                                                                    | SETUP HOLD                                             |                                                                                                    |
|     |        | R216 | Alarmschwelle ein-<br>geben                                | <b>pH 16,00</b><br>pH -2,00 16,00<br><b>1500 mV</b><br>-1500 1500 mV<br><b>100,0 %</b><br>0,0 100,0 %                                                | setup Hold<br>16.00 <sup>PH</sup><br>8216<br>А.5сМие11 | Mit Über-/Unterschreiten der Alarm-<br>schwelle wird am Messumformer ein<br>Alarm mit Fehlermeldung und Fehler-<br>strom ausgelöst (Alarmverzögerung in<br>Feld F3 beachten).<br>Bei Definition als Min-Kontakt muss die<br>Alarmschwelle < Ausschaltpunkt gesetzt<br>werden.                                    |
|     |        | R217 | Status für Grenz-<br>wertgeber anzeigen                    | MAX<br>MIN                                                                                                    | setup hold<br>MAX R217<br>GW St.at.US                  | Nur Anzeige.                                                                                                    |
|     | R2 (2  | )    | Grenzwertgeber für<br>Temperaturmes-<br>sung konfigurieren | GW PW = Grenzwertge-<br>ber pH/Redox (1)<br>GW °C = Grenzwertgeber<br>T (2)<br>PID-Regler (3)<br>Timer (4)<br>Rein = Chemoclean (5)<br>Neutra-Regler |                                                        | Durch Bestätigung mit ENTER wird eine<br>andere bereits eingeschaltete Relais-<br>funktion ausgeschaltet und deren Ein-<br>stellungen auf Werkseinstellung zurück-<br>gesetzt.                                                                                                    |
|     |        | R221 | Funktion von R2 (2)<br>aus- oder einschal-<br>ten          | <b>aus</b><br>ein                                                                                                    | setup Hold<br>BUS R221<br>Funktion                     |                                                                                                    |

| Cod | ierung | I    | Feld                                               | Einstellbereich<br>(Werkseinstellungen fett)                                                                                                    | Display                                           | Info                                                                                                    |
|-----|--------|------|----------------------------------------------------|----------------------------------------------------------------------------------------------------|---------------------------------------------------|----------------------------------------------------------------------------------------------------|
|     |        | R222 | Einschalttempera-<br>tur eingeben                  | <b>150,0 °C</b><br>-50,0 150,0 °C                                                                                                    | setup hold<br>150.0°<br>R222<br>Ein Punkt         | Niemals Einschaltpunkt und Ausschalt-<br>punkt auf den gleichen Wert setzen!                                                                                                    |
|     |        | R223 | Ausschalttempera-<br>tur eingeben                  | <b>150,0 °C</b><br>-50,0 150,0 °C                                                                                                    | setup hold<br>150.0°<br>R223<br>Aus Punkt         | Durch Eingabe des Ausschaltpunktes<br>werden entweder ein Max-Kontakt (Aus-<br>schaltpunkt < Einschaltpunkt) oder ein<br>Min-Kontakt (Ausschaltpunkt > Ein-<br>schaltpunkt) gewählt und eine stets<br>erforderliche Hysterese realisiert (siehe<br>Abbildung "Darstellung der Alarm- und<br>Grenzwertfunktionen"). |
|     |        | R224 | Anzugsverzöge-<br>rung eingeben                    | <b>0 s</b><br>0 2000 s                                                                                                    | setup hold<br>Ø <sup>s</sup><br>R224<br>Ein Verz. |                                                                                                    |
|     |        | R225 | Abfallverzögerung<br>eingeben                      | <b>0 s</b><br>0 2000 s                                                                                                    | SETUP HOLD<br>Ö <sup>s</sup><br>R225<br>ÄUS Verz. |                                                                                                    |
|     |        | R226 | Alarmschwelle ein-<br>geben (als Absolut-<br>wert) | <b>150,0 °C</b><br>-50,0 150,0 °C                                                                                                    | setup Hold<br>150, 0°C<br>R226<br>П. Sc.hwell     | Mit Über-/Unterschreiten der Alarm-<br>schwelle wird am Messumformer ein<br>Alarm mit Fehlermeldung und Fehler-<br>strom ausgelöst (Alarmverzögerung in<br>Feld F3 beachten).<br>Bei Definition als Min-Kontakt muss die<br>Alarmschwelle < Ausschaltpunkt gesetzt<br>werden.                                      |
|     |        | R227 | Status für Grenz-<br>wertgeber anzeigen            | MAX<br>MIN                                                                                                    | SETUP HOLD<br>MAX R227                            | Nur Anzeige.                                                                                                    |
|     | R2 (3  | )    | P(ID)-Regler<br>konfigurieren                      | GW PW = Grenzwertge-<br>ber pH/Redox (1)<br>GW $^{\circ}$ C = Grenzwertgeber<br>T (2)<br><b>PID-Regler (3)</b><br>Timer (4)<br><i>Rein</i> = Chemoclean (5)<br><i>Neutra-Regler</i> | setup hold<br>PID <sub>R2</sub><br>Funktion       | Durch Bestätigung mit ENTER wird eine<br>andere bereits eingeschaltete Relais-<br>funktion ausgeschaltet und deren Ein-<br>stellungen auf Werkseinstellung zurück-<br>gesetzt.                                                                                                    |
|     |        | R231 | Funktion von R2 (3)<br>aus- oder einschal-<br>ten  | <b>Aus</b><br>Ein<br>Basic<br>PID+B                                                                                                    | setup Hold<br>aus <sub>R231</sub><br>Funktion     | Ein = PID-Regelung<br>Basic = Grundlastdosierung<br>PID+B = PID-Regelung + Grundlast-<br>dosierung                                                                                                    |
|     |        | R232 | Sollwert eingeben                                  | pH 16,00<br>pH -2,00 16,00<br>1500 mV<br>-1500 1500 mV<br>0,0 %<br>0,0 100,0 %                                                                                                    | setup Hold<br>16.00 PH<br>R232<br>Sollwert        | Der Sollwert ist der Wert, den die Rege-<br>lung halten soll. Mit Hilfe der Regelung<br>soll dieser Wert bei einer Abweichung<br>nach oben oder unten wieder hergestellt<br>werden.                                                                                                    |

| Cod | lierung | Feld                                                                | Einstellbereich<br>(Werkseinstellungen fett)                               | Display                                                | Info                                                                                                    |
|-----|---------|---------------------------------------------------------------------|----------------------------------------------------------------------------|--------------------------------------------------------|----------------------------------------------------------------------------------------------------|
|     | R233    | Reglerverstärkung<br>K <sub>p</sub> eingeben                        | <b>1,00</b><br>0,01 20,00                                                  | setup ноld<br>1. 00 r233<br>К.Р.                       | Siehe Kapitel "P(ID)-Regler".                                                                                                    |
|     | R234    | Nachstellzeit T <sub>n</sub> ein-<br>geben<br>(0,0 = kein I-Anteil) | <b>0,0 min</b><br>0,0 999,9 min                                            | setup Hold<br>D.D. R234<br>Zeit. Tri                   | Siehe Kapitel "P(ID)-Regler".<br>Bei jedem Hold wird der I-Anteil auf Null<br>gesetzt. Hold lässt sich zwar im Feld S2<br>deaktivieren, aber nicht für Chemoclean<br>und Timer!                                         |
|     | R235    | Vorhaltezeit T <sub>v</sub> ein-<br>geben<br>(0,0 = kein D-Anteil)  | <b>0,0 min</b><br>0,0 999,9 min                                            | setup Hold<br>D.D. R235<br>Zeit. T.V                   | Siehe Kapitel "P(ID)-Regler".                                                                                                    |
|     | R236    | Reglercharakteris-<br>tik auswählen                                 | dir = direkt<br>inv = invers                                               | setup hold<br>dir <sub>R236</sub><br>Richtung          | Die Einstellung ist je nach Regelabwei-<br>chung nötig (Abweichung nach oben<br>oder unten, siehe Kapitel "Chemoclean-<br>Funktion").                                                                                   |
|     | R237    | Impulslänge oder<br>Impulsfrequenz<br>auswählen                     | <b>len = Impulslänge</b><br>freq = Impulsfrequenz<br>curr = Stromausgang 2 | setup Hold<br>1.en R237<br>Betr.Art                    | Impulslänge z. B. für Magnetventil,<br>Impulsfrequenz z. B. für Magnetdosier-<br>pumpe, siehe Abschnitt "Stellsignalaus-<br>gänge".<br>curr = Stromausgang 2 ist nur wählbar,<br>wenn in Feld O2 = Contr gewählt wurde. |
|     | R238    | Impulsperiode ein-<br>geben                                         | <b>10,0 s</b><br>0,5 999,9 s                                               | setup Hold<br>10.0 <sup>s</sup><br>R238<br>PUIS Per.   | Dieses Feld erscheint nur bei Auswahl<br>Impulslänge in R237.<br>Bei Auswahl Impulsfrequenz wird R238<br>übersprungen und die Eingabe in R239<br>fortgesetzt.                                                           |
|     | R239    | Maximale Impuls-<br>frequenz des Stell-<br>gliedes eingeben         | <b>120 min</b> <sup>-1</sup><br>60 180 min <sup>-1</sup>                   | setup Hold<br>120 R239<br>Max.PFreq                    | Dieses Feld erscheint nur bei Auswahl<br>Impulsfrequenz in R237. Bei Auswahl<br>Impulslänge wird R239 übersprungen<br>und die Eingabe in R2310 fortgesetzt.                                                             |
|     | R2310   | Minimale Einschalt-<br>zeit t <sub>EIN</sub> eingeben               | <b>0,3 s</b><br>0,1 5,0 s                                                  | setup Hold<br>Ø. 3 <sup>s</sup><br>R2310<br>Min. PZeit | Diese Feld erscheint nur bei Auswahl<br>Impulslänge in R237.                                                                                                    |
|     | R2311   | Grundlast eingeben                                                  | <b>0 %</b><br>0 40 %                                                       | setup Hold<br>Ø 2<br>R2311<br>Grundlast                | Mit der Auswahl der Grundlast geben<br>Sie die gewünschte Dosiermenge ein.<br>100% Grundlast entspricht:<br>– dauernd ein bei R237 = len<br>– Fmax bei R237 = feq<br>– 20 mA bei R237 = curr                            |

| Cod | odierung |       | Feld                                                                                                    | Einstellbereich<br>(Werkseinstellungen fett)                                                                                                    | Display                                        | Info                                                                                                    |
|-----|----------|-------|----------------------------------------------------------------------------------------------------|----------------------------------------------------------------------------------------------------|------------------------------------------------|----------------------------------------------------------------------------------------------------|
|     |          | R2312 | Prozessart einge-<br>ben                                                                                                    | <b>Batch</b><br>Inlne                                                                                                    | setup Hold<br>Batch <sup>%</sup><br>Proz. Typ  | Batch = diskontinuierlicher Prozess<br>Inlne = kontinuierlicher Prozess<br>Beim Batch-Betrieb erfolgt im Sollbe-<br>reich keine weitere Dosierung. Der<br>I-Anteil wird abgebaut.<br>Beim Inline-Betrieb wird auch im Sollbe-<br>reich weiter dosiert. Der I-Anteil ist wirk-<br>sam. |
|     | R2 (4    | )     | Reinigungsfunktion<br>konfigurieren<br>(Timer)                                                                                         | GW PW = Grenzwertge-<br>ber pH/Redox (1)<br>GW °C = Grenzwertgeber<br>T (2)<br>PID-Regler (3)<br><b>Timer</b> (4)<br><i>Rein</i> = Chemoclean (5)<br><i>Neutra-Regler</i> (6) | setup hold<br>Timerr <sub>R2</sub><br>Funktion | Reinigung erfolgt mit nur einem Reini-<br>gungsmittel (in der Regel Wasser); siehe<br>Abb. 41).<br>Durch Bestätigung mit ENTER wird eine<br>andere bereits eingeschaltete Relais-<br>funktion ausgeschaltet und deren Ein-<br>stellungen auf Werkseinstellung zurück-<br>gesetzt.     |
|     |          | R241  | Funktion von R2 (4)<br>aus- oder einschal-<br>ten                                                                                      | <b>Aus</b><br>Ein                                                                                                    | setup Hold<br>aus R241<br>Funktion             |                                                                                                    |
|     |          | R242  | Spül-/Reinigungs-<br>zeit eingeben                                                                                                    | <b>30 s</b><br>0 999 s                                                                                                    | setup hold<br>30 <sup>s</sup><br>Rein. Zeit    | Einstellungen für Hold und Relais wer-<br>den für diese Zeit aktiv.                                                                                                    |
|     |          | R243  | Pausenzeit einge-<br>ben                                                                                                    | <b>360 min</b><br>1 7200 min                                                                                                    | setup Hold<br>360 <sup>min</sup><br>PauseZeit  | Die Pausenzeit ist die Zeit zwischen<br>zwei Reinigungszyklen (siehe Kapitel<br>"Timer für Reinigungsfunktion").                                                                                                    |
|     |          | R244  | Minimale Pausen-<br>zeit eingeben                                                                                                    | <b>120 min</b><br>1 R243 min                                                                                                    | setup Hold<br>120 R244<br>Min. Pause           | Die minimale Pausenzeit verhindert bei<br>anstehendem Reinigungstrigger eine<br>ständige Reinigung.                                                                                                    |
|     | R2 (5    | )     | Reinigung mit Che-<br>moclean konfigurie-<br>ren (bei Ausfüh-<br>rung mit vier<br>Kontakten und<br>Belegung der Kon-<br>takte 3 und 4) | GW PW = Grenzwertge-<br>ber pH/Redox (1)<br>GW °C = Grenzwertgeber<br>T (2)<br>PID-Regler (3)<br>Timer (4)<br><b>Rein = Chemoclean (5)</b><br><i>Neutra-Regler (6)</i>        | setup Hold<br>Rein R2<br>Funktion              | Siehe Kap. "Chemoclean-Funktion".<br>Durch Bestätigung mit ENTER wird eine<br>andere bereits eingeschaltete Relais-<br>funktion ausgeschaltet und deren Ein-<br>stellungen auf Werkseinstellung zurück-<br>gesetzt.                                                                   |
|     |          | R251  | Funktion von R2 (5)<br>aus- oder einschal-<br>ten                                                                                      | <b>Aus</b><br>Ein                                                                                                    | etup hold<br>aus <sub>R251</sub><br>Funktion   |                                                                                                    |
|     |          | R252  | Art des Startimpul-<br>ses auswählen                                                                                                   | int = intern (zeitgesteu-<br>ert)<br>ext = extern (digitaler Ein-<br>gang 2)<br>i+ext = intern + extern<br>i+stp = intern mit Unter-<br>drückung durch extern                 | setup Hold<br>int. R252<br>Rein. Trig          | Der Zyklus für die Funktion "int" wird<br>durch den Ablauf der Pausenzeit (R257)<br>gestartet.<br>Es ist keine Echtzeituhr vorhanden.<br>Externe Unterdrückung ist für unregel-<br>mäßige Zeitintervalle nötig (z. B.<br>Wochenende).                                                 |

| Codierung |       | J    | Feld                                                                                      | Einstellbereich<br>(Werkseinstellungen fett)                                                                                                    | Display                                       | Info                                                                                                    |
|-----------|-------|------|-------------------------------------------------------------------------------------------|----------------------------------------------------------------------------------------------------|-----------------------------------------------|----------------------------------------------------------------------------------------------------|
|           |       | R253 | Vorspülzeit einge-<br>ben                                                                 | <b>20 s</b><br>0 999 s                                                                                                    | setup Hold<br>20 s<br>Vors. Zeit              | Die Spülung erfolgt mit Wasser.                                                                                                    |
|           |       | R254 | Reinigungszeit ein-<br>geben                                                              | <b>10 s</b><br>0 999 s                                                                                                    | setup Hold<br>10 s<br>Rein.Zeit               | Die Reinigung erfolgt mit Reinigungsmit-<br>tel und Wasser.                                                                                                    |
|           |       | R255 | Nachspülzeit einge-<br>ben                                                                | <b>20 s</b><br>0 999 s                                                                                                    | setup Hold<br>20 s<br>Nach.Zeit               | Die Spülung erfolgt mit Wasser.                                                                                                    |
|           |       | R256 | Anzahl der Wieder-<br>holzyklen eingeben                                                  | <b>0</b><br>0 5                                                                                                    | setup Hold<br>UR256<br>Wied.Rate              | R253 R255 wird wiederholt.                                                                                                    |
|           |       | R257 | Pausenzeit einge-<br>ben                                                                  | <b>360 min</b><br>1 7200 min                                                                                                    | setup Hold<br>360 min<br>PauseZeit            | Die Pausenzeit ist die Zeit zwischen<br>zwei Reinigungszyklen (siehe Kapitel<br>"Timer-Funktion").                                                                                                    |
|           |       | R258 | Minimale Pausen-<br>zeit eingeben                                                         | <b>120 min</b><br>1 R257 min                                                                                                    | setup Hold<br>120 min<br>Min. Pause           | Die minimale Pausenzeit verhindert bei<br>anstehendem externen Reinigungsstart<br>eine ständige Reinigung.                                                                                                    |
|           |       | R259 | Anzahl der Reini-<br>gungszyklen ohne<br>Reinigungsmittel<br>eingeben (Spar-<br>funktion) | <b>0</b><br>0 9                                                                                                    | setup hold<br>Ø <sub>R259</sub><br>Economucl  | Nach einer Reinigung mit Reiniger kön-<br>nen bis zu 9 Reinigungen nur mit Was-<br>ser durchgeführt werden, bis dann die<br>nächste Reinigung wieder mit Reiniger<br>stattfindet.                                                                                                    |
|           | R2 (6 | )    | Neutralisationsreg-<br>ler konfigurieren                                                  | GW PW = Grenzwertgeber<br>pH/Redox (1)<br>GW °C = Grenzwertgeber<br>T (2)<br>PID-Regler (3)<br>Timer (4)<br><i>Rein = Chemoclean (5)</i><br><b>Neutra-Regler (6)</b> | setup hold<br>Nëutr <sub>R2</sub><br>Funktion | Nur bei A1 = pH.<br>Wenn Neutra-Regler für Rel1 gewählt<br>ist, wird für Rel2 ausschließlich Neutra-<br>Regler angeboten.<br>Durch Bestätigung mit ENTER wird eine<br>andere bereits eingeschaltete Relais-<br>funktion ausgeschaltet und deren Ein-<br>stellungen auf Werkseinstellung zurück-<br>gesetzt. |
|           |       | R261 | Funktion von R2 (6)<br>aus- oder einschal-<br>ten                                         | <b>Aus</b><br>Ein                                                                                                    | setup Hold<br>aus R261<br>Funktion            |                                                                                                    |

| Cod | lierung | I     | Feld                                                                                       | Einstellbereich<br>(Werkseinstellungen fett)                               | Display                                                | Info                                                                                                    |
|-----|---------|-------|--------------------------------------------------------------------------------------------|----------------------------------------------------------------------------|--------------------------------------------------------|----------------------------------------------------------------------------------------------------|
|     |         | R262  | Sollwert 1 (oder 2)<br>eingeben                                                            | <b>рН 6,00</b><br>рН -2,00 16,00                                           | setup Hold<br>6.00 PH<br>5011Wert1                     | Relaiszuordunung 1 und 2 für Neutra-<br>Regler:<br>Rel1 = Sollwert 1<br>Rel2 = Sollwert 2                                                                                                    |
|     |         | R263  | Regelverstärkung<br>K <sub>p</sub> 1 (oder K <sub>p</sub> 2) ein-<br>geben                 | <b>1,00</b><br>0,10 20,00                                                  | setup Hold<br>1.00 <sub>R263</sub><br>Кр. Re11         | Relaiszuordnung 1 und 2 für Neutra-<br>Regler:<br>Rel1 = Kp1<br>Rel2 = Kp2                                                                                                    |
|     |         | R264  | Nachstellzeit T <sub>n</sub> 1<br>(oder T <sub>n</sub> 2)eingeben<br>(0,0 = kein I-Anteil) | <b>0,0 min</b><br>0,0 999,9 min                                            | setup hold<br>D.D.M.<br>R264<br>T.M. R.B.1.            | Relaiszuordnung 1 und 2 für Neutra-<br>Regler:<br>Rel1 = Tn1<br>Rel2 = Tn2                                                                                                    |
|     |         | R265  | Vorhaltezeit T <sub>v</sub> 1<br>(oder T <sub>v</sub> 2)eingeben<br>(0,0 = kein D-Anteil)  | <b>0,0 min</b><br>0,0 999,9 min                                            | setup hold<br>D. D. Min<br>R265<br>T.U. R.E.1.1        | Relaiszuordnung 1 und 2 für Neutra-<br>Regler:<br>Rel1 = Tv1<br>Rel2 = Tv2                                                                                                    |
|     |         | R266  | Impulslänge oder<br>Impulsfrequenz<br>auswählen                                            | <b>len = Impulslänge</b><br>freq = Impulsfrequenz<br>curr = Stromausgang 2 | setup Hold<br>I @M R266<br>B@t.M. AM.t.                | Impulslänge z. B. für Magnetventil,<br>Impulsfrequenz z. B. für Magnetdosier-<br>pumpe, siehe Kap. "Stellsignalaus-<br>gänge".<br>curr = Stromausgang 2 ist nur wählbar,<br>wenn in Feld O2 = Contr gewählt wurde.                                                                    |
|     |         | R267  | Impulsperiode ein-<br>geben                                                                | <b>10,0 s</b><br>0,5 999,9 s                                               | setup hold<br>10.0 <sup>s</sup><br>R267<br>PULS Per.   | Dieses Feld erscheint nur bei Auswahl<br>Impulslänge in R266.<br>Bei Auswahl Impulsfrequenz wird R267<br>übersprungen und die Eingabe in R268<br>fortgesetzt.                                                                                                    |
|     |         | R268  | Maximale Impuls-<br>frequenz des Stell-<br>gliedes eingeben                                | <b>120 min</b> <sup>-1</sup><br>60 180 min <sup>-1</sup>                   | setup hold<br>120 <sup>1/min</sup><br>128<br>Max.PFreq | Dieses Feld erscheint nur bei Auswahl<br>Impulsfrequenz in R266.<br>Bei Auswahl Impulslänge wird R268<br>übersprungen und die Eingabe in R269<br>fortgesetzt.                                                                                                    |
|     |         | R269  | Minimale Einschalt-<br>zeit t <sub>EIN</sub> eingeben                                      | <b>0,3 s</b><br>0,1 5,0 S                                                  | setup Hold<br>Ø. 3 s<br>Min. PZeit                     | Dieses Feld erscheint nur bei Auswahl<br>Impulslänge in R266.                                                                                                    |
|     |         | R2610 | Prozessart einge-<br>ben                                                                   | Batch<br>Inlne                                                             |                                                        | Batch = diskontinuierlicher Prozess<br>Inlne = kontinuierlicher Prozess<br>Beim Batch-Betrieb erfolgt im Sollbe-<br>reich keine weitere Dosierung. Der<br>I-Anteil wird abgebaut.<br>Beim Inline-Betrieb wird auch im Sollbe-<br>reich weiter dosiert. Der I-Anteil ist wirk-<br>sam. |

## 5.4.7 Service

| Codi | erung | Feld                                                   | Einstellbereich<br>(Werkseinstellungen fett)                                                                                                 | Display                                        | Info                                                                                                    |
|------|-------|--------------------------------------------------------|----------------------------------------------------------------------------------------------------|------------------------------------------------|----------------------------------------------------------------------------------------------------|
| S    |       | Funktionsgruppe<br>SERVICE                             |                                                                                                    |                                                | Einstellungen zu den Service-<br>Funktionen.                                                                                                    |
|      | S1    | Sprache auswählen                                      | ENG = Englisch<br>GER = deutsch<br>FRA = französisch<br>ITA = italienisch<br>NL = niederländisch<br>ESP = spanisch                           | SETUP HOLD                                     | Dieses Feld muss bei der Gerätekonfigu-<br>ration einmal eingestellt werden. Danach<br>können Sie S1 verlassen und fortfahren.                                                                                           |
|      | S2    | Hold konfigurieren                                     | S+C = Hold beim Parame-<br>trieren u. Kalibrieren<br>Cal = Hold beim Kalibrieren<br>Setup = Hold beim Parame-<br>trieren<br>kein = kein Hold |                                                | S = Setup<br>C= Kalibrieren                                                                                                    |
|      | S3    | Manueller Hold                                         | <b>aus</b><br>ein                                                                                                    | setup Hold<br>Hus 53<br>Man. HOLD              | Die Einstellung bleibt auch bei einem<br>Stromausfall erhalten.                                                                                                    |
|      | S4    | Hold-Nachwirkzeit<br>eingeben                          | <b>10 s</b><br>0 999 s                                                                                                    | SETUP HOLD<br>154<br>Nachwzeit,                |                                                                                                    |
|      | S5    | SW-Upgrade Frei-<br>gabecode (Plus-<br>Paket) eingeben | <b>0000</b><br>0000 9999                                                                                                    | setup Hold<br>BBBB <sub>55</sub><br>PIUSCODE   | Bei Eingabe eines falschen Codes erfolgt<br>ein Rücksprung zum Messmenü.<br>Die Zahl wird mit der PLUS- oder<br>MINUS-Taste editiert und mit ENTER<br>bestätigt.<br>Aktiver Code wird durch "1" im Display<br>angezeigt. |
|      | S6    | SW-Upgrade Frei-<br>gabecode Chemo-<br>clean eingeben  | <b>0000</b><br>0000 9999                                                                                                    | setup Hold<br>0000 <sub>S6</sub><br>01eanCode  | Bei Eingabe eines falschen Codes erfolgt<br>ein Rücksprung zum Messmenü.<br>Die Zahl wird mit der PLUS- oder<br>MINUS-Taste editiert und mit ENTER<br>bestätigt.<br>Aktiver Code wird durch "1" im Display<br>angezeigt. |
|      | S7    | Bestellnummer wird<br>angezeigt                        |                                                                                                    | setup hold<br>Order <sub>57</sub><br>PR0005    | Bei Aufrüstung des Gerätes wird der<br>Bestellcode automatisch angepasst.                                                                                                    |
|      | S8    | Seriennummer wird<br>angezeigt                         |                                                                                                    | setup носо<br>5ерМрт <sub>58</sub><br>12345678 |                                                                                                    |

| Cod | ierung | Feld                                             | Einstellbereich<br>(Werkseinstellungen fett)                   | Display                             | Info                                                                                                    | L                          |
|-----|--------|--------------------------------------------------|----------------------------------------------------------------|-------------------------------------|----------------------------------------------------------------------------------------------------|----------------------------|
|     | S9     | Reset des Gerätes<br>auf Grund-<br>einstellungen | <b>nein</b><br>Sens = Sensordaten<br>Werk = Werkseinstellungen | setup Hold<br>nein 59<br>S.Default  | Sens = letzte Kalibrierung wird gelöse<br>und auf Werkseinstellung zurückgese<br>Werk = Alle Daten (außer A1 u. S1) v<br>den gelöscht und auf Werkseinstellur<br>zurückgesetzt!          | cht<br>etzt.<br>wer-<br>ng |
|     | S10    | Gerätetest durch-<br>führen                      | <b>nein</b><br>Anzei = Display-Test                            | setup Hold<br>nein 510<br>Test      |                                                                                                    |                            |
|     | S11    | Referenzspannung<br>wird angezeigt               | aktueller Wert in mV                                           | setup Hold<br>25 MU<br>LinkompRef   | Dient zur Überprüfung des Referenz<br>tenzials. Wert > 50 mV deuten auf ga<br>nische Spannungen im Medium hin.<br>Hohe Werte (> 1000 mV) können zu<br>fälschungen des Messwertes führen. | po-<br>alva-<br>Ver-       |
|     | S12    | AC-Frequenz aus-<br>wählen                       | <b>50 Hz</b><br>60 Hz                                          | SETUP HOLD<br>SIZ<br>SIZ<br>MC Fred | Wählen Sie 60 Hz nur dann aus, wer<br>die Frequenz der Spannung am Eins<br>ort 60 Hz beträgt und der Messwert<br>Schwankungen aufweist oder sporad<br>sche SCS-Fehler gemeldet werden.   | nn<br>atz-<br>li-          |

# 5.4.8 Service 2

| Codierung |    |                                      | Feld                                      | Einstellbereich<br>(Werkseinstellungen<br>fett)                                                             | Display                                      | Hinweis                                                                          |
|-----------|----|--------------------------------------|-------------------------------------------|----------------------------------------------------------------------------------------------------|----------------------------------------------|----------------------------------------------------------------------------------|
| E         |    |                                      | Funktionsgruppe<br>SERVICE 2              |                                                                                                    | setup hold<br>E<br>SERVICE 2                 | Informationen über die Geräteausfüh-<br>rung                                     |
|           | E1 |                                      | Modul auswählen                           | <b>Contr = Zentralmodul</b> (1)<br>Trans = Transmitter (2)<br>Haupt = Netzteil (3)<br>Rel = Relaismodul (4) | setup Hold<br>Contr <sub>E1</sub><br>Auswahl |                                                                                  |
|           |    | E111<br>E121<br>E131<br>E141<br>E151 | Software-<br>ausführung wird<br>angezeigt |                                                                                                    | SETUP HOLD                                   | Bei E1 = Contr: Gerätesoftware<br>Bei E1 = Trans, Haupt, Rel: Modul-<br>Firmware |
|           |    | E112<br>E122<br>E132<br>E142<br>E152 | Hardware-<br>ausführung wird<br>angezeigt |                                                                                                    | setup Hold<br>XX # XX E112<br>HUU            | Nur Anzeigefunktion                                                              |

| Codierung                            | Feld                                  | Einstellbereich Display<br>(Werkseinstellungen<br>fett) | Display                                           | Hinweis             |  |
|--------------------------------------|---------------------------------------|---------------------------------------------------------|---------------------------------------------------|---------------------|--|
| E113<br>E123<br>E133<br>E143<br>E153 | Seriennummer wird<br>angezeigt        |                                                         | setup носо<br>Беррирь <sub>Е113</sub><br>12345678 | Nur Anzeigefunktion |  |
| E114<br>E124<br>E134<br>E144<br>E154 | Baugruppenken-<br>nung wird angezeigt |                                                         |                                                   | Nur Anzeigefunktion |  |

# 5.5 Kalibrierung

Der Zugang zur Funktionsgruppe Kalibrierung erfolgt über die CAL-Taste. In dieser Funktionsgruppe führen Sie die Kalibrierung des Sensors durch. Die Kalibrierung ist prinzipiell auf verschiedene Arten möglich:

- Durch Messung in zwei Kalibrierlösungen mit bekanntem pH-Wert.
- Durch Dateneingabe für Steilheit und Nullpunkt
- Bei Redox-Messung durch Eingabe des mV-Wertes oder zweier verschiedener %-Werte

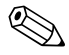

#### Hinweis!

- Bei der Erstinbetriebnahme ist eine Kalibrierung unbedingt erforderlich, damit das Messsystem genaue Messdaten liefern kann.
- Wird die Kalibrierung durch gleichzeitiges Betätigen der Tasten PLUS und MINUS abgebrochen (Rücksprung auf C19, C25 bzw. C36) oder ist die Kalibrierung fehlerhaft, so werden die ursprünglichen Kalibrierdaten weiterverwendet. Ein Kalibrierfehler wird durch "ERR" und ein Blinken des Symbols Sensor im Display angezeigt. Kalibrierung wiederholen!
- Bei jeder Kalibrierung schaltet das Gerät automatisch auf Hold (Werkseinstellung).
- Ein eventuell eingestellter Offset wird nach Übernahme der Kalibrierung automatisch gelöscht.
- Liegen Steilheit oder Nullpunkt außerhalb der in C16 und C17 angegebenen Bereiche, so wird der Fehler 32 bei Steilheit bzw. der Fehler 33 bei Nullpunkt aktiv. Die Elektrode ist dann zu überprüfen und gegebenenfalls auszutauschen.

#### Besonderheiten bei der Kalibrierung von ISFET-Sensoren

#### Einschaltverhalten

Nach dem Einschalten der Messeinrichtung wird ein Regelkreis aufgebaut. Der Messwert stellt sich in dieser Zeit (ca. 5 ... 8 Minuten) auf den realen Wert ein. Dieses Einschwingverhalten tritt nach jeder Unterbrechung des Flüssigkeitsfilms zwischen pH-sensitivem Halbleiter und Referenzableitung auf (z. B. durch trockene Lagerung oder intensive Reinigung mit Druckluft). Die jeweilige Einschwingzeit hängt von der Dauer der Unterbrechung ab.

#### Lichtempfindlichkeit

Der ISFET-Chip ist wie alle Halbleiterbauelemente lichtempfindlich (Messwertschwankungen). Das wirk sich auf den Messwert allerdings nur bei direkter Bestrahlung des Sensors aus. Vermeiden Sie deshalb direkte Sonneneinstrahlung bei der Kalibrierung. Normales Umgebungslicht hat keinen Einfluss auf die Messung.

| Codierung                                                                            |                                                                                                    | Feld                                              | Einstellbereich<br>(Werkseinstellungen<br>fett)                                                                                                    | Display                                             | Info                                                                                                    |
|--------------------------------------------------------------------------------------|----------------------------------------------------------------------------------------------------|---------------------------------------------------|----------------------------------------------------------------------------------------------------|-----------------------------------------------------|----------------------------------------------------------------------------------------------------|
| <b>C</b> (1)                                                                         |                                                                                                    | Funktionsgruppe<br>KALIBRIERUNG                   | Kalibrierung pH                                                                                                    | CAL CALIBRAT                                        | Nur bei A1 = pH.<br>Kalibrierung mit zwei verschiedenen<br>Pufferlösungen.                                     |
|                                                                                      | C11                                                                                                    | Kalibriertemperatur<br>eingeben                   | <b>25,0 °C</b><br>-50,0 150,0 °C                                                                                                    | CAL HOLD<br>25.0°C<br>MTC-Temp                      | Nur bei B1 = MTC.                                                                                              |
|                                                                                      | C12                                                                                                    | pH-Wert der ersten<br>Pufferlösung einge-<br>ben  | Pufferwert der letzten<br>Kalibrierung<br>pH 0,00 14,00                                                                                             | CAL HOLD<br>1 7.00 PH<br>C12<br>Puffer 1            | Der angezeigte Wert kann editiert wer-<br>den. Der Wert ist durch die entspre-<br>chende Pufferlösung gegeben. |
| Steller<br>muss :<br>werde<br>Messv<br>1. Ma<br>die<br>me<br>2. Au<br>rel<br>W<br>44 | <ul> <li>Stellen Sie die Elektrode in den angegebenen Puffer. Bei ATC-Betrieb muss zusätzlich der Temperaturfühler in die Pufferlösung getaucht werden. Danach starten Sie die Kalibrierung mit CAL. Der momentane Messwert wird angezeigt.</li> <li><b>Manuelles Weiterschalten:</b> Wird der Wert stabil, so können Sie die Kalibrierung bei Pufferlösung 1 mit der CAL-Taste übernehmen.</li> <li><b>Automatisches Weiterschalten:</b> Erfolgt bei stabilem Wert (Differenz zwischen Messwerten ≤ 0,05 und über 10 s konstanter Wert). Wird Stabilität nicht innerhalb von 5 min erreicht, so wird der Fehler</li> </ul> |                                                   |                                                                                                    |                                                     | Bei symmetrischem Messbetrieb<br>muss auch der Potenzialausgleichs-<br>stift in den Puffer getaucht werden.    |
|                                                                                      | C13                                                                                                    | Kalibrierung erfolgt                              |                                                                                                    | CAL HOLD<br>L 7.00 PH<br>Puffer 1                   | Stabilitätskontrolle:<br>Bei einer Stabilität ≤ ±pH 0,05 für mehr<br>als 10 s wird der Wert übernommen.        |
|                                                                                      | C14                                                                                                    | pH-Wert der zwei-<br>ten Pufferlösung<br>eingeben | Pufferwert der letzten<br>Kalibrierung<br>pH 0,00 14,00                                                                                             | CAL HOLD<br>L 4.00 C14<br>Puffer 2                  | Der Puffer muss einen anderen pH-<br>Wert haben als Puffer 1.<br>Es findet eine Plausibilitätsprüfung statt.   |
|                                                                                      |                                                                                                    |                                                   | Verfahren Sie bei Pu                                                                                                    | ffer 2 wie bei Puffer 1.                            |                                                                                                    |
|                                                                                      | C15                                                                                                    | Kalibrierung erfolgt                              |                                                                                                    | cal Hold<br>L 4.00 <sup>PH</sup><br>C15<br>Puffer 2 | Übernahme bei Stabilität ≤ ±pH 0,05 für<br>mehr als 10 s.                                                      |
|                                                                                      | C16                                                                                                    | Steilheit wird ange-<br>zeigt                     | Glas: <b>59,16 mV/pH</b><br>38,00 65,00 mV/pH<br>Antimon: <b>59,16 mV/pH</b><br>25,00 65,00 mV/pH<br>ISFET: <b>59,16 mV/pH</b><br>38,00 65,00 mV/pH | cal Hold<br>1 59.16 MV/PH<br>Steilheit              |                                                                                                    |

| Codie                                 | rung                                                                 | Feld                                                                                            | Einstellbereich<br>(Werkseinstellungen<br>fett)                                                                                  | Display                                       | Info                                                                                                    |
|---------------------------------------|----------------------------------------------------------------------|-------------------------------------------------------------------------------------------------|----------------------------------------------------------------------------------------------------|-----------------------------------------------|----------------------------------------------------------------------------------------------------|
|                                       | C17                                                                  | Nullpunkt<br>(Zeropoint / U_is)<br>wird angezeigt                                               | Glas: <b>pH 7,00</b><br>pH 5,00 9,00<br>Antimon: <b>pH 1,00</b><br>pH -1,00 3,00<br>ISFET: <b>aktueller Wert</b><br>-500 +500 mV | setup hold<br>7.00 <sup>pH</sup><br>Nullpunkt | Beim ISFET erfolgt die Nullpunkt-<br>Anzeige in mV.                                                                              |
|                                       | C18                                                                  | Kalibrierstatus wird<br>angezeigt                                                               | o.k.<br>E xxx                                                                                                    | cal ready Hold                                |                                                                                                    |
|                                       | C19                                                                  | Kalibrierergebnis<br>speichern?                                                                 | <b>ja</b><br>nein<br>neu                                                                                                    | CAL READY HOLD<br>J. C. 19<br>SFEICHEMM       | Wenn C18 = E xx, dann nur nein oder<br><b>neu</b> .<br>Wenn neu, Rücksprung auf C.<br>Wenn ja/nein Rücksprung auf "Mes-<br>sen". |
|                                       |                                                                      | Die                                                                                             | Elektrode kann nun wieder i                                                                                                    | n den Prozess eingebaut werder                | n.                                                                                                    |
| C (2)                                 |                                                                      | Funktionsgruppe<br>KALIBRIERUNG:<br>Kalibrierung für<br>Redox mV                                | Kalibrierung Redox mV                                                                                                    | cal<br>CALIBRAT                               | Nur bei A1 = ORP (mV).                                                                                                    |
| Der M<br>stellt v<br>(Anpa<br>ferlösu | essumformer h<br>vird ein absolut<br>ssung des Mes<br>ıng verwendet, | at einen kalibrierten n<br>er mV-Wert mit einer<br>sketten-Offsets). Dab<br>vorzugsweise mit 22 | N-Anzeigebereich. Einge-<br>einzigen Pufferlösung<br>ei wird wahlweise eine Puf-<br>5 oder 475 mV.                               |                                               | Der maximal zulässige Kalibrieroffset<br>beträgt ±100 mV.                                                                        |
|                                       | C21                                                                  | Zum verwendeten<br>Redox-Puffer gehö-<br>renden mV-Wert<br>eingeben                             | <b>aktueller Messwert</b><br>1500 1500 mV                                                                                        | cal hold<br>1 225 c21<br>mV-Puffer            | Bei symmetrischem Messbetrieb<br>muss auch der Potenzialausgleichs-<br>stift in den Puffer getaucht werden.                      |
|                                       | C22                                                                  | Kalibrierung erfolgt                                                                            | mV-Wert                                                                                                    | сац ноцо<br><u>1</u> 225 mV<br>САЦ MV         | Stabilitätskontrolle:<br>Bei einer Stabilität ≤ ±1 mV für mehr als<br>10 s wird der Wert übernommen.                             |
|                                       | C23                                                                  | Nullpunkt wird<br>angezeigt                                                                     | -100 100 mV                                                                                                    | Cal Hold<br>D MU<br>Nullpunkt                 |                                                                                                    |
|                                       | C24                                                                  | Kalibrierstatus wird<br>angezeigt                                                               | o.k.<br>E xxx                                                                                                    | cal ready Hold<br>L O.K. C24<br>Status        |                                                                                                    |

| Codie                                            | rung                                                                                                    | Feld                                                            | Einstellbereich<br>(Werkseinstellungen<br>fett) | Display                                              | Info                                                                                                    |
|--------------------------------------------------|----------------------------------------------------------------------------------------------------|-----------------------------------------------------------------|-------------------------------------------------|------------------------------------------------------|----------------------------------------------------------------------------------------------------|
|                                                  | C25                                                                                                    | Kalibrierergebnis<br>speichern?                                 | <b>ja</b><br>nein<br>neu                        | cal ready hold<br>Ja C25<br>Speicherm                | Wenn C24 = E xxx, dann nur nein oder<br><b>neu</b> .<br>Wenn neu, Rücksprung auf C.<br>Wenn ja/nein, Rücksprung auf<br>"Messen".                                                                                  |
|                                                  | C (3)                                                                                                    | Funktionsgruppe<br>KALIBRIERUNG:<br>Kalibrierung für<br>Redox % | Kalibrierung Redox %                            | CAL IBRAT                                            | Sensorabgleich mit Kompensation der<br>Wandeinflüsse.                                                                                                    |
| Zur Ka<br>gen. D<br>ten Be<br>ver We<br>relative | Zur Kalibrierung wird eine Probe des Mediums in zwei Behälter gezo-<br>gen. Der Inhalt des ersten Behälters wird entgiftet. Der Inhalt des zwei-<br>ten Behälters bleibt unverändert. Mit der "giftigen" Probe wird ein relati-<br>ver Wert von 80 % eingestellt. Mit der "ungiftigen" Probe wird ein<br>relativer Wert von 20 % eingestellt |                                                                 |                                                 | Default-Werte:<br>0 % = -1000 mV<br>100 % = +1000 mV | Der Kalibrierbereich beträgt ±1500 mV,<br>die minimale Differenz sollte 60 mV<br>betragen.                                                                                                    |
|                                                  | C31                                                                                                    | 80%-Wert der "gifti-<br>gen" Probe ermit-<br>teln               | <b>80%</b><br>0 100%                            | CAL HOLD<br>BØ <sup>2</sup><br>Sample 1              | Starten der Kalibrierung mit der "gifti-<br>gen" Probe durch Druck auf die CAL-<br>Taste. Der Wert wird übernommen,<br>sobald er stabil ist oder mit der CAL-<br>Taste bestätigt wird (siehe Kalibrierung<br>pH). |
|                                                  | C32                                                                                                    | Kalibrierung erfolgt                                            | mV-Wert wird angezeigt                          | сал ного<br>Ш 200 год<br>САЛ 80%                     | Übernahme bei Stabilität ≤ $\pm$ 5 mV für mehr als 10 s.                                                                                                    |
|                                                  | C33                                                                                                    | 20%-Wert der<br>"ungiftigen" Probe<br>ermitteln                 | <b>20%</b><br>0 100%                            | сац носо<br>Д 20 саз<br>Probe 2                      | Der Vorgang von C31 wird mit der<br>"ungiftigen" Probe zum Kalibrieren von<br>Wert 2 wiederholt.                                                                                                    |
|                                                  | C34                                                                                                    | Kalibrierung erfolgt                                            | mV-Wert wird angezeigt                          | CAL HOLD<br>1 50 mU<br>CAL 20%                       | Stabilitätskontrolle:<br>Bei einer Stabilität ≤ ±5 mV für mehr als<br>10 s wird der Wert übernommen.                                                                                                    |
|                                                  | C35                                                                                                    | Kalibrierstatus wird<br>angezeigt                               | o.k.<br>E xxx                                   | cal ready Hold<br>D = K = C35<br>St. = t.U.S         |                                                                                                    |
|                                                  | C36                                                                                                    | Kalibrierergebnis<br>speichern?                                 | <b>ja</b><br>nein<br>neu                        | cal ready hold<br>Jaccos<br>Speichern                | Wenn C35 = E xxx, dann nur nein oder<br><b>neu</b> .<br>Wenn neu, Rücksprung auf C.<br>Wenn ja/nein, Rücksprung auf<br>"Messen".                                                                                  |
|                                                  |                                                                                                    | Die                                                             | Elektrode kann nun wieder i                     | n den Prozess eingebaut werde                        | n.                                                                                                    |

## Numerische Kalibrierung

Bei der numerischen Kalibrierung können Steigung und Nullpunkt manuell korrigiert werden.

| Codierung |    | Feld                                          | Einstellbereich<br>(Werkseinstellungen<br>fett)                                                                                                    | Display                                   | Info                                                                                            |
|-----------|----|-----------------------------------------------|----------------------------------------------------------------------------------------------------|-------------------------------------------|-------------------------------------------------------------------------------------------------|
| N         |    | Funktionsgruppe<br>NUMERISCHES<br>KALIBRIEREN |                                                                                                    |                                           |                                                                                                 |
|           | N1 | Referenztempera-<br>tur eingeben              | <b>25,0 °C</b><br>-50,0 150,0 °C                                                                                                    | SETUP HOLD                                |                                                                                                 |
|           | N2 | Steilheit eingeben                            | Glas: <b>59,16 mV/pH</b><br>38,00 65,00 mV/pH<br>Antimon: <b>59,16 mV/pH</b><br>25,00 65,00 mV/pH<br>ISFET: <b>59,16 mV/pH</b><br>38,00 65,00 mV/pH | setup Hold<br>59.16 NV/PH<br>Steilheit    | Bei A4 = ISFET: Geben Sie die Steilheit<br>aus dem Qualitätszertifikat ein.                     |
|           | N3 | Nullpunkt eingeben                            | Glas: <b>7,00 pH</b><br>5,00 9,00 pH<br>Antimon: <b>1,00 pH</b><br>-1,00 3,00 pH<br>ISFET: <b>0 mV</b><br>-500 +500 mV                              | setup hold<br>7. 00 pH<br>NUIIPUNKt       | Bei A4 = ISFET: Geben Sie die Span-<br>nung U <sub>IS</sub> aus dem Qualitätszertifikat<br>ein. |
|           | N4 | Kalibrierstatus wird<br>angezeigt             | <b>o.k.</b><br>E xxx                                                                                                    | setup Hold<br>C # K # PH<br>St. a t. U.S. |                                                                                                 |
|           | N5 | Kalibrierergebnis<br>speichern                | <b>ja</b><br>nein<br>neu                                                                                                    | setup Hold<br>J B PH<br>Speichern         |                                                                                                 |

#### Offset

Durch die Einstellungen in der Funktionsgruppe OFFSET können Sie die Messung auf eine Referenzmessung abgleichen. Hierzu ist eine lineare Verschiebung aller gemessenen Werte nötig, d. h., an einem Messwert wird die Angleichung bestimmt, alle anderen werden mit gleichem Abgleich berechnet.

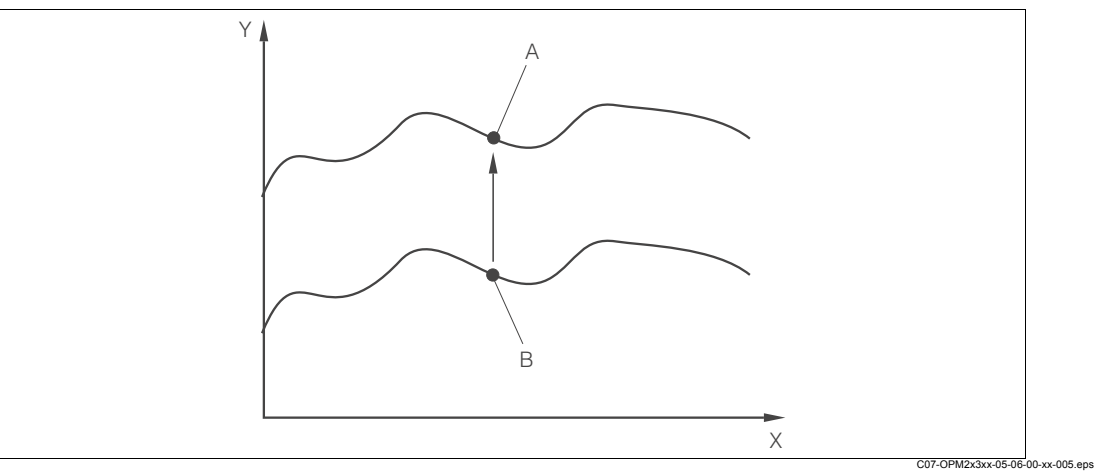

Abb. 37: Offset

X Zeit

Hinweis!

Y Messwert

- A Abgeglichener Wert
- B Aktueller Messwert

# 

Nach einer Kalbrierung wird der Offset automatisch auf Null gesetzt.

| Codie | rung | Feld                                           | Einstellbereich (Werks-<br>einstellungen fett)                                                | Display                             | Info                                                                                                    |
|-------|------|------------------------------------------------|-----------------------------------------------------------------------------------------------|-------------------------------------|----------------------------------------------------------------------------------------------------|
| v     |      | Funktionsgruppe<br>OFFSET für pH<br>oder Redox |                                                                                               |                                     | Je nach Auswahl der Betriebsart<br>erscheint entweder pH oder Redox (es<br>kann also keine direkte Auswahl erfol-<br>gen) |
|       | V1   | Gewünschten<br>Messwert eingeben               | aktueller Messwert<br>pH -2,00 16,00<br>-1500 1500 mV<br>0,0 100,0 %                          | сац ноцо<br>Ц 0.00 рн<br>Акт. РШ    | Anzeige kann editiert werden.<br>Die Eingabe kann sich max.<br>±2,0 pH / ±120 mV / ±50 % vom Istwert<br>unterscheiden.    |
|       | V2   | Aktueller Offset wird<br>angezeigt             | <b>pH 0,00</b><br>pH -2,00 2,00<br><b>0 mV</b><br>-120 120 mV<br><b>0,0 %</b><br>-50,0 50,0 % | CAL HOLD<br>1 0.00 CH<br>PW Offset  |                                                                                                    |
|       | V3   | Kalibrierstatus wird<br>angezeigt              | o.k.<br>E xxx                                                                                 | cal ready Hold<br>LOIKIUS<br>Status |                                                                                                    |
|       | V4   | Kalibrierergebnis<br>speichern?                | <b>ja</b><br>nein<br>neu                                                                      | cal ready Hold                      | Wenn V3 = E xxx, dann nur nein oder<br>neu.<br>Wenn neu, Rücksprung auf V.<br>Wenn ja/nein, Rücksprung auf "Mes-<br>sen". |

# 6 Inbetriebnahme

# 6.1 Besonderheiten bei der Inbetriebnahme von ISFET-Sensoren

#### Einschaltverhalten

Nach dem Einschalten der Messeinrichtung wird ein Regelkreis aufgebaut. Der Messwert stellt sich in dieser Zeit (ca. 5 ... 8 Minuten) auf den realen Wert ein. Dieses Einschwingverhalten tritt nach jeder Unterbrechung des Flüssigkeitsfilms zwischen pH-sensitivem Halbleiter und Referenzableitung auf (z. B. durch trockene Lagerung oder intensive Reinigung mit Druckluft). Die jeweilige Einschwingzeit hängt von der Dauer der Unterbrechung ab.

#### Lichtempfindlichkeit

Der ISFET-Chip ist wie alle Halbleiterbauelemente lichtempfindlich (Messwertschwankungen). Das wirk sich auf den Messwert allerdings nur bei direkter Bestrahlung des Sensors aus. Vermeiden Sie deshalb direkte Sonneneinstrahlung bei der Kalibrierung. Normales Umgebungslicht hat keinen Einfluss auf die Messung.

# 6.2 Installations- und Funktionskontrolle

Warnung!

- Kontrollieren Sie, dass alle Anschlüsse korrekt ausgeführt sind.
- Stellen Sie sicher, dass die Versorgungsspannung mit der auf dem Typenschild angegebenen Spannung übereinstimmt!

# 6.3 Einschalten

Machen Sie sich vor dem ersten Einschalten mit der Bedienung des Messumformers vertraut. Sehen Sie dazu besonders die Kapitel "Sicherheitshinweise" und "Bedienung".

Nach dem Einschalten durchläuft das Gerät einen Selbsttest und geht anschließend in den Mess-Modus.

Kalibrieren Sie nun den Sensor entsprechend der Anweisungen im Kapitel "Kalibrierung".

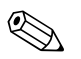

Hinweis!

Bei der Erstinbetriebnahme ist die Kalibrierung des Sensors unbedingt erforderlich, damit das Messsystem genaue Messdaten liefern kann.

Nehmen Sie dann die erste Konfiguration entsprechend der Anweisungen im Kapitel "Schnelleinstieg" vor. Die benutzerseitig eingestellten Werte bleiben auch bei Stromausfall erhalten. Folgende Funktionsgruppen sind im Messumformer vorhanden (die nur beim Plus-Paket verfügbaren Gruppen sind in den Funktionsbeschreibungen entsprechend gekennzeichnet):

#### Setup-Modus

- SETUP 1 (A)
- SETUP 2 (B)
- STROMEINGANG (Z)
- STROMAUSGANG (Ó)
- ALARM (F)
- CHECK (P)
- RELAIS (R)
- SERVICÈ (S)
- SERVICE 2 (E)

### Kalibrier- und Offset-Modus

- KALIBRIERUNG (C)
- NUMERIC (N)
- OFFSET (V)

Hinweis!

Eine detaillierte Erklärung zu den im Messumformer vorhandenen Funktionsgruppen finden Sie im Kapitel "Systemkonfiguration".

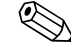

#### Werkseinstellungen

Beim ersten Einschalten hat das Gerät bei allen Funktionen die Werkseinstellung. Einen Überblick über die wichtigsten Einstellungen gibt folgende Tabelle.

Alle weiteren Werkseinstellungen können Sie der Beschreibung der einzelnen Funktionsgruppen im Kapitel "Systemkonfiguration" entnehmen (die Werkseinstellung ist **fett** gedruckt).

| Funktion                                                 | Werkseinstellung                                  |
|----------------------------------------------------------|---------------------------------------------------|
| Art der Messung                                          | pH bzw. Redox absolut,<br>Temperaturmessung in °C |
| Art der Temperaturkompensation                           | linear mit Referenztemperatur 25 °C               |
| Temperaturkompensation                                   | automatisch (ATC ein)                             |
| Grenzwert für Regler 1                                   | pH 16 (Redox: -1500 mV bzw. 0 %)                  |
| Grenzwert für Regler 2                                   | pH 16 (Redox: +1500 mV bzw. 100 %)                |
| Hold                                                     | aktiv beim Parametrieren und Kalibrieren          |
| Kontakt 1 4                                              | Grenzwertgeber pH, Funktion aus                   |
| Stromausgänge 1* und 2*                                  | 4 20 mA                                           |
| Stromausgang 1: Messwert bei 4 mA<br>Signalstrom*        | pH 2                                              |
| Stromausgang 1: Messwert bei 20 mA<br>Signalstrom*       | рН 12                                             |
| Stromausgang 2: Temperaturwert bei<br>4 mA Signalstrom*  | 0,0 °C                                            |
| Stromausgang 2: Temperaturwert bei<br>20 mA Signalstrom* | 100,0 °C                                          |

\* bei entsprechender Ausführung

# 6.4 Schnelleinstieg

Nach dem Einschalten müssen Sie einige Einstellungen vornehmen, um die wichtigsten Funktionen des Messumformers zu konfigurieren, die für eine korrekte Messung erforderlich sind. Im Folgenden ist ein Beispiel angegeben.

| Ein | gabe                                                                                                    | Einstellbereich<br>(Werkseinstellun-<br>gen fett)                                                                   | Display                            |
|-----|----------------------------------------------------------------------------------------------------|----------------------------------------------------------------------------------------------------|------------------------------------|
| 1.  | Drücken Sie die Taste E.                                                                                                    |                                                                                                    |                                    |
| 2.  | Geben Sie den Code 22 ein, um das Setup zu<br>editieren. Drücken Sie 🗉.                                                                                                    |                                                                                                    |                                    |
| 3.  | Drücken Sie _, bis Sie zur Funktionsgruppe<br>"Service" gelangen.                                                                                                    |                                                                                                    | SETUP HOLD                         |
| 4.  | Drücken Sie E, um Ihre Einstellungen vorneh-<br>men zu können.                                                                                                    |                                                                                                    | SERVICE                            |
| 5.  | Wählen Sie in S1 Ihre Sprache aus, z. B. "GER"<br>für Deutsch.<br>Bestätigen Sie Ihre Eingabe mit E.                                                                                                    | ENG = Englisch<br>GER = deutsch<br>FRA = französisch<br>ITA = italienisch<br>NEL = niederländisch<br>ESP = spanisch |                                    |
| 6.  | Drücken Sie gleichzeitig <sup>[+]</sup> , um die Funktions-<br>gruppe "Service" zu verlassen.                                                                                                    |                                                                                                    |                                    |
| 7.  | Drücken Sie _, bis Sie zur Funktionsgruppe<br>"Setup 1" gelangen.                                                                                                    |                                                                                                    | SETUP HOLD                         |
| 8.  | Drücken Sie E, um Ihre Einstellungen für "Setup 1" vornehmen zu können.                                                                                                    |                                                                                                    | SETUP 1                            |
| 9.  | Wählen Sie in A1 die gewünschte Betriebsart,<br>z. B. "pH".<br>Bestätigen Sie Ihre Eingabe mit E.                                                                                                    | <b>pH</b><br>ORP (= Redox) mV<br>ORP (= Redox) %                                                                    |                                    |
| 10. | Wählen Sie in A2 die Anschlussart für Ihren<br>Sensor aus. Sehen Sie hierzu auch den<br>Abschnitt "Sensoranschluss".<br>Bestätigen Sie Ihre Eingabe mit <sup>E</sup> .                                                                                                    | <b>sym = symmetrisch</b><br>asym = unsymmet-<br>risch                                                               | setup hold<br>Sym A2<br>Anschluss  |
| 11. | Geben Sie in A3 den Dämpfungsfaktor ein.<br>Die Messwertdämpfung bewirkt eine Mittelwert-<br>bildung über die Einzelmesswerte und dient<br>z. B. zur Stabilisierung der Anzeige und des Sig-<br>nalausgangs. Falls keine Messwertdämpfung<br>notwendig ist, geben Sie "1" ein.<br>Bestätigen Sie Ihre Eingabe mit E. | <b>1</b><br>1 60                                                                                                    | setup Hold<br>1 A3<br>Daemetung    |
| 12. | Geben Sie in A4 die Art des Sensor an, den Sie<br>einsetzen, z. B. "Glas" für Glaselektrode.<br>Bestätigen Sie Ihre Eingabe mit E.                                                                                                    | <b>Glas</b><br>ISFET                                                                                                | setup Hold<br>Glas A4<br>Elektrode |

| Fin        | aaba                                                                                                    | Finstellhereich                                          | Display                                      |
|------------|----------------------------------------------------------------------------------------------------|----------------------------------------------------------|----------------------------------------------|
| L          | gane                                                                                                    | (Werkseinstellun-<br>gen fett)                           | Display                                      |
| 13.        | Wählen Sie in A5 den Temperatursensor, den<br>die verwendete Elektrode besitzt, z. B. "Pt 100"<br>für eine Glaselektrode.<br>Drücken Sie $\boxed{E}$ , um Ihre Eingabe zu bestätigen.<br>Die Anzeige kehrt zum Anfangsdisplay der<br>Funktionsgruppe "Setup 1" zurück. | <b>Pt 100</b><br>Pt 1K<br>NTC 30K<br>None                | setup hold<br>Pt.100 <sub>A5</sub><br>Temp   |
| 14.<br>15. | Drücken Sie –, um zur Funktionsgruppe<br>"Setup 2" zu gelangen.<br>Drücken Sie E, um Ihre Einstellungen für<br>"Setup 2" vorzunehmen.                                                                                                    |                                                          | SETUP HOLD<br>B                              |
| 16.        | Wählen Sie in B1 die Art der Temperaturkom-<br>pensation für den Prozess, z. B. ATC für auto-<br>matische Temperaturkompensation.<br>Bestätigen Sie Ihre Eingabe mit E.<br>Wenn Sie ATC gewählt haben, springt das<br>Menü automatisch zum Feld B3.                    | ATC<br>MTC                                               |                                              |
| 17.        | Wählen Sie in B3 die Art der Temperaturkom-<br>pensation für die Kalibrierung, z. B. ATC für<br>automatische Temperaturkompensation.<br>Bestätigen Sie Ihre Eingabe mit E.                                                                                             | ATC<br>MTC                                               |                                              |
| 18.        | Die aktuelle Temperatur wird in B4 angezeigt.<br>Falls erforderlich, gleichen Sie den Temperatur-<br>sensor auf eine externe Messung ab.<br>Bestätigen Sie Ihre Eingabe mit E.                                                                                         | Anzeige und Ein-<br>gabe des Istwertes<br>-50,0 150,0 °C | setup hold<br>25.0 <sup>°C</sup><br>Akt.Temp |
| 19.        | Der Unterschied zwischen gemessener und ein-<br>gegebener Temperatur wird angezeigt.<br>Drücken Sie E.<br>Die Anzeige kehrt zum Anfangsdisplay der<br>Funktionsgruppe "Setup 2" zurück.                                                                                | <b>0,0 °C</b><br>-5,0 5,0 °C                             |                                              |
| 20.        | Drücken Sie gleichzeitig 📋, um in den Messbe-<br>trieb zu schalten.                                                                                                    |                                                          |                                              |

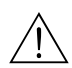

# Wartung

Treffen Sie rechtzeitig alle erforderlichen Maßnahmen, um die Betriebssicherheit und Zuverlässigkeit der gesamten Messeinrichtung sicherzustellen.

Die Wartung am Messumformer umfasst:

- Kalibrierung (s. Kap. "Kalibrierung")
- Reinigung von Messumformer, Armatur und Sensor
- Kontrolle von Kabeln und Anschlüssen.

#### Warnung!

7

- Beachten Sie bei allen Arbeiten am Gerät mögliche Rückwirkungen auf die Prozesssteuerung bzw. den Prozess selbst.
- Falls bei der Wartung oder Kalibrierung der Sensor ausgebaut werden muss, achten Sie bitte auf Gefahren durch Druck, Temperatur und Kontamination.
- Schalten Sie das Gerät spannungsfrei bevor Sie es öffnen.
   Wenn Arbeiten unter Spannung erforderlich sind, dürfen diese nur von einer Elektrofachkraft durchgeführt werden!
- Schaltkontakte können von getrennten Stromkreisen versorgt sein. Schalten Sie auch diese Stromkreise spannungsfrei, bevor Sie an den Anschlussklemmen arbeiten.
- Elektronische Bauteile sind empfindlich gegen elektrostatische Entladungen. Persönliche Schutzmaßnahmen wie permanente Erdung mit Armgelenkband sind erforderlich.
- Verwenden Sie zu Ihrer eigenen Sicherheit nur Originalersatzteile. Mit Originalteilen sind Funktion, Genauigkeit und Zuverlässigkeit auch nach Instandsetzung gewährleistet.

#### Hinweis!

Bei Rückfragen wenden Sie sich bitte an Ihre zuständige Vertriebszentrale.

# 7.1 Wartung Messumformer

## 7.1.1 Demontage Schalttafelgerät

#### Achtung!

Beachten Sie die Auswirkungen auf den Prozess, wenn Sie das Gerät außer Betrieb nehmen!

#### Hinweis!

Die Positionsnummern entnehmen Sie bitte der Aufbauzeichnung im Kapitel "Ersatzteile".

- 1. Ziehen Sie den Klemmenblock (Pos. 422 b) auf der Geräterückseite ab, um das Gerät spannungsfrei zu machen.
- 2. Ziehen Sie dann die Klemmenblöcke (Pos. 422 a und ggf. 430) auf der Geräterückseite ab. Jetzt können Sie das Gerät demontieren.
- 3. Drücken Sie die Arretierungen des Abschlussrahmens (Pos. 340) nach innen und ziehen Sie den Rahmen nach hinten ab.
- 4. Lösen Sie die Spezialschraube (Pos. 400) durch Drehung gegen den Uhrzeigersinn.
- 5. Entnehmen Sie den kompletten Elektronik-Block aus dem Gehäuse. Die Module sind nur mechanisch zusammengesteckt und können leicht getrennt werden:
  - Ziehen Sie das Prozessor-/Displaymodul einfach nach vorn ab.
  - Ziehen Sie die Laschen der Rückplatte (Pos. 320) leicht nach außen.
  - Jetzt können Sie die seitlichen Module abnehmen.
- 6. Bauen Sie den pH/mV-Transmitter (Pos. 230) folgendermaßen aus:
  - Biegen Sie das Abschirmblech hoch.
  - Ziehen Sie die gesteckte Litze (pH-Eingang, Litze kommt von der BNC-Buchse) ab.
  - Zwicken Sie mit einem feinen Seitenschneider die Köpfe der Kunststoff-Distanzhalter ab.
  - Ziehen Sie dann das Modul nach oben ab.

Die Montage erfolgt in umgekehrter Reihenfolge. Ziehen Sie die Spezialschraube ohne Werkzeug handfest an.

## 7.1.2 Demontage Feldgerät

#### Achtung!

Beachten Sie die Auswirkungen auf den Prozess, wenn Sie das Gerät außer Betrieb nehmen! Hinweis!

Die Positionsnummern entnehmen Sie bitte der Aufbauzeichnung im Kapitel "Ersatzteile".

- 1. Öffnen und entfernen Sie den Deckel des Anschlussraumes (Pos. 420).
- 2. Ziehen Sie die Netzklemme (Pos. 470) ab, um das Gerät spannungsfrei zu machen.
- 3. Öffnen Sie den Displaydeckel (Pos. 410) und lösen Sie die Flachbandkabel (Pos. 310 / 320) auf der Seite der Elektronikbox (Pos. 330).
- 4. Zum Ausbau des Zentralmoduls (Pos. 40) lösen Sie die Schraube im Displaydeckel (Pos. 450 b).
- 5. Zum Ausbau der Elektronikbox (Pos. 330) gehen Sie folgendermaßen vor:
  - Lösen Sie die Schrauben im Gehäuseunterteil (Pos. 450 a) mit zwei Umdrehungen.
  - Schieben Sie dann die gesamte Box nach hinten und entnehmen Sie sie nach oben.
  - Achten Sie darauf, dass die Modulverriegelungen nicht aufgehen!
  - Biegen Sie die Modulverriegelungen nach außen und entnehmen Sie die Module.
- 6. Zum Ausbau der Dockingbaugruppe (Pos. 340) entfernen Sie die Schrauben im Gehäuseunterteil (Pos. 450 c) und entnehmen Sie die gesamte Baugruppe nach oben.
- 7. Zum Ausbau des pH/mV-Transmitters (Pos. 230) gehen Sie folgendermaßen vor:
  - Biegen Sie das Abschirmblech hoch.
  - Ziehen Sie die gesteckte Litze (pH-Eingang, Litze kommt von der BNC-Buchse) ab.
  - Zwicken Sie mit einem feinen Seitenschneider die Köpfe der Kunststoff-Distanzhülsen ab.
  - Ziehen Sie dann das Modul nach oben ab.

Zur Montage schieben Sie die Module sorgfältig in die Führungsschienen der Elektronikbox und lassen sie in die seitlichen Nasen der Box einrasten.

#### Hinweis!

- Falschmontage ist nicht möglich. Falsch in die Elektronik-Box eingeschobene Module lassen sich nicht in Betrieb nehmen, da sich die Flachbandkabel in diesem Fall nicht einstecken lassen.
- Achten Sie auf unversehrte Deckeldichtungen, um die Schutzart IP 65 sicherzustellen.

### 7.1.3 Austausch Zentralmodul

#### Hinweis!

Generell sind nach Ersatz eines Zentralmoduls alle veränderlichen Daten auf Werkseinstellung.

Wird ein Zentralmodul ausgetauscht, so gehen Sie bitte nach folgendem Ablauf vor:

- 1. Falls möglich, notieren Sie die kundenseitigen Einstellungen des Gerätes wie z. B.:
  - Kalibrierdaten
  - Stromzuordnung Hauptparameter und Temperatur
  - Relais-Funktionswahl
  - Grenzwert-/Reglereinstellungen
  - Reinigungseinstellungen
  - Überwachungsfunktionen
  - Schnittstellenparameter
- 2. Demontieren Sie das Gerät wie im Kapitel "Demontage Schalttafelgerät" bzw. "Demontage Feldgerät" beschrieben.
- 3. Überprüfen Sie anhand der Teilenummer auf dem Zentralmodul, ob das neue Modul dieselbe Teilenummer wie das bisherige Modul besitzt.

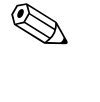

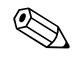

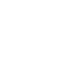

- 4. Setzen Sie das Gerät mit dem neuen Modul wieder zusammen.
- 5. Nehmen Sie das Gerät wieder in Betrieb und prüfen Sie die grundsätzliche Funktion (z. B. Anzeige Messwert und Temperatur, Bedienbarkeit über Tastatur).
- 6. Geben Sie die Seriennummer ein:
  - Lesen Sie die Seriennummer ("ser-no.") vom Typenschild des Gerätes ab.
  - Geben Sie diese Nummer in den Feldern E115 (Jahr, einstellig), E116 (Monat, einstellig), E117 (Ifd. Nummer, vierstellig) ein.
  - In Feld E118 wird die komplette Nummer zur Kontrolle nochmals angezeigt.
    - 🖞 Achtung!

Die Eingabe der Seriennummer ist nur bei einem fabrikneuen Modul mit Seriennummer 0000 und nur **einmal** möglich! Überzeugen Sie sich deshalb von der Richtigkeit der Eingabe, bevor Sie diese mit ENTER bestätigen!

Bei Falscheingabe erfolgt keine Freigabe der Zusatzfunktionen. Eine falsche Seriennummer kann nur noch im Werk korrigiert werden!

Bestätigen Sie die Seriennummer mit ENTER oder brechen Sie die Eingabe ab, um die Nummer erneut einzugeben.

- 7. Falls vorhanden, geben Sie im Menü "Service" die Freigabecodes für Plus-Paket und/oder Chemoclean ein.
- 8. Prüfen Sie die Freigabe des Plus-Pakets (z. B. durch Aufruf der Funktionsgruppe CHECK / Code P) bzw. der Chemoclean-Funktion.
- 9. Stellen Sie die kundenseitigen Einstellungen des Gerätes wieder her.

# 7.2 Wartung der Gesamtmessstelle

### 7.2.1 Reinigung des Messumformers

Reinigen Sie die Gehäusefront mit handelsüblichen Reinigungsmitteln.

Die Front ist nach DIN 42 115 beständig gegen:

- Isopropanol
- verdünnte Säuren (max. 3%ig)
- verdünnte Laugen (max. 5%ig)
- Ester
- Hydrokarbone
- Ketone
- Haushaltsreiniger

#### Achtung!

Verwenden Sie zur Reinigung auf keinen Fall:

- konzentrierte Mineralsäuren oder Laugen
- Benzylalkohol
- Methylenchlorid
- Hochdruckdampf
#### 7.2.2 Reinigung der pH-/Redox-Elektroden

Verschmutzungen an den pH-Glaselektroden reinigen Sie bitte wie folgt:

- Ölige und fettige Beläge: Reinigen mit Detergens (Fettlöser, z. B. Alkohol, Aceton, evtl. Spülmittel).
- $\underline{\mathbb{N}}$

Schützen Sie bei Verwendung der nachfolgenden Reinigungsmittel unbedingt Hände, Augen und Kleidung!

- Kalk- und Metallhydroxid-Beläge: Beläge mit verdünnter Salzsäure (3 %) lösen, anschließend sorgfältig mit viel klarem Wasser spülen.
- Sulfidhaltige Beläge (aus REA oder Kläranlagen): Mischung aus Salzsäure (3 %) und Thioharnstoff (handelsüblich) verwenden, anschließend sorgfältig mit viel klarem Wasser spülen.
- Eiweißhaltige Beläge (z. B. Lebensmittelindustrie): Mischung aus Salzsäure (0,5 %) und Pepsin (handelsüblich) verwenden, anschließend sorgfältig mit viel klarem Wasser spülen.
- Fasern, supendierte Stoffe: Druckwasser, evtl. mit Netzmitteln
- Leichte biologische Beläge: Druckwasser

#### Redox-Elektroden:

Warnung!

Reinigen Sie die Metallstifte- oder flächen vorsichtig mechanisch.

### Я

Der Redox-Sensor kann nach der mechanischen Reinigung mehrere Stunden Konditionierungszeit benötigen. Überprüfen Sie deshalb die Kalibrierung nach einem Tag.

#### **ISFET-Sensoren**

Hinweis!

- Verwenden Sie f
  ür die Reinigung von ISFET-Sensoren kein Aceton, da sonst das Material besch
  ädigt werden kann.
- Nach der Reinigung mit Druckluft benötigen ISFET-Sensoren ca. 5 ... 8 Minuten bis der Regelkreis erneut aufgebaut wurde und der Messwert sich auf den realen Wert eingestellt hat.

**Verblockte Diaphragmen** können Sie unter Umständen mechanisch reinigen (gilt nicht für ISFET-Sensoren, Teflondiaphragma und Ringspalt-Elektroden):

- Verwenden Sie eine kleine Schlüsselfeile.
- Feilen Sie ausschließlich in eine Richtung.

#### Luftblasen in der Elektrode:

- Luftblasen können auf falsche Montage hindeuten, prüfen Sie deshalb die Einbaulage.
- Erlaubt ist der Bereich von 15° bis 165° zur Waagerechten (Ausnahme ISFET-Sensoren).
- Nicht erlaubt ist ein waagerechter Einbau oder Einbau mit dem Steckkopf nach unten.

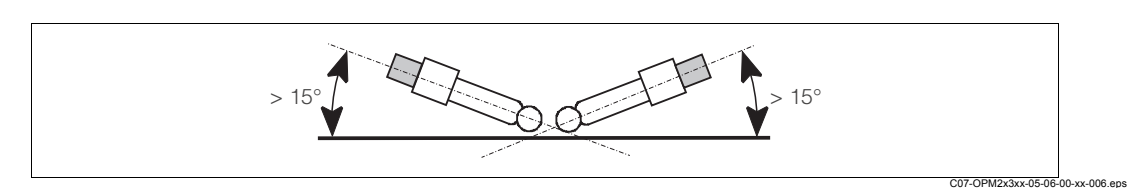

Abb. 38: Erlaubter Einbauwinkel von Glaselektroden

#### Reduzierung des Referenzsystems

Die innere Ableitung des Referenzsystems (Ag/AgCl) einer Kombi-Elektrode oder einer separaten Referenzelektrode ist normalerweise leicht bräunlich und matt. Ein silberfarbenes Referenzsystem ist reduziert und damit defekt. Ursache ist ein Stromfluss durch das Referenzelement. Mögliche Ursachen:

- Falsche Betriebsart des Messgeräts (PA-Stift angeschlossen, aber trotzdem unsymmetrische Betriebsart ("ohne PA") gewählt. Siehe dazu Funktionsbeschreibung, "Auswahl Anschlussart".
- Nebenschluss im Messkabel (z. B. durch Feuchtigkeit) zwischen Referenzleitung und geerdetem Schirm oder PA-Leitung.
- Defekt im Messgerät (Nebenschluss Referenzeingang oder gesamter Eingangsverstärker nach PE).

#### 7.2.3 Flüssig-KCI-Versorgung

- Das KCI muss blasenfrei fließen. Bei druckloser Ausführung prüfen Sie, ob der Baumwollfaden im Schlauch vorhanden ist.
- Der KCI-Verbrauch soll gering, aber merkbar sein. Typisch sind ca. 1 ... 10 ml/Tag.
- Bei Sensoren mit KCI-Nachfüllöffnung am Glasschaft muss diese Öffnung frei sein.

#### 7.2.4 Armatur

Für die Wartung und Fehlerbeseitigung an der Armatur ziehen Sie bitte unbedingt die entsprechende Armaturen-Betriebsanleitung zu Rate. Dort finden Sie die Beschreibungen für Montage und Demontage, Sensortausch, Dichtungtausch, Beständigkeit sowie Hinweise auf Ersatzteile und Zubehör.

### 7.2.5 Verbindungsleitungen und -dosen

Kontrollieren Sie Kabel und Anschlüsse auf Feuchtigkeit. Feuchtigkeit äußert sich wie eine zu kleine Sensorsteilheit. Falls keine Anzeige mehr möglich oder die Anzeige auf pH 7 fixiert ist, überprüfen Sie bitte folgende Komponenten:

- Sensorkopf
- Sensorstecker
- pH-Messkabel
- · Verbindungsdose, falls vorhanden
- Verlängerungskabel

#### Achtung!

Bei Feuchtigkeit im Messkabel muss das Kabel unbedingt erneuert werden!

Ein Nebenschluss im Kabel von > 20 M $\Omega$  ist mit normalen Multimetern nicht mehr zu messen, jedoch schädlich für die pH-Messung. Ein zuverlässiger Test ist mit einem handelsüblichen Isolationsmessgerät durchführbar:

- Trennen Sie das pH-Messkabel unbedingt von Sensor und Gerät!
- Bei Verwendung einer Verbindungsdose sollten Sie das zu- und abgehende Messkabel getrennt prüfen.
- Prüfen Sie das Kabel mit 1000 V DC (mind. mit 500 V DC) Prüfspannung.
- Bei intaktem Kabel ist der Isolationswiderstand > 100 GΩ.
- Bei defektem (feuchtem) Kabel erfolgt ein Überschlag. Das Kabel muss unbedingt ersetzt werden.

#### Hinweis!

Sensorkopf und Verbindungsdose können gereinigt und mit einem Heißlufttrockner getrocknet werden.

### 7.3 Service-Hilfsmittel "Optoscope"

Das Optoscope in Verbindung mit der Software "Scopeware" bietet folgende Möglichkeiten, **ohne** den Messumformer ausbauen oder öffnen zu müssen und **ohne** galvanische Verbindung zum Gerät:

- Dokumentation der Geräte-Einstellungen in Verbindung mit Commuwin II
- · Software-Update durch den Servicetechniker
- · Up-/Download eines Hex-Dump, um Konfigurationen zu vervielfältigen

Das Optoscope dient als Interface zwischen dem Messumformer und PC/Laptop. Der Informationsaustausch erfolgt geräteseits mittels der optischen Schnittstelle des Messumformers und zum PC/Laptop mittels der Schnittstelle RS 232 (siehe "Zubehör").

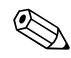

## 8 Zubehör

### 8.1 Sensoren

• OPS11

pH-Elektrode für die Prozesstechnik, mit schmutzabweisendem PTFE-Diaphragma; Bestellung je nach Ausführung, s. Technische Information (TI028d00)

• OPS12

Redox-Elektrode f. die Prozesstechnik, mit schmutzabweisendem PTFE-Diaphragma; Bestellung je nach Ausführung, s. Technische Information (TI367d00)

• OPS41

pH-Elektrode mit Keramik-Diaphragma und KCI-Flüssigelektrolyt; Bestellung je nach Ausführung, s. Technische Information (TI079d00)

• OPS42

Redox-Elektrode mit Keramik-Diaphragma und KCI-Flüssigelektrolyt; Bestellung je nach Ausführung, s. Technische Information (TI079d00) OPS71

OPS71

pH-Elektrode mit Doppelkammer-Referenzsystem u. integriertem Brückenelektrolyt; Bestellung je nach Ausführung, s. Technische Information (TI245d00)

• OPS72

Redox-Elektrode m. Doppelkammer-Referenzsystem u. integriertem Brückenelektrolyt; Bestellung je nach Ausführung, s. Technische Information (TI374d00)

• OPS91

pH-Elektrode m. Lochdiaphragma für Medien mit hohem Verschmutzungspotenzial; Bestellung je nach Ausführung, s. Technische Information (TI375d00)

• OPS471

Sterilisierbarer und autoklavierbarer ISFET-Sensor für Lebensmittel und Pharma, Prozesstechnik, Wasseraufbereitung und Biotechnologie;

Bestellung je nach Ausführung, s. Technische Information (TI283d00) • OPS441

Sterilisierbarer ISFET-Sensor f. Medien mit geringen Leitfähigkeiten, mit Flüssig-KCI-Elektrolytnachführung;

Bestellung je nach Ausführung, s. Technische Information (TI352d00)

• OPS491

ISFET-Sensor mit Lochdiaphragma für Medien mit hohem Verschmutzungspotenzial; Bestellung je nach Ausführung, s. Technische Information (TI377d00)

### 8.2 Anschlusszubehör

- Spezialmesskabel OPK9 Für pH-/Redox-Elektroden mit TOP68-Steckkopf Bestellung nach Produktstruktur, s. Technische Information (TI 118d00)
- Spezialmesskabel OPK1 Für pH-/Redox-Elektroden mit GSA-Steckkopf Bestellung nach Produktstruktur, s. Technische Information (TI 118d00)
- Spezialmesskabel OPK2 Für pH-/Redox-Elektroden mit GSA-Steckkopf, mit drei Elektrodensteckern Bestellung nach Produktstruktur, s. Technische Information (TI118d00)
- Spezialmesskabel OPK12
   Für pH-Glaselektroden und ISFET-Sensoren mit TOP68-Steckkopf
   Bestellung nach Produktstruktur, s. Technische Information (TI 118d00)

 Verbindungsdose VBM zur Kabelverlängerung, mit 10 Reihenklemmen, IP 65/NEMA 4X, Werkstoff Aluminium

Kabeleingang Pg 13,5 Kabeleingang NPT ½" Best.-Nr. 50003987 Best.-Nr. 51500177

 Installationsdose VBA zur Kabelverlängerung, mit 10 hochohmigen Reihenklemmen, Kabeldurchführung über Pg-Verschraubungen, Werkstoff Polycarbonat, Best.-Nr. 50005276

### 8.3 Montagezubehör

 Wetterschutzdach OYY101 zur Montage am Feldgerät, für den Betrieb im Freien unbedingt erforderlich

Material: Edelstahl 1.4031; Best.-Nr. OYY101-A

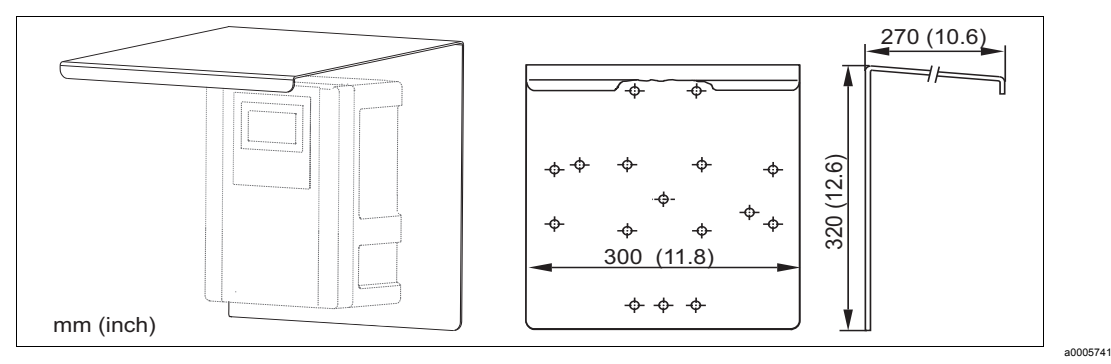

Abb. 39: Wetterschutzdach für Feldgeräte

Universalsäule OYY102

Vierkantrohr zur Montage von Messumformern, Material: Edelstahl 1.4301; Best.-Nr. OYY102-A

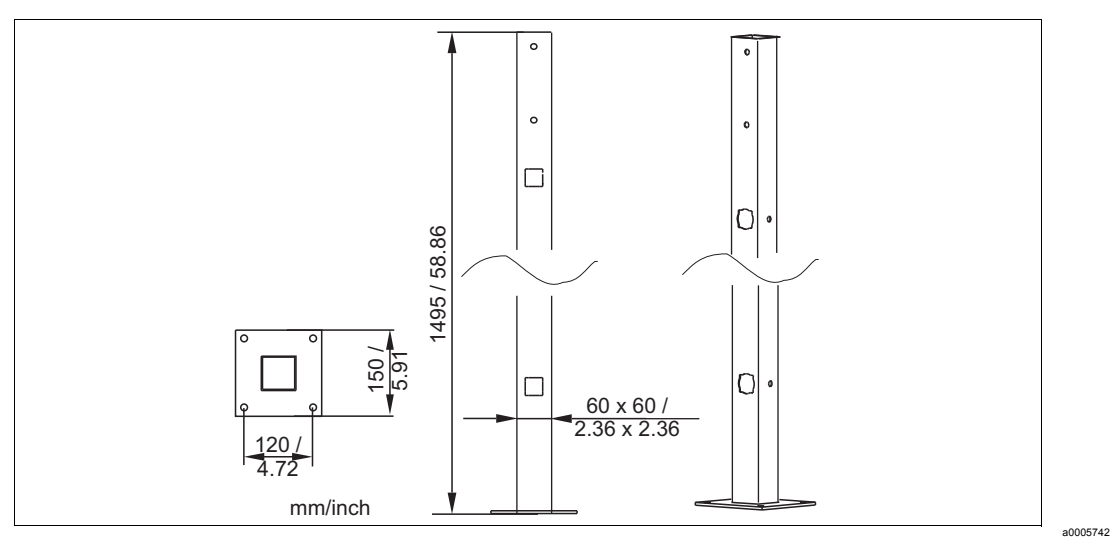

Abb. 40: Universalsäule OYY102

 Mastmontagesatz zur Befestigung des Feldgehäuses an horizontalen und vertikalen Masten und Rohren, Material: Edelstahl 1.4301 Best.-Nr. 50086842

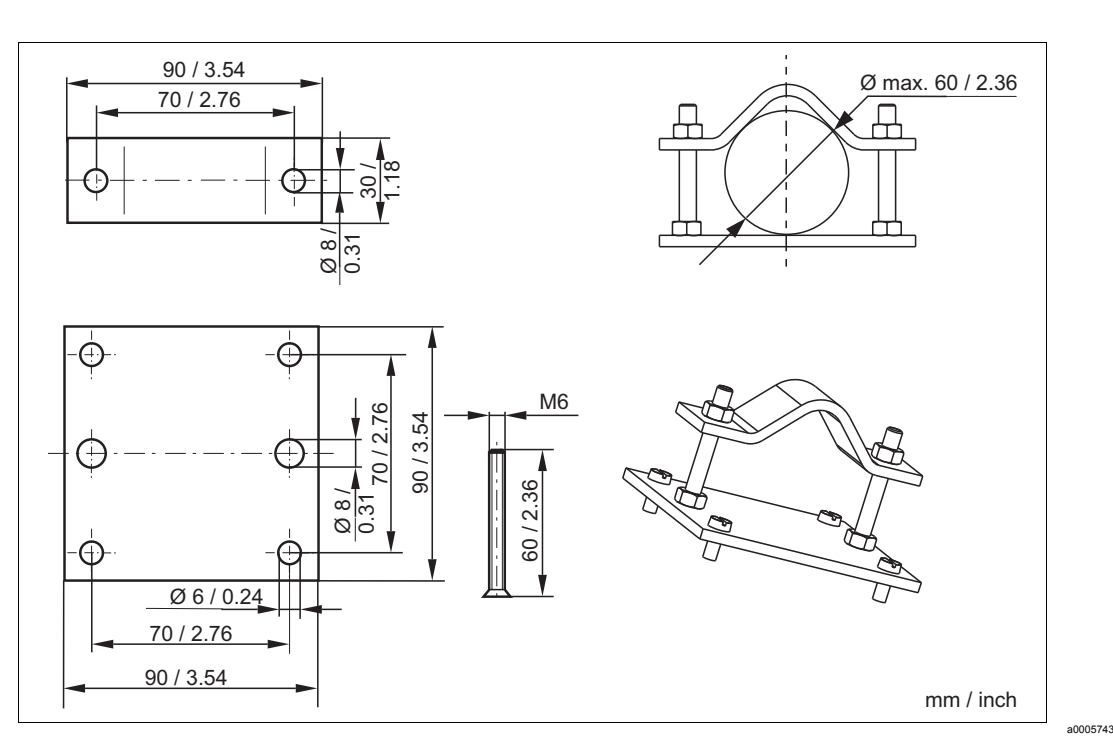

Abb. 41: Montagesatz für Befestigung an Rohren und Masten

### 8.4 Armaturen

• OPA450

Handwechselarmatur für pH-/Redox-Elektroden zum Einbau von 120 mm Elektroden in Tanks und Rohrleitungen,

Bestellung nach Produktstruktur, s. Technische Information (TI183d00)

• OPA451

Handwechselarmatur aus nichtrostendem Stahl mit Kugelhahnabsperrung für die pH-/Redox-Elektroden OPF81/82,

Bestellung nach Produktstruktur, s. Technische Information (TI343d00) • OPA471

Kompakte Edelstahl-Wechselarmatur zum Einbau in Tanks und Rohrleitungen, zum manuellen oder pneumatisch ferngesteuerten Betrieb

Bestellung nach Produktstruktur, s. Technische Information (TI217d00) • OPA472

Kompakte Kunststoff-Wechselarmatur zum Einbau in Tanks und Rohrleitungen, zum manuellen oder pneumatisch ferngesteuerten Betrieb

- Bestellung nach Produktstruktur, s. Technische Information (TI223d00)
- OPA473

Prozess-Wechselarmatur aus Edelstahl mit Kugelhahnabsperrung für eine besonders sichere Abtrennung des Prozessmediums von der Umgebung Bestellung nach Produktstruktur, s. Technische Information (TI344d00)

OPA474
 Prozess-Wechselarmatur aus Kunststoff mit Kugelhahnabsperrung f
 ür eine besonders sichere Abtrennung des Prozessmediums von der Umgebung

 Bestellung nach Produktstruktur, s. Technische Information (TI345d00)

• OPA111

Tauch- und Einbauarmatur aus Kunststoff für offene und geschlossene Behälter Bestellung nach Produktstruktur, s. Technische Information (TI112d00)

- OPA140 pH-/Redox-Eintaucharmatur mit Flanschanschluss für Prozesse mit hohen Anforderungen Bestellung nach Produktstruktur, s. Technische Information (TI178d00)
- OYA611
   Eintaucharmatur f
  ür pH-/Redox-Kompaktelektrode OPF81
   Bestellung nach Produktstruktur, s. Technische Information (TI166d00)
- OPA240

pH-/Redox-Durchflussarmatur für Prozesse mit hohen Anforderungen Bestellung nach Produktstruktur, s. Technische Information (TI179d00)

• OPA250

Durchflussarmatur für pH-/Redox-Messung Bestellung nach Produktstruktur, s. Technische Information (TI041d00)

### 8.5 Software- und Hardware- Erweiterungen

Die Bestellung der Erweiterungen sind nur mit Angabe der Seriennummer des jeweiligen Gerätes möglich.

- Plus-Paket
- Best.-Nr. 51500385
- Chemoclean
- Best.-Nr. 51500963
- Zwei-Relais-Karte Best.-Nr. 51500320
- Vier-Relais-Karte Best.-Nr. 51500321
- Zwei-Relais-Karte mit Stromeingang Best.-Nr. 51504304
- Vier-Relais-Karte mit Stromeingang Best.-Nr. 51504305

### 8.6 Pufferlösungen

Technische Pufferlösungen, Genauigkeit 0,02 pH, rückführbar nach NIST/DIN

- pH 4,0 rot, 100 ml (3,4 fl.oz.), Best.-Nr. OPY2-0
- pH 4,0 rot, 1000 ml (34 fl.oz.), Best.-Nr. OPY2-1
- pH 7,0 grün, 100 ml (3,4 fl.oz.), Best.-Nr. OPY2-2
- pH 7,0 grün, 1000 ml (34 fl.oz.), Best.-Nr. OPY2-3

Technische Pufferlösungen, wie oben, zum Einmalgebrauch

- pH 4,0, 20 x 18 ml (0,68 fl.oz.), Best.-Nr. OPY2-D
- pH 7,0, 20 x 18 ml (0,68 fl.oz.), Best.-Nr. OPY2-E

Technische Redox-Pufferlösungen

- +220 mV, pH 7, 100 ml (3,4 fl.oz.); Best.-Nr. OPY3-0
- +468 mV, pH 0.1, 100 ml (3,4 fl.oz.); Best.-Nr. OPY3-1

KCI-Elektrolytlösungen zum Nachfüllen von flüssiggefüllten pH-/Redox-Elektroden

- 3,0 mol, T = -10...100 °C (14...212 °F), 100 ml (3,4 fl.oz.), Best.-Nr. OPY4-1
- 3,0 mol, T = -10...100 °C (14...212 °F), 1000 ml (34 fl.oz.), Best.-Nr. OPY4-2
- 1,5 mol, T = -30...100 °C (-22...212 °F), 100 ml (3,4 fl.oz.), Best.-Nr. OPY4-3
- 1,5 mol, T = -30...100 °C (-22...212 °F), 1000 ml (34 fl.oz.), Best.-Nr. OPY4-4

### 8.7 Optoscope

Optoscope

Interface zwischen Messumformer und PC/Laptop zu Service-Zwecken.

Die erforderliche Windows-Software "Scopeware" ist Bestandteil des Lieferumfangs. Die Lieferung des Optoscopes erfolgt mit allem notwendigen Zubehör in einem stabilen Koffer. Best.-Nr. 51500650

# 9 Störungsbehebung

### 9.1 Fehlersuchanleitung

Der Messumformer überwacht seine Funktionen ständig selbst. Falls ein vom Gerät erkannter Fehler auftritt, wird dieser im Display angezeigt. Die Fehlernummer steht unterhalb der Einheitenanzeige des Hauptmesswertes. Falls mehrere Fehler auftreten, können Sie diese über die MINUS-Taste abrufen.

Entnehmen Sie der Tabelle "Systemfehlermeldungen" die möglichen Fehlernummern und Maßnahmen zur Abhilfe.

Im Falle einer Betriebsstörung ohne entsprechende Fehlermeldung des Messumformers nutzen Sie die Tabelle "Prozessbedingte Fehler" oder die Tabelle "Gerätebedingte Fehler", um den Fehler zu lokalisieren und zu beseitigen. Diese Tabellen geben Ihnen zusätzlich Hinweise auf eventuell benötigte Ersatzteile.

## 9.2 Systemfehlermeldungen

Die Fehlermeldungen können Sie mit der MINUS-Taste anzeigen lassen und auswählen.

| Feh-<br>ler-Nr.                                                                                                    | Anzeige                                                                               | Tests und / oder Abhilfemaßnahmen                                                                                                    |      | Alarmkontakt |      | Fehlerstrom |      | Autom. Reini-<br>gungsstart |  |
|----------------------------------------------------------------------------------------------------|---------------------------------------------------------------------------------------|----------------------------------------------------------------------------------------------------|------|--------------|------|-------------|------|-----------------------------|--|
|                                                                                                    |                                                                                       |                                                                                                    | Werk | Eigen        | Werk | Eigen       | Werk | Eigen                       |  |
| E001                                                                                                    | EEPROM-Speicherfehler                                                                 | 1. Gerät aus- und wieder einschalten.                                                                                                    | ja   |              | nein |             | _    | _1                          |  |
| Gerät nicht abgeglichen,<br>Abgleichdaten nicht gültig, keine<br>Anwenderdaten vorhanden oder<br>Anwenderdaten nicht gültig |                                                                                       | <ol> <li>Hardwarekompatible Gerätesoftware<br/>laden (mit Optoscope, s. Kapitel "Service-<br/>Hilfsmittel Optoscope").</li> <li>Messparameterspezifische Gerätesoft-<br/>ware laden.</li> </ol> |      |              | nein |             | _    | 1                           |  |
|                                                                                                    | ware passt nicht zur Hardware<br>(Zentralmodul)                                       | <ol> <li>Falls immer noch fehlerhaft, Messgerät<br/>zur Reparatur an Ihren zuständigen Ser-<br/>vice schicken oder Gerät austauschen.</li> </ol>                                                |      |              |      |             |      |                             |  |
| E003                                                                                                    | Download-Fehler                                                                       | Ungültige Konfiguration. Download wiederho-<br>len, Optoscope prüfen.                                                                                                    | ja   |              | nein |             | nein |                             |  |
| E004                                                                                                    | Geräte-Softwareversion inkom-<br>patibel zur Hardwareversion der<br>Baugruppe         | Hardwarekompatible Gerätesoftware laden.<br>Messparameterspezifische Gerätesoftware<br>laden.                                                                                                   |      |              | nein |             | nein |                             |  |
| E007                                                                                                    | Transmitter gestört, Gerätesoft-<br>ware passt nicht zur Messumfor-<br>mer-Ausführung |                                                                                                    |      |              | nein |             | _    | 1                           |  |
| E008                                                                                                    | SCS-Alarm:<br>Glaselektrode: Glasbruch<br>ISFET: Leckstrom > 400 nA                   | Glaselektrode auf Glasbruch und Haarrisse<br>überprüfen;<br>Elektrodensteckkopf auf Feuchtigkeit untersu-<br>chen und ggf. trocknen;<br>Medientemperatur überprüfen.<br>ISFET austauschen.      | ja   |              | nein |             | nein |                             |  |
| E010                                                                                                    | Temperatursensor fehlerhaft,<br>nicht angeschlossen oder kurz-<br>geschlossen         | Temperaturfühler und Anschlüsse überprüfen;<br>ggf. Messgerät und Messkabel mit Tempera-<br>tur-Simulator überprüfen.<br>Korrekte Auswahl in Feld A5 überprüfen.                                | ja   |              | nein |             | nein |                             |  |
| E030                                                                                                    | SCS-Referenzelektroden-War-<br>nung                                                   | Referenzelektrode auf Verschmutzung und Beschädigung überprüfen;Referenzelektrode reinigen.                                                                                                    | nein |              | nein |             | nein |                             |  |

| Feh-<br>ler-Nr. | Anzeige                                                               | Tests und / oder Abhilfemaßnahmen Alarm                                                                                          |      | armkontakt Fehlerstrom |      | Autom. Reini-<br>gungsstart |      |       |
|-----------------|-----------------------------------------------------------------------|----------------------------------------------------------------------------------------------------|------|------------------------|------|-----------------------------|------|-------|
|                 |                                                                       |                                                                                                    | Werk | Eigen                  | Werk | Eigen                       | Werk | Eigen |
| E032            | Steilheitsbereich unter- oder<br>überschritten                        |                                                                                                    | ja   |                        | nein |                             | _    | _1    |
| E033            | pH-Wert-Nullpunkt zu gering<br>oder zu hoch                           | Kalibrierung wiederholen und Pufferlösung<br>erneuern; ggf. Elektrode tauschen, Gerät und<br>Messkabel mit Simulator überprüfen. | ja   |                        | nein |                             | _    | 1     |
| E034            | Offset-Bereich Redox unter- oder<br>überschritten                     |                                                                                                    | ja   |                        | nein |                             | _    | 1     |
| E041            | Abbruch Berechnung Kalibrier-<br>parameter                            | Kalibrierung wiederholen und Pufferlösung<br>erneuern; ggf. Elektrode tauschen, Gerät und<br>Messkabel mit Simulator überprüfen. | ja   |                        | nein |                             | _    | 1     |
| E042            | Abstand Kalibrierwert Puffer<br>pH 2 zu Nullpunkt (pH 7) zu<br>gering | Pufferlösung verwenden, die mindestens<br>∆ pH = 2 Abstand zum Elektrodennullpunkt<br>aufweist.                                  | ja   |                        | nein |                             | _    | 1     |
| E043            | Abstand Kalibrierwert pH 1 zu<br>pH 2 zu gering                       | Pufferlösungen verwenden, die mindestens<br>∆ pH = 2 auseinander liegen.                                                         | ja   |                        | nein |                             | _    | _1    |
| E044            | Stabilitätskriterium bei der<br>Kalibrierung nicht erfüllt            | Kalibrierung wiederholen und Pufferlösung<br>erneuern; ggf. Elektrode tauschen, Gerät und<br>Messkabel mit Simulator überprüfen. | ja   |                        | nein |                             | _    | 1     |
| E045            | Kalibrierung abgebrochen                                              | Kalibrierung wiederholen und Pufferlösung<br>erneuern; ggf. Elektrode tauschen, Gerät und<br>Messkabel mit Simulator überprüfen. | ja   |                        | nein |                             | _    | 1     |
| E055            | Messbereich Hauptparameter<br>unterschritten                          |                                                                                                    | ja   |                        | nein |                             | nein |       |
| E057            | Messbereich Hauptparameter<br>überschritten                           | Messung und Anschlüsse überprüfen; ggf.                                                                                          | ja   |                        | nein |                             | nein |       |
| E059            | Messbereich Temperatur<br>unterschritten                              | prüfen.                                                                                                    |      |                        | nein |                             | nein |       |
| E061            | Messbereich Temperatur<br>überschritten                               |                                                                                                    | ja   |                        | nein |                             | nein |       |
| E063            | Stromausgangsbereich 1<br>unterschritten                              |                                                                                                    | ja   |                        | nein |                             | nein |       |
| E064            | Stromausgangsbereich 1<br>überschritten                               | Konfiguration im Menü "Stromausgänge"<br>überprüfen; Messung und Anschlüsse über-                                                | ja   |                        | nein |                             | nein |       |
| E065            | Stromausgangsbereich 2<br>unterschritten                              | prüfen; ggf. Messgerät und Messkabel mit<br>Simulator überprüfen.                                                                | ja   |                        | nein |                             | nein |       |
| E066            | Stromausgangsbereich 2<br>überschritten                               |                                                                                                    | ja   |                        | nein |                             | nein |       |
| E067            | Alarmschwelle<br>Grenzwertgeber 1 überschritten                       |                                                                                                    | ja   |                        | nein |                             | nein |       |
| E068            | Alarmschwelle<br>Grenzwertgeber 2 überschritten                       | Konfiguration pröfon                                                                                                    | ja   |                        | nein |                             | nein |       |
| E069            | Alarmschwelle<br>Grenzwertgeber 3 überschritten                       |                                                                                                    | ja   |                        | nein |                             | nein |       |
| E070            | Alarmschwelle<br>Grenzwertgeber 4 überschritten                       |                                                                                                    | ja   |                        | nein |                             | nein |       |
| E080            | Bereich Stromausgang 1 zu klein                                       | Bereich im Menü "Stromausgänge" vergrö-                                                                                          | nein |                        | nein |                             | —    | _1    |
| E081            | Bereich Stromausgang 2 zu klein                                       | ßern.                                                                                                    | nein |                        | nein |                             | —    | 1     |
| E085            | Falsche Einstellung des Fehler-<br>stroms                             | "0 20 mA" gewählt wurde, darf nicht der<br>Fehlerstrom "2,4 mA" eingestellt werden.                                              | ?    |                        | ?    |                             | ?    | ?     |
| E100            | Stromsimulation aktiv                                                 |                                                                                                    | nein |                        | nein |                             | _    | _1    |

| Feh-<br>ler-Nr. | Anzeige                                                                                                    | Tests und / oder Abhilfemaßnahmen                                                                                                    |      | Alarmkontakt |      | Fehlerstrom |      | Autom. Reini-<br>gungsstart |  |
|-----------------|----------------------------------------------------------------------------------------------------|----------------------------------------------------------------------------------------------------|------|--------------|------|-------------|------|-----------------------------|--|
|                 |                                                                                                    |                                                                                                    | Werk | Eigen        | Werk | Eigen       | Werk | Eigen                       |  |
| E101            | Servicefunktion ja                                                                                          | Servicefunktion ausschalten oder Gerät aus-<br>und wieder einschalten.                                                                                 | nein |              | nein |             | _    | 1                           |  |
| E102            | Handbetrieb aktiv                                                                                           |                                                                                                    | nein |              | nein |             | _    | 1                           |  |
| E106            | Download ja                                                                                                 | Ende Download abwarten.                                                                                                    | nein |              | nein |             | _    | _1                          |  |
| E116            | Download Fehler                                                                                             | Download wiederholen.                                                                                                    | nein |              | nein |             | _    | 1                           |  |
| E147            | Sensorkommunikation fehlerhaft                                                                              | Prüfen, ob der Sensor korrekt eingesteckt ist,<br>die Kabelenden korrekt an den Klemmen ver-<br>drahtet sind, das Kabel nicht beschädigt ist.          | nein |              | nein |             | nein |                             |  |
| E152            | PCS-Alarm                                                                                                   | Sensor und Anschluss prüfen.                                                                                                    | nein |              | nein |             | nein |                             |  |
| E154            | Untere Alarmschwelle länger als<br>eingestellte Alarmverzögerung<br>unterschritten                          |                                                                                                    | ja   |              | nein |             | nein |                             |  |
| E155            | Obere Alarmschwelle länger als<br>eingestellte Alarmverzögerung<br>überschritten                            |                                                                                                    | ja   |              | nein |             | nein |                             |  |
| E156            | Istwert unterschreitet Überwa-<br>chungsschwelle länger als die<br>eingestellte zulässige Maximal-<br>dauer | Gegebenentalls manuelle Vergleichsmessung<br>durchführen. Sensor warten und erneut<br>kalibrieren.                                                     |      |              | nein |             | nein |                             |  |
| E157            | Istwert überschreitet Überwa-<br>chungsschwelle länger als die<br>eingestellte zulässige Maximal-<br>dauer  |                                                                                                    |      |              | nein |             | nein |                             |  |
| E162            | Dosierstop                                                                                                  | Einstellungen in den Funktionsgruppen STROMEINGANG und CHECK prüfen.                                                                                   | ja   |              | nein |             | nein |                             |  |
| E164            | Dynamik-Bereich pH-Wandler<br>überschritten                                                                 | Kabel und Messfühler prüfen.                                                                                                    | ja   |              | nein |             | —    |                             |  |
| E166            | Dynamik-Bereich Referenz-<br>Wandler überschritten                                                          | Kabel und Messfühler prüfen.                                                                                                    | ja   |              | nein |             | —    |                             |  |
| E168            | Warnung: ISFET-<br>Leckstrom > 200 nA                                                                       | ISFET auf Abrasion und Dichtigkeit prüfen,<br>baldmöglichst austauschen.                                                                               | nein |              | nein |             | nein |                             |  |
| E171            | Durchfluss im Hauptstrom zu<br>gering oder Null                                                             | Durchfluss wiederherstellen.                                                                                                    | ja   |              | nein |             | nein |                             |  |
| E172            | Abschaltgrenzwert für Stromein-<br>gang überschritten                                                       | Prozessgrößen beim sendenden Messgerät<br>überprüfen. Gegebenenfalls Bereichszuord-<br>nung ändern.                                                    | ja   |              | nein |             | nein |                             |  |
| E173            | Stromeingang < 4 mA                                                                                         | Prozessgrößen beim sendenden Messgerät<br>überprüfen.                                                                                                  | ja   |              | nein |             | nein |                             |  |
| E174            | Stromeingang > 20 mA                                                                                        | Prozessgrößen beim sendenden Messgerät<br>überprüfen. Gegebenenfalls Bereichszuord-<br>nung ändern.                                                    | ја   |              | nein |             | nein |                             |  |
| E175            | SCS-Glaswarnung                                                                                             | Elektrode auf Glasbruch und Haarrisse über-<br>prüfen;<br>Medientemperatur überprüfen.<br>Bis zum Auftritt des Fehlers kann weiter<br>gemessen werden. | nein |              | nein |             | nein |                             |  |

1) Bei diesem Fehler besteht keine Möglichkeit, eine Reinigung zu starten (Feld F8 entfällt bei diesem Fehler).

# 9.3 Prozessbedingte Fehler

Nutzen Sie folgende Tabelle, um eventuell auftretende Fehler lokalisieren und beheben zu können.

| Fehler                                             | Mögliche Ursache                                                                | Tests und / oder Abhilfemaßnahmen                                       | Hilfsmittel, Ersatzteile                                                                                                    |
|----------------------------------------------------|---------------------------------------------------------------------------------|-------------------------------------------------------------------------|----------------------------------------------------------------------------------------------------|
| Gerät nicht bedienbar,<br>Anzeigewert 9999         | Bedienung verriegelt                                                            | CAL- und MINUS-Tasten gleichzeitig<br>drücken                           | Siehe Kapitel "Funktion der Tasten".                                                                                                    |
|                                                    | Bezugssystem vergiftet                                                          | Test mit neuem Sensor                                                   | pH-/Redox-Sensor                                                                                                    |
|                                                    | Diaphragma verstopft                                                            | Diaphragma reinigen oder abschleifen                                    | HCI 3 %, Feile (nur in eine Richtung fei-<br>len)                                                                                           |
| Messketten-Nullpunkt<br>nicht einstellbar          | Messleitung unterbrochen                                                        | pH-Eingang am Gerät kurzschließen<br>⇒ Anzeige pH 7                     |                                                                                                    |
|                                                    | Asymmetriespannung des Sen-<br>sors zu groß                                     | Diaphragma reinigen oder mit anderem<br>Sensor testen                   | HCI 3 %, Feile (nur in eine Richtung fei-<br>len); Sensor                                                                                   |
|                                                    | Potenzialausgleich (PA/PM)<br>Messumformer ⇔ Medium falsch                      | unsymm.: kein PA oder PA an PE<br>symm.: PA-Anschluss zwingend          | Siehe Kapitel "Elektrodeneinbau und<br>Messkabelanschluss"                                                                                  |
|                                                    | Sensor verschmutzt                                                              | Sensor reinigen.                                                        | Siehe Kapitel "Reinigung von pH-/<br>Redox-Elektroden".                                                                                     |
| Keine oder schlei-                                 | Sensor gealtert                                                                 | Sensor ersetzen.                                                        | Neuer Sensor                                                                                                    |
| änderung                                           | Sensor defekt (Referenz-Ableitung)                                              | Sensor ersetzen.                                                        | Neuer Sensor                                                                                                    |
|                                                    | Innenpuffer fehlt                                                               | KCI-Nachschub prüfen (0,8 bar über<br>Mediumsdruck).                    | KCI (OPY 4-x)                                                                                                    |
| Messketten-Steilheit<br>nicht einstellbar / Steil- | Verbindung nicht hochohmig<br>(Feuchtigkeit, Schmutz)                           | Kabel, Steckverbinder und Verbin-<br>dungsdosen prüfen.                 | pH-Simulator, Isolation, siehe Kap.<br>"Überprüfung der Verbindungsleitun-<br>gen und Dosen"                                                |
| heit zu gering                                     | Geräteeingang defekt                                                            | Gerät direkt prüfen.                                                    | pH-Simulator                                                                                                    |
|                                                    | Sensor gealtert                                                                 | Sensor erneuern.                                                        | pH-Sensor                                                                                                    |
| Messketten-Steilheit                               | Haarriss in der Glasmembran                                                     | Sensor erneuern.                                                        | pH-Sensor                                                                                                    |
| nicht einstellbar / keine<br>Steilheit             | Verbindung nicht hochohmig<br>(Feuchtigkeit, Schmutz)                           | Kabel, Steckverbinder und Verbin-<br>dungsdosen prüfen.                 | pH-Simulator, Isolation, siehe Kapitel<br>"Überprüfung der Verbindungsleitun-<br>gen und Dosen"                                             |
|                                                    | Sensor taucht nicht ein oder<br>Schutzkappe nicht entfernt                      | Einbausituation prüfen, Schutzkappe entfernen.                          |                                                                                                    |
|                                                    | Luftpolster in Armatur                                                          | Armatur und Einbaulage prüfen.                                          |                                                                                                    |
| Feststehender, falscher                            | Erdschluss am oder im Gerät                                                     | Testmessung in isoliertem Gefäß, evtl.<br>mit Pufferlösung durchführen. | Plastik-Gefäß, Pufferlösungen                                                                                                    |
| Messwert                                           | Haarriss in der Glasmembran                                                     | Sensor erneuern.                                                        | pH-Sensor                                                                                                    |
|                                                    | Gerät in unerlaubtem Betriebszu-<br>stand (keine Reaktion auf Tasten-<br>druck) | Gerät aus- und wieder einschalten.                                      | EMV-Problem: im Wiederholungsfall<br>Erdung, Schirmungen und Leitungsfüh-<br>rungen prüfen oder durch zuständigen<br>Service prüfen lassen. |
|                                                    | Sensoranschluss falsch                                                          | Anschlüsse anhand Anschlussplan<br>prüfen.                              | Anschlussplan Kap. "Elektrischer<br>Anschluss"                                                                                              |
| Temperaturwert falsch                              | Messkabel defekt                                                                | Kabel prüfen auf Unterbrechung /<br>Kurzschluss / Nebenschluss.         | Ohmmeter                                                                                                    |
|                                                    | Falscher Sensortyp                                                              | Typ des Temperatursensors am Gerät einstellen (Feld B1).                | Glaselektrode: Pt 100<br>ISFET: Pt 1000                                                                                                    |

| Fehler                                     | Mögliche Ursache                                             | Tests und / oder Abhilfemaßnahmen                                                             | Hilfsmittel, Ersatzteile                                          |
|--------------------------------------------|--------------------------------------------------------------|-----------------------------------------------------------------------------------------------|-------------------------------------------------------------------|
|                                            | keine / falsche Temperaturkompen-<br>sation                  | ATC: Funktion aktivieren.<br>MTC: Prozesstemperatur einstellen.                               |                                                                   |
|                                            | Leitfähigkeit des Mediums zu gering                          | pH-Sensor mit Flüssig-KCI wählen.                                                             | z. B. OPS41                                                       |
| pH-Wert im Prozess<br>falsch               | Durchfluss zu hoch                                           | Durchfluss verringern oder in einem Bypass messen.                                            |                                                                   |
|                                            | Potenzial im Medium                                          | Evtl. mit oder am PA-Stift erden (Ver-<br>bindung PA/PE).                                     | Problem tritt vor allem in Kunststofflei-<br>tungen auf.          |
|                                            | Sensor verschmutzt oder belegt                               | Sensor reinigen (s. Kap. "Reinigung von pH-/Redox-Sensoren").                                 | Für stark verschmutzte Medien:<br>Sprühreinigung verwenden.       |
|                                            | Störungen auf Messkabel                                      | Kabelschirm anschließen laut<br>Anschlussplan.                                                | Siehe Kapitel "Elektrischer Anschluss".                           |
| Management                                 | Störungen auf Signalausgangslei-<br>tung                     | Leitungsverlegung prüfen, evtl. Leitung getrennt verlegen.                                    | Leitungen Signalausgang und Mess-<br>eingang                      |
| Messwenschwankungen                        | Störpotenzial im Medium                                      | Symmetrisch (mit PAL) messen.                                                                 | Evtl. Medium erden durch Verbindung PA/PE.                        |
|                                            | Kein Potenzialausgleich (PA/PM)<br>bei symmetrischem Eingang | PA-Stift in Armatur mit Geräte-PA/PM verbinden.                                               |                                                                   |
|                                            | Regler ausgeschaltet                                         | Regler aktivieren.                                                                            | Siehe Kapitel "Relaiskontaktkonfigura-<br>tion" bzw. Felder R2xx. |
| Declar / Oregelegiteld                     | Regler in Betriebsart "Hand / aus"                           | Betriebsart "Auto" oder "Hand ein"<br>wählen.                                                 | Tastatur, Taste REL                                               |
| arbeitet nicht                             | Anzugsverzögerung zu lang einge-<br>stellt                   | Anzugsverzögerungszeit abschalten<br>oder verkürzen.                                          | Siehe Felder R2xx.                                                |
|                                            | "Hold"-Funktion aktiv                                        | "Auto-Hold" bei Kalibrierung,<br>"Hold"-Eingang aktiviert,<br>"Hold" über Tastatur aktiv.     | Siehe Felder S2 bis S4.                                           |
|                                            | Regler in Betriebsart "Hand / ein"                           | Regler auf "Hand / aus" oder "Auto" stellen.                                                  | Tastatur, Tasten REL und AUTO                                     |
| Regler / Grenzkontakt<br>arbeitet ständig  | Abfallverzögerung zu lang<br>eingestellt                     | Abfallverzögerungszeit verkürzen.                                                             | Siehe Felder R2xx.                                                |
|                                            | Regelkreis unterbrochen                                      | Messwert, Stromausgang bzw. Relais-<br>kontakte, Stellglieder, Chemikalienvor-<br>rat prüfen. |                                                                   |
| Kein pH-/mV-Strom-                         | Leitung unterbrochen oder kurzgeschlossen                    | Leitung abklemmen und direkt am Gerät messen.                                                 | mA-Meter 0–20 mA DC                                               |
| ausgangssignai                             | Ausgang defekt                                               | Siehe Kapitel "Diagnose".                                                                     |                                                                   |
|                                            | Stromsimulation aktiv                                        | Simulation ausschalten.                                                                       | Siehe Feld O2.                                                    |
| Fixes pH-/mV-Strom-<br>ausgangssignal      | Prozessorsystem in unerlaubtem<br>Betriebszustand            | Gerät aus- und wieder einschalten.                                                            | EMV-Problem: im Wiederholungsfall<br>Installation prüfen.         |
| Falsches Strom-                            | Falsche Stromzuordnung                                       | Stromzuordnung prüfen:<br>0–20 mA oder 4–20 mA?                                               | Feld O211                                                         |
| ausgangssignal                             | Gesamtbürde in der Stromschleife<br>zu hoch (> 500 Ω)        | Ausgang abklemmen und direkt am Gerät messen.                                                 | mA-Meter für 0–20 mA DC                                           |
| Stromausgangstabelle wird nicht akzeptiert | Werte-Abstand zu gering                                      | Sinnvolle Abstände wählen.                                                                    |                                                                   |
| Kein Temperatur-<br>Ausgangssignal         | Gerät besitzt keinen zweiten<br>Stromausgang                 | Variante anhand Typenschild prüfen, ggf. Modul LSCH-x1 tauschen.                              | Modul LSCH-x2,<br>siehe Kap. "Ersatzteile".                       |

| Fehler                                       | Mögliche Ursache                                                                                                    | Tests und / oder Abhilfemaßnahmen                                                                                                    | Hilfsmittel, Ersatzteile                                       |        |
|----------------------------------------------|----------------------------------------------------------------------------------------------------|----------------------------------------------------------------------------------------------------|----------------------------------------------------------------|--------|
| Chemoclean-Funktion nicht verfügbar          | Kein Relaismodul (LSR1-x) einge-<br>baut oder nur LSR1-2 vorhanden                                                                                                    | Modul LSR1-4 einbauen.<br>Chemoclean -Freischaltung erfolgt per<br>Freigabecode, der bei Chemoclean -<br>Nachrüstung von Lieferant mitgeliefert<br>wird.                                                                                                    | Modul LSR1-4, siehe Kap. "Ersatzte                             | eile". |
| Keine Funktionen aus<br>Plus-Paket verfügbar | Plus-Paket nicht freigeschaltet<br>(Freischaltung erfolgt mit einer<br>Code-Zahl, die von der Seriennum-<br>mer abhängt und nach Bestellung<br>eines Plus-Pakets vom Lieferant<br>mitgeteilt wird) | <ul> <li>Bei Nachrüstung Plus-Paket: Code-<br/>Zahl wird vom Lieferant mitgeteilt ⇒<br/>eingeben.</li> <li>Nach Tausch eines defekten Moduls<br/>LSCH/LSCP: erst Geräte-Serien-<br/>nummer (s. Typenschild) von Hand<br/>eingeben, dann vorhandene Code-<br/>Zahl eingeben.</li> </ul> | Ausführliche Beschreibung siehe K<br>"Austausch Zentralmodul". | ap.    |

### 9.4 Gerätebedingte Fehler

Die folgende Tabelle unterstützt Sie bei der Diagnose und gibt ggf. Hinweise auf die benötigten Ersatzteile.

Eine Diagnose wird - je nach Schwierigkeitsgrad und vorhandenen Messmitteln - durchgeführt von:

- Fachpersonal des Anwenders
- Elektro-Fachpersonal des Anwenders
- Anlagenersteller / -betreiber
- Hersteller-Service

Informationen über die genauen Ersatzteilbezeichnungen und den Einbau dieser Teile finden Sie im Kapitel "Ersatzteile".

| Fehler                                                       | Mögliche Ursache                                                                                                    | Tests und / oder Abhilfemaßnahmen                                                                                                    | Durchführung, Hilfsmittel, Ersatzteile                                                                                                    |  |
|--------------------------------------------------------------|----------------------------------------------------------------------------------------------------|----------------------------------------------------------------------------------------------------|----------------------------------------------------------------------------------------------------|--|
|                                                              | Keine Netzspannung                                                                                                    | Prüfen, ob Netzspannung vorhanden.                                                                                                    | Elektrofachkraft / z. B. Multimeter                                                                                                    |  |
|                                                              | Versorgungsspannung falsch / zu niedrig                                                                                                    | Tatsächliche Netzspannung und<br>Typenschildangabe vergleichen.                                                                                                    | Anwender<br>(Angaben EVU oder Multimeter)                                                                                                 |  |
|                                                              | Anschluss fehlerhaft                                                                                                    | Klemme nicht angezogen;<br>Isolation eingeklemmt;<br>falsche Klemmen verwendet.                                                                                                    | Elektrofachkraft                                                                                                    |  |
| Anzeige dunkel, keine<br>Leuchtdiode aktiv                   | Gerätesicherung defekt                                                                                                    | Netzspannung und die Typenschild-<br>angabe vergleichen und Sicherung<br>ersetzen.                                                                                                    | Elektrofachkraft / passende Sicherung;<br>s. Aufbauzeichnung im Kap. "Ersatz-<br>teile".                                                  |  |
|                                                              | Netzteil defekt                                                                                                    | Netzteil ersetzen, unbedingt Variante beachten.                                                                                                    | Diagnose durch zuständigen Service<br>vor Ort, Testmodul erforderlich                                                                     |  |
|                                                              | Zentralmodul defekt                                                                                                    | Zentralmodul ersetzen, unbedingt Variante beachten.                                                                                                    | Diagnose durch zuständigen Service<br>vor Ort, Testmodul erforderlich                                                                     |  |
|                                                              | OPM253: Flachbandkabel<br>Pos. 310 lose oder defekt                                                                                        | Flachbandkabel prüfen, ggf. erneuern.                                                                                                    | Siehe Kapitel "Ersatzteile".                                                                                                    |  |
| Anzeige dunkel,<br>Leuchtdiode aktiv                         | Zentralmodul defekt (Modul: LSCH/<br>LSCP)                                                                                                 | Zentralmodul erneuern, unbedingt<br>Variante beachten.                                                                                                    | Diagnose durch zuständigen Service<br>vor Ort, Testmodul erforderlich                                                                     |  |
| Display zeigt an, aber<br>– keine Veränderung                | Gerät oder Modul im Gerät nicht<br>korrekt montiert                                                                                        | OPM223: Einschub neu einbauen.<br>OPM253: Displaymodul neu montie-<br>ren.                                                                                                    | Durchführung mit Hilfe der Montage-<br>zeichnungen im Kap. "Ersatzteile".                                                                 |  |
| der Anzeige und /<br>oder<br>– Gerät nicht bedienbar         | Betriebssystem in unerlaubtem Zustand                                                                                                    | Gerät aus- und wieder einschalten.                                                                                                    | Evtl. EMV-Problem: im Wiederholfall<br>Installation prüfen oder durch zuständi-<br>gen Service prüfen lassen.                             |  |
| Corët wird boil                                              | Spannung falsch / zu hoch                                                                                                    | Netzspannung und Typenschildangabe vergleichen.                                                                                                    | Anwender, Elektrofachkraft                                                                                                    |  |
| Gerat wird heits                                             | Netzteil defekt                                                                                                    | Netzteil ersetzen.                                                                                                    | Diagnose nur durch zuständigen Ser-<br>vice                                                                                               |  |
| Messwert pH/mV und /<br>oder Messwert Tempera-<br>tur falsch | Messumformer-Modul defekt<br>(Modul: MKIC), bitte zuerst Tests<br>und Maßnahmen It. Kapitel<br>"Prozessfehler ohne Meldungen"<br>vornehmen | <ul> <li>Test der Messeingänge:</li> <li>pH, Ref und PA direkt am Gerät mit<br/>Drahtbrücken verbinden = Anzeige<br/>pH 7</li> <li>Widerstand 100 Ω an Klemmen<br/>11 / 12 + 13 = Anzeige 0 °C</li> </ul> | Wenn Test negativ: Modul erneuern<br>(Variante beachten).<br>Durchführung mit Hilfe der Explosions-<br>zeichnungen im Kap. "Ersatzteile". |  |
|                                                              | Abgleich nicht korrekt                                                                                                    |                                                                                                    | Wenn Simulationswert falsch: Abgleich                                                                                                    |  |
|                                                              | Bürde zu groß                                                                                                    | Prüfen mit eingebauter Stromsimula-<br>tion, mA-Meter direkt am Stromaus-                                                                                                    | im Werk oder neues Modul LSCH/                                                                                                    |  |
| Stromausgang, Strom-<br>wert falsch                          | Nebenschluss / Masseschluss in<br>Stromschleife                                                                                            | gang anschließen.                                                                                                    | Wenn Simulationswert richtig: Strom-<br>schleife prüfen auf Bürde und Neben-                                                              |  |
|                                                              | Falsche Betriebsart                                                                                                    | Prüfen, ob 0–20 mA oder 4–20 mA gewählt ist.                                                                                                    | schlüsse.                                                                                                    |  |

| Fehler                                                                                                  | Mögliche Ursache                                                                                                    | Tests und / oder Abhilfemaßnahmen                                                                                                    | Durchführung, Hilfsmittel, Ersatzteile                                        |
|----------------------------------------------------------------------------------------------------|----------------------------------------------------------------------------------------------------|----------------------------------------------------------------------------------------------------|-------------------------------------------------------------------------------|
| Kein Stromausgangs-<br>signal                                                                           | Stromausgangstufe defekt<br>(Modul LSCH/LSCP)                                                                                                    | Prüfen mit eingebauter Stromsimula-<br>tion, mA-Meter direkt am Stromaus-<br>gang anschließen.                                                                                                    | Wenn Test negativ:<br>Zentralmodul LSCH/LSCP erneuern<br>(Variante beachten). |
| Keine Funktion der<br>Zusatzrelais                                                                      | OPM253: Flachbandkabel<br>Pos. 320 lose oder defekt                                                                                                    | Sitz des Flachbandkabels prüfen, ggf.<br>Kabel erneuern.                                                                                                    | Siehe Kapitel "Ersatzteile".                                                  |
| Nur 2 Zusatzrelais<br>ansprechbar                                                                       | Relaismodul LSR1-2 mit 2 Relais eingebaut                                                                                                    | Umrüsten auf LSR1-4 mit 4 Relais.                                                                                                    | Anwender oder zuständigen Service                                             |
| Zusatzfunktionen                                                                                        | Kein oder falscher Freigabecode verwendet                                                                                                    | Bei Nachrüstung: Prüfen, ob bei<br>Bestellung des S-Pakets die richtige<br>Seriennummer verwendet wurde.                                                                                                    | Abwicklung über zuständigen Vertrieb                                          |
| (S-Paket) fehlen                                                                                        | Falsche Geräte-Seriennummer im<br>LSCH-/LSCP-Modul gespeichert                                                                                                    | Prüfen, ob Serienummer auf dem<br>Typenschild mit SNR im LSCH/ LSCP<br>übereinstimmt (Feld S 8).                                                                                                    | Für das S-Paket ist die Seriennummer des Geräts maßgebend.                    |
| Zusatzfunktionen (S-<br>Paket und/oder Chemo-<br>clean) fehlen nach<br>Modultausch LSCH-/<br>LSCP-Modul | Ersatzmodule LSCH bzw. LSCP<br>haben ab Werk die <b>Geräte</b> -Serien-<br>nummer 0000 eingetragen. Freiga-<br>ben S-Paket oder Chemoclean<br>sind ab Werk nicht vorhanden. | Bei LSCH / LSCP mit SNR 0000 kann<br>einmal in den Feldern E114 bis E116<br>eine Geräte-Seriennummer eingege-<br>ben werden.<br>Anschließend ggf. Freigabecodes für<br>S-Paket und/oder Chemoclean einge-<br>ben. | Ausführliche Beschreibung s. Kap.<br>"Austausch Zentralmodul".                |

### 9.5 Ersatzteile

Ersatzteile bestellen Sie bitte bei Ihrer zuständigen Vertriebszentrale. Verwenden Sie hierzu die im Kapitel "Ersatzteil-Kits" aufgeführten Bestellnummern.

Zur Sicherheit sollten Sie auf der Ersatzteilbestellung **immer** folgende ergänzende Angaben machen:

- Geräte-Bestellcode (order code)
- Seriennummer (serial no.)
- Software-Version, wenn möglich

Bestellcode und Seriennummer können Sie dem Typenschild entnehmen. Die Software-Version finden Sie in der Gerätesoftware (s. Kapitel "Bedienung"), vorausgesetzt, das Prozessorsystem des Gerätes arbeitet noch.

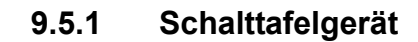

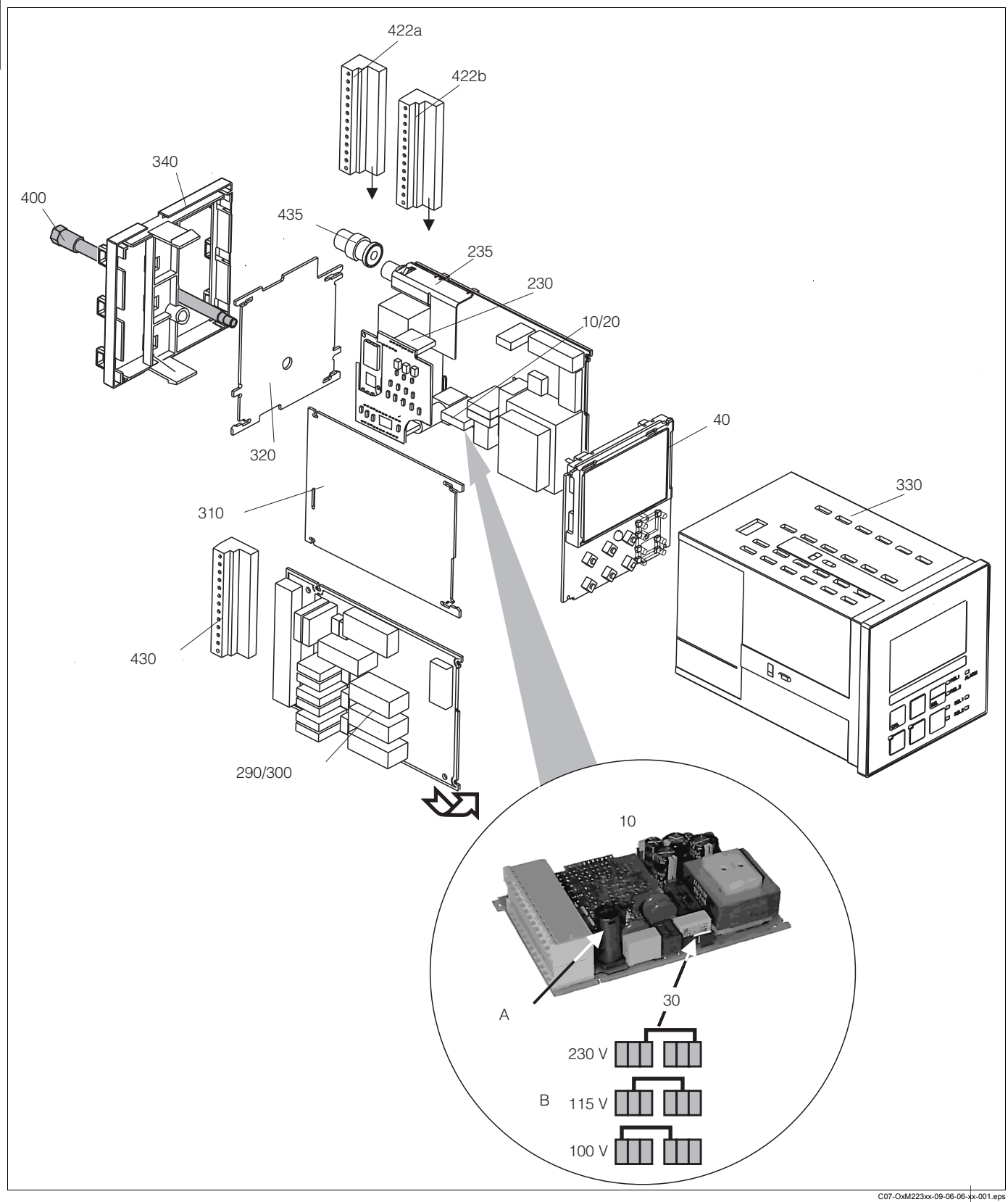

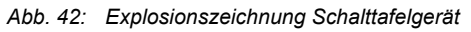

Die Explosionszeichnung enthält die Komponenten und Ersatzteile des Schalttafelgeräts. Aus dem folgenden Abschnitt können Sie anhand der Positionsnummer die Ersatzteile und die entsprechende Bestellnummer entnehmen.

| Position              | Kit-Bezeichnung       | Name    | Funktion/Inhalt                                                                                                    | Bestellnum-<br>mer |
|-----------------------|-----------------------|---------|----------------------------------------------------------------------------------------------------|--------------------|
| 10                    | Netzteil              | LSGA    | 100 / 115 / 230 V AC                                                                                                  | 51500317           |
| 20                    | Netzteil              | LSGD    | 24 V AC + DC                                                                                                    | 51500318           |
| 30                    | Steckbrücke           |         | Teil des Netzteils Pos. 10                                                                                            |                    |
| 40                    | Zentralmodul          | LSCH-S1 | 1 Stromausgang                                                                                                    | 51501081           |
| 40                    | Zentralmodul          | LSCH-S2 | 2 Stromausgänge                                                                                                    | 51501082           |
| 230                   | pH/mV-Transmitter     | MKP1    | pH/mV + Temperatur-Eingang<br>Glaselektrode                                                                           | 51501080           |
| 230                   | pH/mV-Transmitter     | MKP2    | pH/mV + Temperatur-Eingang<br>ISFET-Sensor                                                                            | 51507096           |
| 235                   | pH/mV-Eingang         |         | BNC-Buchse + Schirmblech                                                                                              | 51501070           |
| 290                   | Relaismodul           | LSR1-2  | 2 Relais                                                                                                    | 51500320           |
| 290                   | Relaismodul           | LSR2-2i | 2 Relais + Stromeingang<br>4 20 mA                                                                                    | 51504304           |
| 300                   | Relaismodul           | LSR1-4  | 4 Relais                                                                                                    | 51500321           |
| 300                   | Relaismodul           | LSR2-4i | 4 Relais + Stromeingang<br>4 20 mA                                                                                    | 51504305           |
| 310                   | Seitenwand            |         | Kit mit 10 Teilen                                                                                                    | 51502124           |
| 310, 320,<br>340, 400 | Mechanikteile Gehäuse |         | Rückplatte, Seitenwand,<br>Abschlussrahmen, Spezial-<br>schraube                                                      | 51501076           |
| 330, 400              | Gehäusebaugruppe      |         | Gehäuse mit Frontfolie, Taststö-<br>ßeln, Dichtung, Spezialschraube,<br>Spannknaggen, Anschluss- und<br>Typenschilder | 51501075           |
| zu 340                | PE-Klemme             |         | PE-Klemme zur Schirmerdung bei<br>Ausführung -IS                                                                      | 51501086           |
| 422a,<br>422b         | Klemmleisten-Set      |         | Klemmleisten-Komplett-Set Stan-<br>dard                                                                               | 51501077           |
| 430                   | Klemmleiste           |         | Klemmleiste für Relaismodul                                                                                           | 51501078           |
| 435                   | BNC-Stecker gewinkelt |         | pH/mV-Anschluss                                                                                                    | 50074961           |
| А                     | Sicherung             |         | Teil des Netztzeils Pos. 10                                                                                           |                    |
| В                     | Netzspannungsauswahl  |         | Position der Steckbrücke Pos. 30<br>auf Netzteil Pos. 10 je nach Netz-<br>spannung                                    |                    |

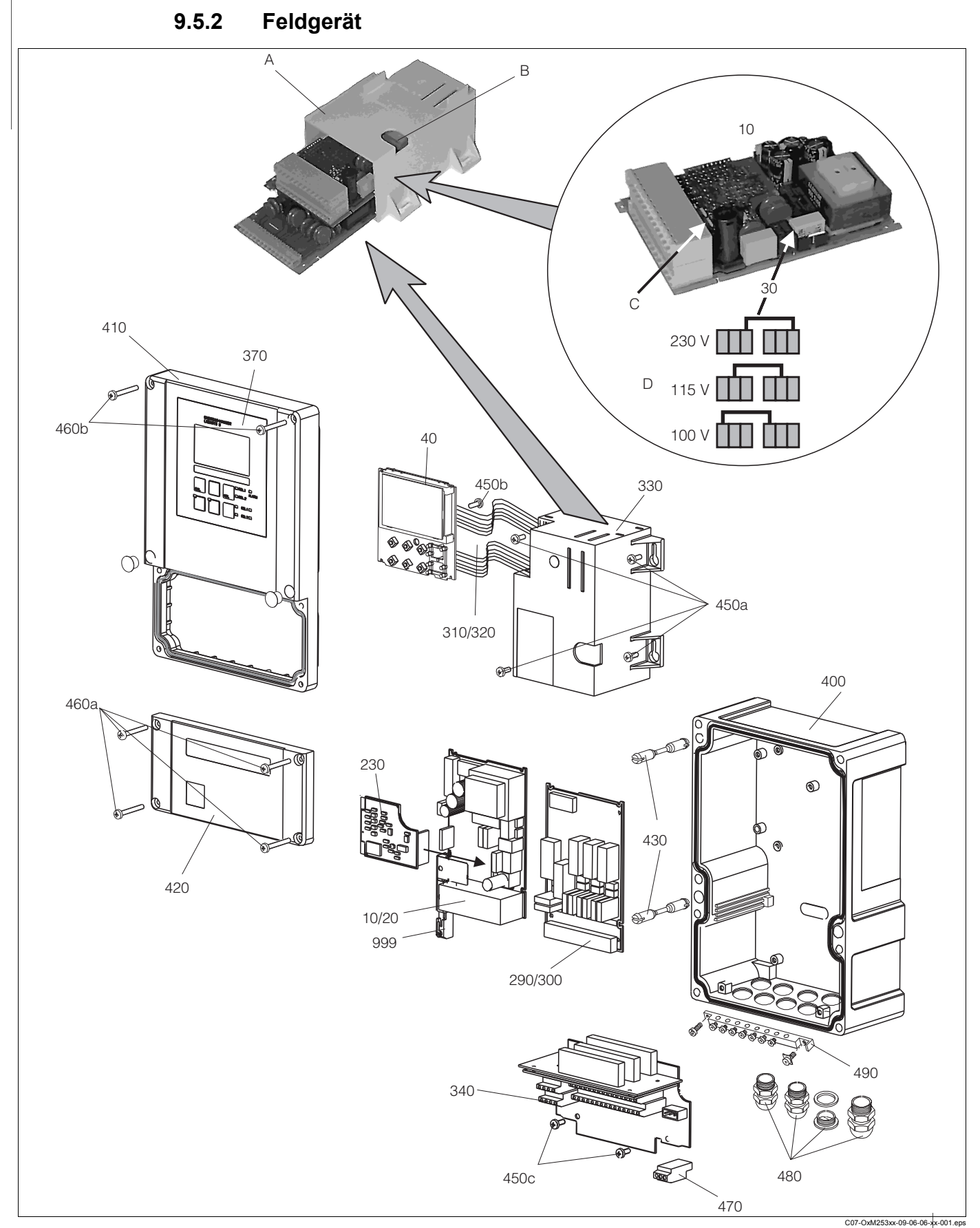

Abb. 43: Explosionszeichnung Feldgerät Die Explosionszeichnung enthält die Komponenten und Ersatzteile des Feldgeräts. Aus dem folgenden Abschnitt können Sie die Ersatzteile und die Bestellnummer entnehmen.

| Position                      | Kit-Bezeichnung                                                                   | Name    | Funktion/Inhalt                                                                                   | Bestellnr. |
|-------------------------------|-----------------------------------------------------------------------------------|---------|---------------------------------------------------------------------------------------------------|------------|
| 10                            | Netzteil                                                                          | LSGA    | 100 / 115 / 230 V AC                                                                              | 51500317   |
| 20                            | Netzteil                                                                          | LSGD    | 24 V AC + DC                                                                                      | 51500318   |
| 30                            | Steckbrücke                                                                       |         | Teil des Netzteils Pos. 10                                                                        |            |
| 40                            | Zentralmodul                                                                      | LSCH-S1 | 1 Stromausgang                                                                                    | 51501081   |
| 40                            | Zentralmodul                                                                      | LSCH-S2 | 2 Stromausgänge                                                                                   | 51501082   |
| 230                           | pH/mV-Transmitter                                                                 | MKP1    | pH/mV + Temperatur-Eingang<br>Glaselektrode                                                       | 51501080   |
| 230                           | pH/mV-Transmitter                                                                 | MKP2    | pH/mV + Temperatur-Eingang<br>ISFET-Sensor                                                        | 51507096   |
| 290                           | Relaismodul                                                                       | LSR1-2  | 2 Relais                                                                                          | 51500320   |
| 290                           | Relaismodul                                                                       | LSR2-2i | 2 Relais + Stromeingang<br>4 20 mA                                                                | 51504304   |
| 300                           | Relaismodul                                                                       | LSR1-4  | 4 Relais                                                                                          | 51500321   |
| 300                           | Relaismodul                                                                       | LSR2-4i | 4 Relais + Stromeingang<br>4 20 mA                                                                | 51504305   |
| 310, 320                      | Flachbandleitungen                                                                |         | 2 Flachbandleitungen                                                                              | 51501074   |
| 340, 330,<br>450              | Gehäuse-Innenausstattung                                                          |         | Dockingbaugruppe, Elektronikbox<br>leer, Kleinteile                                               | 51501073   |
| 450a, 450c                    | Torx-Schrauben K4x10                                                              |         | Teil der Gehäuseinnenausstattung                                                                  |            |
| 450b                          | Torx-Schraube für Zentralmodul                                                    |         | Teil der Gehäuseinnenausstattung                                                                  |            |
| 410, 420,<br>370, 430,<br>460 | Gehäusedeckel                                                                     |         | Displaydeckel, Anschlussraumde-<br>ckel, Frontfolie, Scharniere, Deckel-<br>schrauben, Kleinteile | 51501068   |
| 460a,<br>460b                 | Deckelschrauben                                                                   |         | Teil des Gehäusedeckels                                                                           |            |
| 430                           | Scharniere                                                                        |         | 2 Paar Scharniere                                                                                 | 51501069   |
| 400, 480                      | Gehäuseunterteil                                                                  |         | Unterteil, Verschraubungen                                                                        | 51501072   |
| 470                           | Klemmleiste                                                                       |         | Klemmleiste für Netzanschluss                                                                     | 51501079   |
| 490                           | PE-Schiene                                                                        |         | PE-Anschlussschiene zur<br>Schirmerdung bei Ausführung -IS                                        | 51501087   |
| 999                           | pH/mV-Klemmenbaugruppe                                                            |         | ph/mV-Klemme + Schirmblech                                                                        | 51501071   |
| A                             | Elektronik-Box mit Relaismodul<br>LSR1-x (unten) und Netzteil<br>LSGA/LSGD (oben) |         |                                                                                                   |            |
| В                             | Sicherung auch bei eingebauter<br>Elektronikbox zugänglich                        |         |                                                                                                   |            |
| С                             | Sicherung                                                                         |         | Teil des Netztzeils Pos. 10                                                                       |            |
| D                             | Netzspannungsauswahl                                                              |         | Position der Steckbrücke Pos. 30<br>auf Netzteil Pos. 10 je nach<br>gewünschter Netzspannung      |            |

## 9.6 Rücksendung

Im Reparaturfall senden Sie den Messumformer bitte *gereinigt* an Ihre Vertriebszentrale. Verwenden Sie für die Rücksendung die Originalverpackung.

### 9.7 Entsorgung

In dem Produkt sind elektronische Bauteile verwendet. Deshalb müssen Sie das Produkt als Elektronikschrott entsorgen.

Bitte beachten Sie die lokalen Vorschriften.

# 10 Technische Daten

# 10.1 Eingangskenngrößen

| Messgrößen                          | pH<br>Redox<br>Temperatur                             |                                   |  |
|-------------------------------------|-------------------------------------------------------|-----------------------------------|--|
| Messbereiche                        | рН                                                    | -2 16                             |  |
|                                     | Redox                                                 | –1500 +1500 mV / 0 100 %          |  |
|                                     | Temperatur<br>– Pt 100, Pt 1000<br>– NTC 30K          | -50 +150 °C<br>-20 +100 °C        |  |
| Eingangswiderstand (Glaselektroden) | > $10^{12} \Omega$ (bei Nennbetriebs                  | bedingungen) für Standardsensoren |  |
| Kabelspezifikation                  | Kabellänge:                                           | max. 50 m                         |  |
| Binäre Eingänge 1 und 2             | Spannung:                                             | 10 50 V                           |  |
|                                     | Stromaufnahme:                                        | max. 10 mA                        |  |
| Stromeingang                        | 4 20 mA, galvanisch getrennt                          |                                   |  |
|                                     | Bürde: 260 $\Omega$ bei 20 mA (Spannungsabfall 5,2 V) |                                   |  |

# 10.2 Ausgangskenngrößen

| Ausgangssignal                                      | 0/4 20 mA, galvanisch getrennt, aktiv                     |                                                              |  |
|-----------------------------------------------------|-----------------------------------------------------------|--------------------------------------------------------------|--|
| Ausfallsignal                                       | 2,4 oder 22 mA im Fehlerfall                              |                                                              |  |
| Bürde                                               | max. 500 Ω                                                |                                                              |  |
| Übertragungsbereich                                 | pH:                                                       | einstellbar, min. $\Delta$ 1 pH                              |  |
|                                                     | Redox:<br>– absolut:<br>– relativ:                        | einstellbar, min. ∆ 50 mV<br>fest, 0 100 %                   |  |
|                                                     | Temperatur:                                               | einstellbar, $\Delta$ 10 $\Delta$ 100 % vom Messbereichsende |  |
|                                                     | Stetiger Regler:                                          | 0 - 100 % Y-Signal                                           |  |
| Signalauflösung                                     | max. 700 Digits/mA                                        |                                                              |  |
| Mindestspreizung 0/4 20 mA Signal                   | 10 % der Messbereichsspanne                               | e                                                            |  |
| Isolationsfestigkeit                                | max. 350 V <sub>eff</sub> / 500 V DC                      |                                                              |  |
| Hilfsspannungsausgang                               | Ausgangsspannung:                                         | 15 V ± 0,6 V                                                 |  |
|                                                     | Ausgangsstrom:                                            | max. 10 mA                                                   |  |
| Kontaktausgänge (potenzialfreie<br>Wechselkontakte) | Schaltstrom bei ohmscher Last (cos $\varphi$ = 1):        | max. 2 A                                                     |  |
|                                                     | Schaltstrom bei induktiver<br>Last (cos $\varphi$ = 0,4): | max. 2 A                                                     |  |
|                                                     | Schaltspannung:                                           | max. 250 V AC, 30 V DC                                       |  |
|                                                     | Schaltleistung bei ohmscher Last (cos $\varphi$ = 1):     | max. 500 VA AC, 60 W DC                                      |  |
|                                                     | Schaltleistung bei induktiver Last (cos $\phi$ = 0,4):    | max. 500 VA AC, 60 W DC                                      |  |
| Grenzwertgeber                                      | Anzugs-/Abfallverzögerung                                 | 0 2000 s                                                     |  |

| Regler | Funktion (einstellbar):                     | Impulslängen-/Impulsfrequenz-<br>Regler, Stetigregler |
|--------|---------------------------------------------|-------------------------------------------------------|
|        | Reglerverhalten:                            | P, PI, PD, PID, Grundlastdosie-<br>rung               |
|        | Reglerverstärkung K <sub>p</sub> :          | 0,01 20,00                                            |
|        | Nachstellzeit T <sub>n</sub> :              | 0,0 999,9 min                                         |
|        | Vorhaltezeit T <sub>v</sub> :               | 0,0 999,9 min                                         |
|        | Periodendauer bei Impulslän-<br>gen-Regler: | 0,5 999,9 s                                           |
|        | Frequenz bei Impulsfrequenz-<br>Regler:     | 60 180 min <sup>-1</sup>                              |
|        | Grundlast:                                  | 0 40% der max. Stellgröße                             |
| Alarm  | Funktion (umschaltbar):                     | Dauerkontakt / Wischkontakt                           |
|        | Alarmschwellen-Einstellbe-<br>reich:        | pH / Temperatur: gesamter Mess-<br>bereich            |
|        | Alarmverzögerung:                           | 0 2000 s                                              |

# 10.3 Hilfsenergie

| Versorgungsspannung | je nach Bestellversion:<br>100/115/230 V AC +10/-15 %, 48 62 Hz<br>24 V AC/DC +20/-15 % |
|---------------------|-----------------------------------------------------------------------------------------|
| Leistungsaufnahme   | max. 7,5 VA                                                                             |
| Netzsicherung       | Feinsicherung, mittelträge 250 V/3,15 A                                                 |

# 10.4 Umgebungsbedingungen

| Umgebungstemperatur                   | -10 +55 °C (+14 +131 °F)                                                    |         |  |  |  |  |
|---------------------------------------|-----------------------------------------------------------------------------|---------|--|--|--|--|
| Umgebungstemperaturgrenze             | –20 +60 °C (-4 +140 °F)                                                     |         |  |  |  |  |
| Lagerungstemperatur                   | –25 +65 °C (-13 +149 °F)                                                    |         |  |  |  |  |
| Elektromagnetische<br>Verträglichkeit | Störaussendung und Störfestigkeit gem. EN 61326: 1997 / A1: 1998            |         |  |  |  |  |
| Überspannungsschutz                   | nach EN 61000-4-<br>5:1995für Ausgänge, binäre Eingänge und<br>Stromeingang |         |  |  |  |  |
| Schutzart                             | Schalttafelgerät: IP 54 (Front), IP 30 (Gehäuse)                            |         |  |  |  |  |
|                                       | Feldgerät:                                                                  | IP 65   |  |  |  |  |
| Relative Feuchte                      | 10 95%, nicht kondens                                                       | sierend |  |  |  |  |

| Referenztemperatur            | 25 °C                                               | 25 °C                                                                                                    |  |  |  |  |
|-------------------------------|-----------------------------------------------------|----------------------------------------------------------------------------------------------------|--|--|--|--|
| Messwertauflösung             | pH:                                                 | 0,01 pH                                                                                                    |  |  |  |  |
|                               | Redox:                                              | 1 mV/0,1 %                                                                                                    |  |  |  |  |
|                               | Temperatur:                                         | 0,1 °C                                                                                                    |  |  |  |  |
| Messabweichung <sup>1</sup>   | Anzeige<br>– pH:<br>– Redox:<br>– Temperatur:       | max. 0,5 % vom Messbereichsumfang<br>max. 0,5 % vom Messbereichsumfang<br>max. 1,0 % vom Messbereichsumfang    |  |  |  |  |
|                               | Signalausgang<br>– pH:<br>– Redox:<br>– Temperatur: | max. 0,75 % vom Messbereichsumfang<br>max. 0,75 % vom Messbereichsumfang<br>max. 1,25 % vom Messbereichsumfang |  |  |  |  |
| Wiederholbarkeit <sup>1</sup> | pH:                                                 | max. 0,2 % vom Messbereichsumfang                                                                              |  |  |  |  |
|                               | Redox:                                              | max. 0,2 % vom Messbereichsumfang                                                                              |  |  |  |  |
| Nullpunktverschiebung         | Glaselektrode:                                      | pH 5,0 9,0 (nominal pH 7,00)                                                                                   |  |  |  |  |
|                               | Antimonelektrode:                                   | pH –1,0 3,0 (nominal pH 1,00)                                                                                  |  |  |  |  |
|                               | ISFET-Sensor:                                       | -500 +500 mV                                                                                                   |  |  |  |  |
| Steilheitsanpassung           | Glaselektrode:                                      | 38,00 65,00 mV/pH (nominal 59,16 mV/pH)                                                                        |  |  |  |  |
|                               | Antimonelektrode:                                   | 25,00 65,00 mV/pH (nominal 59,16 mV/pH)                                                                        |  |  |  |  |
|                               | ISFET-Sensor:                                       | 38,00 65,00 mV/pH (nominal 59,16 mV/pH)                                                                        |  |  |  |  |
| Offset                        | pH:                                                 | ±2 pH-Einheiten                                                                                                |  |  |  |  |
|                               | Redox:                                              | ±120 mV/±50 %                                                                                                  |  |  |  |  |
|                               | Temperatur:                                         | ±5 °C                                                                                                    |  |  |  |  |

# 10.5 Leistungsmerkmale

1) gemäß IEC 746-1, bei Nennbetriebsbedingungen

## 10.6 Konstruktiver Aufbau

| Bauform, Abmessungen | Schalttafelgerät:         | L x B x T: 96 x 96 x 145 mm (3,78 x 3,78 x<br>5,71 inches)<br>Einbautiefe: ca. 165 mm (6,50 ") |  |  |
|----------------------|---------------------------|------------------------------------------------------------------------------------------------|--|--|
|                      | Feldgerät:                | L x B x T: 247 x 170 x 115 mm (9,72 x 6,69 x 4,53 inches)                                      |  |  |
| Gewicht              | Schalttafelgerät:         | max. 0,7 kg (1,54 lbs.)                                                                        |  |  |
|                      | Feldgerät:                | max. 2,3 kg (5,07 lbs.)                                                                        |  |  |
| Werkstoffe           | Gehäuse Schalttafelgerät: | Polycarbonat                                                                                   |  |  |
|                      | Feldgehäuse:              | ABS PC Fr                                                                                      |  |  |
|                      | Frontfolie:               | Polyester, UV-beständig                                                                        |  |  |
| Anschlussklemmen     | Leitungsquerschnitt:      | 2,5 mm <sup>2</sup>                                                                            |  |  |

# 11 Anhang

| Anna                                                                                             | ng                                                                                               |                                                                                                    |                                                                                                    |                                                                                                    |                                                                                                    |                                                                                                    |
|--------------------------------------------------------------------------------------------------|--------------------------------------------------------------------------------------------------|----------------------------------------------------------------------------------------------------|----------------------------------------------------------------------------------------------------|----------------------------------------------------------------------------------------------------|----------------------------------------------------------------------------------------------------|----------------------------------------------------------------------------------------------------|
| Funktionsgruppe<br>OFFSET<br>V                                                                   | Absolutwert eingeben<br>aktueller Messwert<br>-2.0016 PH<br>-15001500 mV<br>0.0100,0 % V1        | Aktueller Offset wird<br>angezeigt<br>0,00 pH, -2,002,00 pH<br>0 mV, -120120 mV<br>0,0 %, -50,050,0 % V2                                          | Kalibrierstatus<br>wird angezeigt<br>o.k.<br>E<br>V3                                                                    | Offset speichern<br>ja; nein; neu<br>V4                                                                               |                                                                                                    | I                                                                                                    |
| Funktionsgruppe<br>NUMERISCHES<br>KALIBRIEREN<br>N                                               | Eingabe der<br>Referenztemperatur<br>25 °C<br>-20,0150,0 °C<br>N1                                | Eingabe der Steilheit<br>Glas 59,18 mV/pH<br>38,0065,00 mV/pH<br>Antimon 59,16 mV/pH<br>25,0065,00 pH<br>ISFET 59,16 mV/pH<br>38,0065,00 mV/pH N2 | Eingabe des Nullpunkts<br>Glas 7,00 pH<br>5,00900 pH<br>Antimon 1,00 pH<br>-1,003,00 pH<br>ISFET 0 mV<br>-500+500 mV N3 | Anzeige des<br>Kalibrierstatus<br>o.k.<br>E<br>N4                                                                     | Kalibrierergebnis<br>speichern<br>ja; nein; neu<br>N5                                                                       |                                                                                                    |
| Funktionsgruppe<br>KALIBRIERUNG<br>Kalibrierung<br>Redox %                                       | Kalibrierung des 80%<br>Wertes (giftige Probe)<br>-15001500 mV<br>C31                            | Kalibrierung erfolgt<br>Übernahme bei Stabilität<br>£ ± 5 mV für mehr als 5 s<br>C32                                                              | Kalibrierung des 20%<br>Wertes (ungiftige<br>Probe)<br>-15001500 mV<br>C33                                              | Kalibrierung erfolgt<br>Übernahme bei Stabilität<br>£ ± 5 mV für mehr als 5 s<br>C34                                  | Kalibrierstatus<br>wird angezeigt<br>o.k.<br>E<br>C35                                                                       | Kalibrierergebnis<br>speichern<br>ja; nein; neu<br>C36                                                                                                   |
| Kalibrierung<br>Redox mV                                                                         | Wert des Redox<br>Puffers eingeben<br>aktueller Messwert<br>-1500 mV 1500 mV<br>C21              | Kalibrierung erfolgt<br>Übernahme bei Stabilität<br>£±1 mV für mehr als 5 s<br>C22                                                                | Nullpunkt wird angezeigt<br>-100100 mV<br>C23                                                                           | Kalibrierstatus<br>wird angezeigt<br>o.k.<br>E<br>C24                                                                 | Kalibrierergebnis<br>speichem<br>ja; nein; neu<br>C25                                                                       |                                                                                                    |
| Kalibrierung<br>pH<br>(je nach Auswahl in A1<br>erscheint nur die jeweilige<br>Kalibrierungsart) | Kalibriertemperatur<br>eingeben<br>(wenn B3 = MTC)<br>25,0°C<br>-20,0150,0°C C11                 | Eingabe des pH Wertes der<br>ersten Pufferlösung<br>Pufferwert der letzten<br>Kalibrierung;<br>0,0014,00 pH C12                                   | Kalibrierung erfolgt<br>Übernahme bei Stabilität<br>£±0.05 pH für mehr<br>als 10 s<br>C13                               | Eingabe des pH Wertes der<br>zweiten Pufferlösung<br>Pufferwert der letzten<br>Kalibrierung<br>0,00 pH14,00 pH<br>C14 | Kalibrierung erfolgt<br>Übernahme bei Stabilität:<br>£ ± 0,05 pH für mehr<br>als 10 s<br>C15                                | Stellheit wird angezeigt<br>Glas 59,16 mV/pH<br>38,0050 00 W/pH<br>Antimon 59,16 wV/pH<br>25,0050 00 mV/pH<br>ISFET 59,16 mV/pH<br>38,00 65,00 mV/pH C16 |
| CAL<br>CAL<br>CAL<br>CAL<br>CAL<br>CAL<br>CAL                                                    | +                                                                                                |                                                                                                    |                                                                                                    |                                                                                                    |                                                                                                    |                                                                                                    |
| MESSWERTANZEIGE<br>mit<br>TEMPERATURANZEIGE<br>in °C                                             |                                                                                                  | Temperaturanzeige<br>in °F<br>1. Fehler wird angezeigt                                                                                            | Temperaturanzeige<br>ausgeblendet<br>weitere Fehler werden<br>angezeigt                                                 | Messwertanzeige<br>in mV                                                                                              | Messwertanzeige<br>Stromeingang in %                                                                                        | Messwertanzeige<br>Stromeingang in mA                                                                                                    |
| E<br>Editiermodus:<br>Lesemodus:<br>beliebiger Code                                              |                                                                                                  | (wenn vorhanden)                                                                                                    | (bis maximal 10 Fehler)                                                                                                 |                                                                                                    |                                                                                                    |                                                                                                    |
| Funktionsgruppe<br>SETUP 1                                                                       | Auswahl der Betriebsart<br>pH; ORP (mV);<br>ORP (%)<br>A1                                        | Auswahl der Anschlussart<br>sym = symmetrisch<br>asym = unsymmetrisch<br>A2                                                                       | Eingabe der<br>Messwertdämpfung<br>1 (keine Dämpfung)<br>1-60 A3                                                        | Auswahl des Sensors           Glas (E <sub>0</sub> = 7,0)           Antim = Antimon           IsFET         A4        | Auswahl des<br>Temperatursensors<br>Pt 100<br>Pt 1k<br>NTC 30K A5                                                           |                                                                                                    |
| Funktionsgruppe<br>SETUP 2<br>B                                                                  | Temperaturkompensation<br>auswählen (für den Prozess)<br>pH: Redox:<br>ATC; ein<br>MTC aus<br>B1 | Eingabe der MTC-<br>Temperatur<br>(wenn in B1=MTC<br>und A1=pH)<br>25,0 °C B2                                                                     | Temperaturkompensation<br>auswählen<br>(für die Kalibrierung)<br>ATC; MTC<br>B3                                         | Eingabe der korrekten<br>Prozesstemperatur<br>(wenn B1=ATC)<br>25,0°C<br>-50,0°C +150,0°C<br>B4                       | Anzeige der<br>Temperaturdifferenz<br>(Offset)<br>0,0°C<br>-5,05,0 °C B5                                                    |                                                                                                    |
| Funktionsgruppe<br>STROMEINGANG                                                                  | Reglerabschaltung<br>durch Stromeingang<br>Aus; Eing<br>Z1                                       | Verzögerung Regler-<br>absch. Stromeingang<br>0 s 0 2000 s<br>Z2                                                                                  | Verzögerung Regler-<br>einsch. Stromeingang<br>0 s 0 2000 s<br>Z3                                                       | Abschaltgrenzwert<br>für Stromeingang<br>50% 0 100%<br>Z4                                                             | Abschaltrichtung<br>für Stromeingang<br>Unten; Oben<br>Z5                                                                   | Aufschaltung PID-Regler<br>Aus; lin = linear<br>Z6                                                                                                    |
|                                                                                                  |                                                                                                  |                                                                                                    | Kennlinie auswählen<br>Tab = Tabelle O3 (3)                                                                             | Tabellenoptionen wählen<br>lesen;<br>edit<br>0331                                                                     | Anzahi der Tabellenwerte-<br>paare eingeben<br>1<br>110<br>0332                                                             | Auswahl des<br>Tabellenwertepaares<br>1<br>1Anzahl<br>Tabellenwertepaare;<br>fertg 0333                                                                  |
|                                                                                                  |                                                                                                  |                                                                                                    | sim = Simulation O3 (2)                                                                                                 | Simulationswert eingeben<br>aktueller Wert<br>0 22,00 mA<br>O321                                                      |                                                                                                    |                                                                                                    |
| Funktionsgruppe<br>STROMAUSGANG                                                                  | Stromausgang auswählen<br>Ausg 1; Ausg 2<br>O1                                                   | Messgröße für<br>2. Stromausgang wählen<br>°C; pH, mV; Contr<br>O2                                                                                | lin = linear<br>O3 (1)                                                                                                  | Auswahl Strombereich<br>4-20 mA; 0-20 mA<br>0311                                                                      | 0/4 mA Wert eingeben<br>+2.00 pH; -2.0016.00 pH<br>-1500 mV; -15001500 mV<br>0,0 %; 0,0150,0 %<br>0,0°C; -50150,0°C<br>O312 | 20 mA Wert eingeben<br>12,00 pH; 2,0016,00 pH<br>1500 mV; -15001500 mV<br>100,0 %; 0,0100 %<br>100,0°C; -50150,0°C<br>O313                               |
| Funktionsgruppe<br>ALARM<br>F                                                                    | Kontakttyp auswählen<br>Dauer = Dauerkontakt;<br>Wisch = Wischkontakt<br>F1                      | Einheit der Alarm-<br>verzögerung<br>auswählen<br>s; min F2                                                                                       | Alarmverzögerung<br><b>0 s</b> (min)<br>0 s 2000 s (min)<br>(abhängig von F2) F3                                        | Festlegung des<br>Fehlerstroms<br>22 mA;<br>2,4 mA F4                                                                 | Fehlernummem-<br>auswahl<br>1<br>1255 F5                                                                                    | Alarmkontakt wirksam<br>stellen<br>ja; nein<br>F6                                                                                                    |

| 50% 0 100%<br>Z7                                                                                          |                                                          |      |                                         |
|----------------------------------------------------------------------------------------------------|----------------------------------------------------------|------|-----------------------------------------|
| x-Wert Eingabe<br>(Messwert)<br>0,00 pH; -2,0016,00 pH<br>0 mV; -15001500 mV<br>0,0 %; 0,0100,0 %<br>0334 | y-Wert Eingabe<br>(Stromwert)<br>0,00 mA<br>0,0020,00 mA | 0335 | Tabellenstatus o.k.<br>ja; nein<br>O336 |

Aufschaltung Verstärkung = 1 bei

| Nullpunkt wird angezeigt<br>Glas 7,00 pH<br>5,009,00 pH<br>Antimon 1,00 pH<br>-1,003,00 pH<br>ISFET aktueller Wert | Kalibrierstatus<br>wird angezeigt<br>o.k.<br>E | Kalibrierergebnis<br>speichern<br>ja; nein; neu |
|----------------------------------------------------------------------------------------------------|------------------------------------------------|-------------------------------------------------|
| -500+500 mV C17                                                                                                    | C18                                            | C19                                             |
|                                                                                                    |                                                |                                                 |

C07-OPM2x3xx-13-06-00-00-002.eps

| Funktionsgruppe<br>CHECK   | SCS-Alarm<br>Messelektrode                         | SCS-Alarm<br>Referenzelektrode                                  |    | SCS Alarmschwelle                       | Anzeige des Leckstroms<br>(nur bei ISFET-Sensor)     | Prozessüberwachung<br>auswählen                     | Alarmverzögerung                                      |
|----------------------------|----------------------------------------------------|-----------------------------------------------------------------|----|-----------------------------------------|------------------------------------------------------|-----------------------------------------------------|-------------------------------------------------------|
| Р                          | ein; aus P1                                        | aus; ein P                                                      | 22 | 50 kW<br>1,550 kW P3                    | 0,0 9,9 mA P4                                        | Aus; Unten; Oben;<br>Un+Ob; Un!; Ob!; UnOb! P5      | 0 min (s)<br>0 2000 min (s) P6                        |
|                            |                                                    |                                                                 |    |                                         |                                                      |                                                     |                                                       |
|                            |                                                    | Grenzwertgeber<br>konfigurieren                                 |    | Funktion R2 (6)<br>aus oder einschalten | Sollwert 1 (oder 2)                                  | Eingabe der Regel-<br>verstärkung Kp1 (oder Kp2)    | Eingabe der Nachstellzeit<br>Tn (0,0 = kein I-Anteil) |
|                            |                                                    | Neutra = R2 (6<br>Neutra Regler                                 | 5) | aus; ein                                | -2,0016,00 pH                                        | <b>1,00</b><br>0,0120,00                            | <b>0,0 min</b><br>0,0999,9 min                        |
|                            |                                                    | (nur mit Rel1 und Rel2<br>und bei A1 = pH)                      |    | R261                                    | R262                                                 | R263                                                | R264                                                  |
|                            |                                                    |                                                                 |    | 5 U. 89 (8)                             | Startimpula wählan                                   |                                                     |                                                       |
|                            |                                                    |                                                                 |    | aus oder einschalten                    | int = intern;<br>ext = extern;                       | 30 s                                                | 10 s                                                  |
|                            |                                                    | Chemoclean<br>(nur mit Rel3) R2 (5                              | 5) | aus; ein                                | i+ext = intern +extern;<br>i+stp = intern mit Unter- | 0999 s                                              | 0999 s                                                |
|                            |                                                    |                                                                 |    | R251                                    |                                                      | R253                                                | R254                                                  |
|                            |                                                    |                                                                 |    | Funktion R2 (4)                         | Spülzeit festlegen                                   | Pausenzeit festlegen                                | Minimale Pausenzeit                                   |
|                            |                                                    |                                                                 |    | aus oder einschalten                    | 30 s                                                 | 360 min                                             | festlegen                                             |
|                            |                                                    | Timer                                                           |    | aus, em                                 | 0999 s                                               | 17200 mm                                            | 1                                                     |
|                            |                                                    | R2 (4                                                           | 4) | R241                                    | R242                                                 | R243                                                | R244                                                  |
|                            |                                                    |                                                                 |    | Funktion R2 (3)                         | Sollwert eingeben                                    | Eingabe der                                         | Eingabe der Nachstellzeit                             |
|                            |                                                    | PID-Regler                                                      |    | aus oder einschalten                    | pH 16,00; -2,0016,00 pH                              | Regelverstärkung Kp                                 | Tn (0,0 = kein I-Anteil)                              |
|                            |                                                    |                                                                 |    | P231                                    | 100,0 %; 0100,0 %                                    | 0,0120,00                                           | 0,0999,9 min                                          |
|                            |                                                    | R2 (3                                                           | 3) | 14251                                   | 11252                                                | R233                                                | R234                                                  |
|                            |                                                    |                                                                 |    | Funktion R2 (2)                         | Einschalttemperatur                                  | Ausschalttemperatur                                 | Anzugverzögerung                                      |
|                            |                                                    | GW °C =<br>Grenzwertgeber T                                     |    | aus oder einschalten<br>aus; ein        | eingeben<br>150,0 °C                                 | eingeben<br>150,0 °C                                | einstellen<br>0 s                                     |
|                            |                                                    | P2 (2                                                           | 2) | R221                                    | -50,0+150,0°C                                        | -50,0+150,0°C                                       | 02000 s                                               |
|                            |                                                    | NZ (2                                                           | -/ |                                         |                                                      |                                                     |                                                       |
| Funktionsgruppe<br>RELAIS  | Kontakt auswählen, der<br>konfiguriert werden soll | GW PW =<br>Grenzwertgeber                                       |    | Funktion R2 (1)<br>aus oder einschalten | Einschaltpunkt des Kontakts<br>auswählen             | Ausschaltpunkt des Kontakts<br>auswählen            | Anzugverzögerung<br>einstellen                        |
|                            | Rel1; Rel2; Rel3; Rel4;                            | pH/Redox                                                        |    | aus; ein                                | 16,00 pH; -2,0016,00 pH<br>1500 mV: -15001500 mV     | pH 16,00; pH -2,0016,00                             | 0 s<br>02000 s                                        |
| R                          | R1                                                 | R2 (1                                                           | )  | R211                                    | 100,0 %; 0100,0 %<br>R212                            | 100,0 %; 0100,0 %<br>R213                           | R214                                                  |
|                            |                                                    |                                                                 |    |                                         |                                                      |                                                     |                                                       |
| Funktionsgruppe<br>SERVICE | Sprache auswählen                                  | Hold konfigurieren<br>s+c=beim Parametrieren<br>und Kalibrieren | n  | manueller Hold                          | Hold-Nachwirkzeit<br>eingeben                        | Eingabe SW-Upgrade<br>Freigabecode<br>(Plus Packet) | Eingabe SW-Upgrade<br>Freigabecode                    |
|                            | ITA; FRA<br>ESP; NEL                               | CAL=beim Kalibrieren<br>Setup=beim Parametriere                 | en | aua, 811                                | <b>10 s</b><br>0999 s                                | 0000                                                | 0000                                                  |
| S                          | S1                                                 | kein=kein Hold S                                                | 52 | S3                                      | S4                                                   | 00009999 <b>S5</b>                                  | 00009999 <b>S6</b>                                    |
|                            |                                                    |                                                                 |    |                                         |                                                      |                                                     |                                                       |

|                 | Modul auswählen    |            | Software-<br>ausführung |        | Hardware-<br>ausführung |      | Seriennummer<br>wird angezeigt |      | Baugruppenkennun<br>wird angezeigt | g    |
|-----------------|--------------------|------------|-------------------------|--------|-------------------------|------|--------------------------------|------|------------------------------------|------|
|                 | Rel = Relais       | E1(4)      | SW-Version              |        | HW-Version              |      |                                |      |                                    |      |
|                 |                    |            |                         | E141   |                         | E142 |                                | E143 |                                    | E144 |
|                 |                    |            |                         |        |                         |      |                                |      |                                    |      |
|                 |                    |            | Software-               |        | Hardware-               |      | Seriennummer                   |      | Baugruppenkennun                   | q    |
|                 | Haupt =            |            | ausführung              |        | ausführung              |      | wird angezeigt                 |      | wird angezeigt                     | -    |
|                 | Mainboard          | E1(3)      | SW-Version              |        | HW-Version              |      |                                |      |                                    |      |
|                 |                    |            |                         | E131   |                         | E132 |                                | E133 |                                    | E134 |
|                 |                    |            |                         |        |                         |      |                                |      |                                    |      |
|                 |                    |            | Software-               |        | Hardware-               |      | Seriennummer                   |      | Baugruppenkennun                   |      |
|                 | Trans =            |            | ausführung              |        | ausführung              |      | wird angezeigt                 |      | wird angezeigt                     | 9    |
|                 | Transmitter        | F1(2)      | SW-Version              |        | HW-Version              |      |                                |      |                                    |      |
|                 |                    | (_/        |                         | E121   |                         | E122 |                                | E123 |                                    | E124 |
|                 |                    |            |                         |        |                         |      |                                |      |                                    |      |
|                 |                    |            | Software-               |        | Hardware-               |      | Seriennummer                   |      | Baugruppenkennung                  |      |
| - 10            | Contr = Controller |            | ausführung              |        | ausführung              |      | wird angezeigt                 |      | wird angezeigt                     | ·    |
| SERVICE 2       |                    |            | SW-Version              |        | HW-Version              |      |                                |      |                                    |      |
| _               |                    | E1(1)      |                         | E111   |                         | E112 |                                | E113 |                                    | E114 |
|                 |                    |            |                         |        |                         |      |                                |      |                                    |      |
|                 |                    |            |                         |        |                         |      |                                |      |                                    |      |
| Funktionsgruppe | HART: 015          | e          | Anzeige der Mess        | stelle |                         |      |                                |      |                                    |      |
| 1               | oder PROFIBUS 1    | .126<br> 1 | @@@@@@@@@               | 2 12   |                         |      |                                |      |                                    |      |
|                 |                    |            |                         |        |                         |      |                                |      |                                    |      |
|                 |                    |            |                         |        |                         |      |                                |      |                                    |      |
|                 |                    |            |                         |        |                         |      |                                |      |                                    |      |
|                 |                    |            |                         |        |                         |      |                                |      |                                    |      |
|                 |                    |            |                         |        |                         |      |                                |      |                                    |      |
|                 |                    |            |                         |        |                         |      |                                |      |                                    |      |

C07-OPM2x3xx-13-06-00-de-003.eps

OPM223/253

| Einstellen der unteren<br>Alarmschwelle<br>pH -2,00 pH -2 16<br>P7              | Einstellen der oberen<br>Alarmschweile<br>pH 16,00 pH -2 16<br>P8                | Auswahl der Prozess-<br>überwachung<br>Aus; AC; CC; AC CC<br>ACI; CCI; ACCC!<br>P9                | Einst. d. max. zul. Dauer<br>f. Grenzw.unterschreitg.<br>60 min 0 2000 min<br>P10 | Einst. d. max. zul. Dauer<br>f. Grenzw.überschreitg.<br>120 min 0 2000 min<br>P11 | Sollwert eingeben<br>pH 1,00 pH -2 16<br>P12 |
|---------------------------------------------------------------------------------|----------------------------------------------------------------------------------|---------------------------------------------------------------------------------------------------|-----------------------------------------------------------------------------------|-----------------------------------------------------------------------------------|----------------------------------------------|
| Eingabe der Vorhaltezeit<br>Tv (0,0 = kein D-Anteil)<br>0,0 min<br>0,0999,9 min | Auswählen<br>Ien = Impulslänge<br>freq = Impulsfrequenz<br>curr = Stromausgang 2 | Eingabe der<br>Impulsperiode<br>10,0 s<br>0,5999,9 s                                              | Eingabe der max.<br>Impulsfrequenz<br>120 1/min<br>60180 1/min                    | Minimale Einschaltzeit<br>t <sub>un</sub> angeben<br><b>0,3 s</b><br>0,15,0 s     | Prozessart eingeben<br>Batch<br>Inlne        |
| R265                                                                            | R266                                                                             | R267                                                                                              | R268                                                                              | R269                                                                              | R2610                                        |
| Nachspülzeit eingeben<br>20 s<br>0999 s<br>R255                                 | Wiederholzyklen festlegen<br>0<br>05<br>R256                                     | Zeitraum zwischen<br>zwei Reinigungszyklen<br>festlegen (Pausenzeit)<br>360 min<br>17200 min R257 | Minimale Pausenzeit<br>festlegen<br>120 min<br>1R357 min<br>R258                  | Anzahl der Reinigungs-<br>zyklen ohne Reinigungs-<br>mittel<br>09<br>R259         |                                              |

| Eingabe der Vorhaltezeit | Auswahl der<br>Reglercharakteristik | Auswählen              | Eingabe der<br>Impulsperiode | Eingabe der max.<br>Impulsfrequenz | Minimale Einschaltzeit<br>L. angeben | Grundlast eingeben | Prozessart eingeben |
|--------------------------|-------------------------------------|------------------------|------------------------------|------------------------------------|--------------------------------------|--------------------|---------------------|
| 11 (0,0 1001 2 7 0 00)   |                                     | len = Impulslänge      |                              |                                    |                                      |                    |                     |
|                          | dir = direkt;                       | freq = Impulsfrequenz  | 10,0 s                       | 120 1/min                          | 0,3 s                                | 0%                 | Batch               |
| 0,0 min                  | inv = invers;                       | curr = Stromausgang 2  | 0,5999,9 s                   | 60180 1/min                        | 0,15,0 s                             | 0 40%              | Inine               |
| 0,0999,9 min             | R236                                | P237                   | B000                         | B000                               | Doordo                               | Doord              | Baada               |
| R235                     | 11200                               | 10257                  | RZ38                         | R239                               | R2310                                | R2311              | R2312               |
|                          |                                     |                        |                              |                                    |                                      |                    |                     |
|                          |                                     |                        |                              |                                    |                                      |                    |                     |
| Abfallverzögerung        | Einstellen der Alarmschwelle        | Anzeige des GW-Status  |                              |                                    |                                      |                    |                     |
| einstellen               | (als Absolutwert)                   |                        |                              |                                    |                                      |                    |                     |
|                          |                                     |                        |                              |                                    |                                      |                    |                     |
| 0 s                      | 150,0 °C                            | MAX                    |                              |                                    |                                      |                    |                     |
| 02000 s                  | -20,0+150,0 °C                      | MIN                    |                              |                                    |                                      |                    |                     |
| R225                     | R226                                | R227                   |                              |                                    |                                      |                    |                     |
| ITTEE                    |                                     |                        |                              |                                    |                                      |                    |                     |
|                          |                                     |                        |                              |                                    |                                      |                    |                     |
|                          |                                     |                        |                              |                                    |                                      |                    |                     |
| Abfallverzögerung        | Einstellen der Alarmschwelle        | Anzeige des GW-Status  |                              |                                    |                                      |                    |                     |
| einstellen               | (als Absolutwert)                   |                        |                              |                                    |                                      |                    |                     |
|                          |                                     |                        |                              |                                    |                                      |                    |                     |
| 0 s                      | 16,00 pH; -2,0016,00 pH             | MAX                    |                              |                                    |                                      |                    |                     |
| 02000 s                  | 1500 mV; -15001500 mV               | MIN                    |                              |                                    |                                      |                    |                     |
| R215                     | R216                                | R217                   |                              |                                    |                                      |                    |                     |
|                          |                                     |                        |                              |                                    |                                      |                    |                     |
|                          |                                     |                        |                              |                                    |                                      |                    |                     |
|                          |                                     |                        |                              |                                    |                                      |                    |                     |
| Bestellnummer wird       | Seriennummer wird                   | Rücksetzen des Geräts  | Gerätetest durchführen       | Referenzspannung                   | AC-Frequenz                          |                    |                     |
| angezeigt                | angezeigt                           | auf Grundeinstellungen |                              | wird angezeigt                     | auswählen                            |                    |                     |
|                          |                                     | nein                   | nein; Anzeige                |                                    |                                      |                    |                     |
|                          | 1                                   | Sens = Sensordaten;    |                              |                                    |                                      |                    |                     |
|                          | 1                                   | Werk = Werkseinst.     |                              |                                    |                                      |                    |                     |
| S7                       | S8                                  | S9                     | S10                          | S11                                | S12                                  |                    |                     |
|                          |                                     |                        |                              |                                    |                                      |                    |                     |
|                          |                                     |                        |                              |                                    |                                      |                    |                     |
|                          |                                     |                        |                              |                                    |                                      |                    |                     |

C07-OPM2x3xx-13-06-00-de-004.eps

# Stichwortverzeichnis

## Α

| Narm                  | ) |
|-----------------------|---|
| Anschluss Feldgerät   | 5 |
| Anschlusskontrolle 23 | ; |
| Anschlussplan         | , |
| nzeige                | ŀ |
| usgangskenngrößen96   | ; |
| Auto-Betrieb          | ; |

### В

| Bedienelemente    2      Bedienkonzept    2      Bedienung    4, 24, 2      Bestellung    2      Bestimmungsgemäße Verwendung    2 | 25<br>29<br>28<br>7<br>4 |
|----------------------------------------------------------------------------------------------------|--------------------------|
| Betriebssicherheit                                                                                                    | 4                        |

## С

| -                   |  |  |      |  |  |  |  |  |        |  |
|---------------------|--|--|------|--|--|--|--|--|--------|--|
| Check               |  |  |      |  |  |  |  |  | <br>41 |  |
| Chemoclean-Funktion |  |  | <br> |  |  |  |  |  | <br>49 |  |

# D

| I |
|---|
| ) |
| l |
| 1 |

## E

| —                         |
|---------------------------|
| Einbau                    |
| Feldgerät 12              |
| Schalttafelgerät 15       |
| Einbaubedingungen         |
| Feldgerät                 |
| Eingangskenngrößen 96     |
| Einschalten               |
| Elektrische Symbole 5     |
| Elektrischer Anschluss 17 |
| Elektrofachkraft 16       |
| Entsorgung 95             |
| Ersatzteile               |

### F

| Fehler                 |
|------------------------|
| Fehlersuche            |
| Gerätebedingte Fehler  |
| Prozessbedingte Fehler |
| Systemfehler 81        |
| Fehlermeldungen 81     |
| Funktion der Tasten 26 |

### G

| Gerätebezeichnung                                                                               | 7<br>45                        |
|-------------------------------------------------------------------------------------------------|--------------------------------|
| H<br>Handbetrieb<br>Hilfsenergie<br>Hold-Funktion                                               | 28<br>97<br>57                 |
| Inbetriebnahme                                                                                  | 66<br>66                       |
| K<br>Kalibrierung<br>Numerisch<br>Konformitätserklärung<br>Konstruktiver Aufbau                 | 60<br>64<br>. 8<br>98          |
| Einbau<br>Elektrischer Anschluss<br>Installation und Funktion.                                  | 15<br>23<br>66                 |
| Lagerung                                                                                        | 10<br>98<br>8                  |
| M<br>Mastmontage<br>Menüstruktur<br>Messeinrichtung<br>Messkabel und Sensoranschluss<br>Montage | 13<br>30<br>9<br>19<br>1, 9    |
| <b>N</b><br>Neutralisationsregler                                                               | 50<br>64                       |
| O<br>Offset<br>Optoscope                                                                        | 65<br>75                       |
| P<br>PD-Regler<br>PID-Regler<br>PI-Regler<br>Plus-Paket<br>P-Regler<br>Produktstruktur          | 46<br>46<br>46<br>7<br>46<br>7 |
| Q<br>Quick Setup                                                                                | 68                             |

# R

| Reinigung                     |   |
|-------------------------------|---|
| Messumformer                  | 2 |
| Sensor                        | 3 |
| Reinigungsfunktion 48–49      | ) |
| Relaiskontaktkonfiguration 45 | 5 |
| Rücksendung 5, 95             | 5 |

### S

| Schnelleinstieg 68                |
|-----------------------------------|
| SCS                               |
| Sensor Check System               |
| Service                           |
| Setup 1                           |
| Setup 2                           |
| Sicherheitshinweise 4             |
| Sicherheitszeichen und -symbole 5 |
| Sofortinbetriebnahme              |
| Störsicherheit                    |
| Störungsbehebung                  |
| Stromausgänge                     |
| Stromeingang 33                   |
| Symbole                           |
| Elektrische 5                     |
| Sicherheitszeichen5               |
| Systemkonfiguration               |

# т

| Tastenfunktion.26Technische Daten.96–98Timer für Reinigungsfunktion48Transport.10 |
|-----------------------------------------------------------------------------------|
| <b>U</b><br>Überwachungsfunktionen                                                |
| V<br>Verdrahtung                                                                  |
| Wandmontage 12                                                                    |

| wanumontaye        | ٠ | • | • • | • | • | • | • • |  | • | • | • | • | • | · | • | • | • | <br>12 |
|--------------------|---|---|-----|---|---|---|-----|--|---|---|---|---|---|---|---|---|---|--------|
| Warenannahme       |   |   |     |   |   |   |     |  |   |   |   |   |   |   |   |   |   | <br>10 |
| Wartung            |   |   |     |   |   |   |     |  |   |   |   |   |   |   |   |   |   | <br>70 |
| Gesamtmessstelle   |   |   |     |   |   |   |     |  |   |   |   |   |   |   |   |   |   | <br>72 |
| Messumformer       |   |   |     |   |   |   |     |  |   |   |   |   |   |   |   |   |   | <br>70 |
| Werkseinstellungen |   |   |     |   | • | • | • • |  |   | • |   |   | • | • | • |   |   | <br>67 |
|                    |   |   |     |   |   |   |     |  |   |   |   |   |   |   |   |   |   |        |

## Ζ

| Zentralmodul-Austausch      | 71 |
|-----------------------------|----|
| Zertifikate und Zulassungen | 8  |
| Zubehör                     | 76 |
| Zugriffscodes               | 29 |

BA194d/00/07.09/ 71106575 Printed in Germany / FM+SGML 6.0 / DT

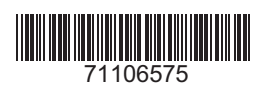